# SODIS Stellar Occultation Data Input System

# **Observer Documentation**

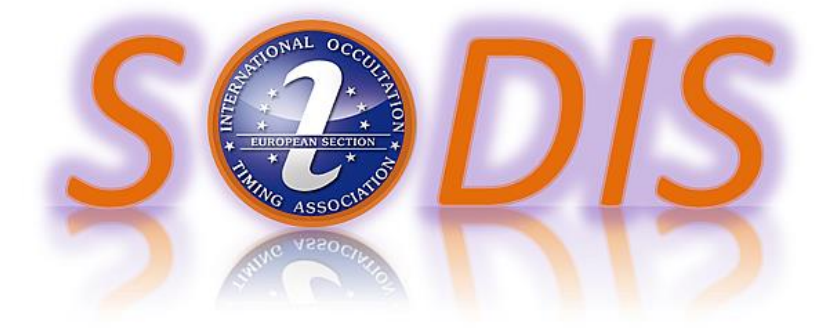

# Content

### 1 How to report to SODIS

- 1.1 SODIS overview
- 1.2 Occult4/SODIS classification of observations
- 1.3 Description of data required by SODIS
- 1.4 SODIS reporting the best way
- 1.5 SODIS reporting other ways
- 1.6 After reporting

### 2 Behind the scenes of SODIS: Review and data export

- 2.1 What happens after a new observation entry?
- 2.2 Who carries out the review?
- 2.3 What does the reviewer do on the review page?
- 2.4 How does SODIS export work?
- 2.4.1 SODIS export function
- 2.4.2 Example: From the prediction via SODIS into the Occult4 database

### 3 Occultation data reduction issues

- 3.1 Hardware related issues
- 3.2 Photometry issues
- 3.2.1 <u>Tangra</u>
- 3.2.2 <u>PyMovie</u>
- 3.3 Lightcurve analysis issues
- 3.3.1 <u>AOTA</u>
- 3.3.2 <u>PyOTE</u>
- 3.3.3 Single point event analysis example

### 4 Links

### 5 Appendix

- 5.1 Structure and format of the Occult4 asteroid observation XML file
- 5.2 IOTA-ES ASTEROIDAL OCCULTATION REPORT FORM 2.03
- 5.3 PyMovie/PyOTE installation hints
- 5.4 <u>Reviewer checklist</u>
- 5.5 <u>FAQ</u>

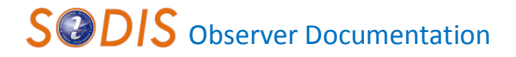

#### About this document

This document describes how to report observations to SODIS. It also shows how SODIS works and gives some advice on data reduction. For observers in a hurry, it is sufficient to study <u>Chapter 1</u>, but all other chapters are recommended to be read as well.

The document is intended for the internal use of the SODIS community, it is not released for general publication.

As SODIS is relatively new and rapidly evolving, this document is still a work in progress and will be adapted as needed. For the same reason, not all images and information are always up to date with the latest software versions.

The place to discuss this document and users' experiences with SODIS is the SODIS Forum <u>https://forum.iota-es.de/index.php</u>.

URLs are only mentioned in exceptional cases in the text, most of them can be found in <u>Chapter 4</u>. Observer names and positional data have been largely anonymised, but in some cases this was not possible for content reasons (then the data come from SODIS and Occult4). All data and examples used in <u>Chapter 3</u> are from the author.

#### Acknowledgements

The author would like to thank the SODIS development team and also the reviewer teams, the software developers/maintainers of Occult, OccultWatcher/OWC, Tangra, PyMovie/PyOTE and SharpCap, all colleagues for useful discussions and last but not least the observers.

Change log V 21-03-2023 First version (in this format)

C. Weber

# **1** How to report to SODIS

### **1.1 SODIS overview**

<u>SODIS (Stellar Occultation Data Input System)</u> is the IOTA/ES data collection system for observations of occultations by minor planets and other solar system bodies. The need for the development was due to the discontinuation of the Euraster service by E. Frappa on 31-12-2022. SODIS was created by a team of IOTA/ES, the software developer is E. Tunsch. SODIS relies on a database managed by IOTA/ES (Figure 1.1). Figure 1.2 shows the dataflow of the SODIS system.

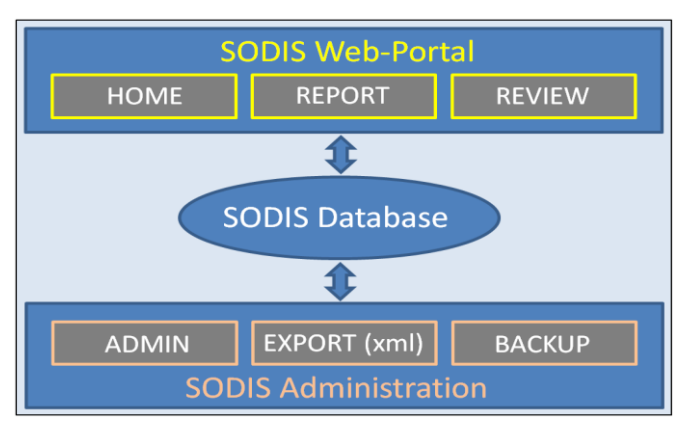

Figure 1.1. SODIS architecture.

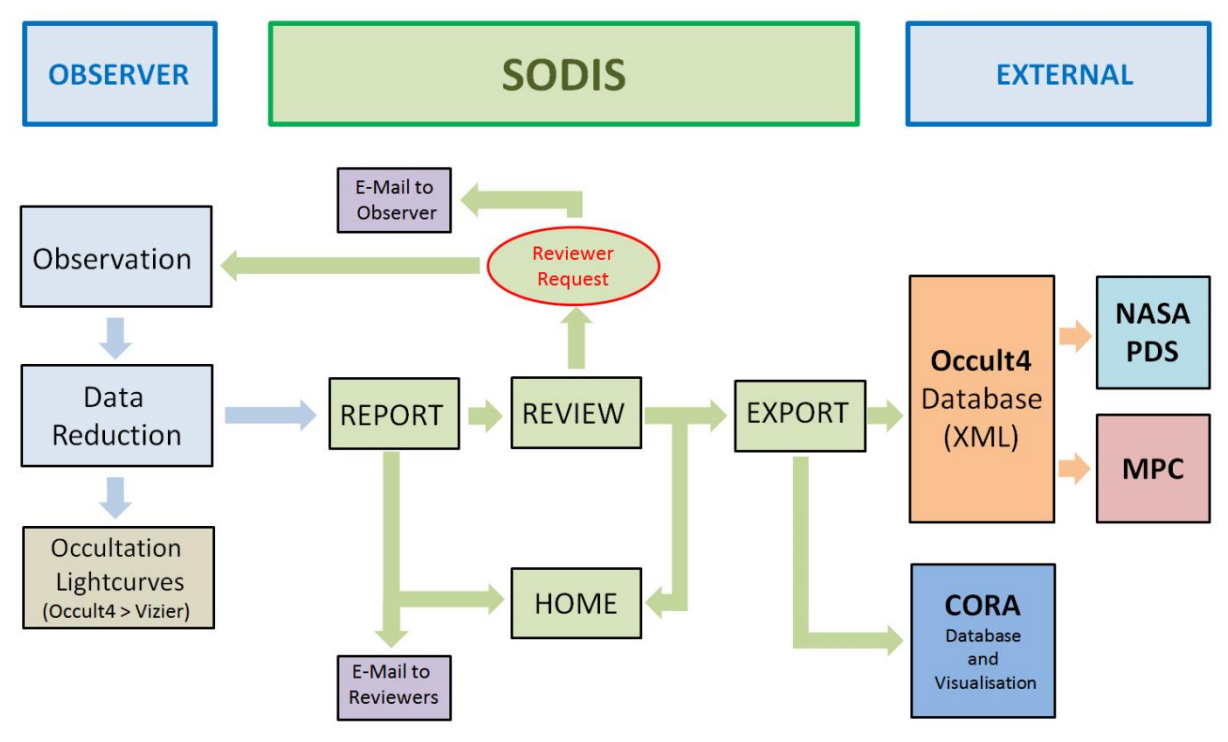

Figure 1.2. SODIS dataflow (schematic).

After data reduction by the observer, the observations are entered into the SODIS system via the REPORT page. The reports are then displayed on the HOME page and are marked with a yellow sign (for "not yet reviewed"). The HOME page (Figure 1.4) is publicly accessible without login (but for using the VIEW button login is required).

An account is required for all other activities at SODIS (and also for the SODIS forum). Furthermore, SODIS users must have verified their email accounts in order to receive emails from the SODIS system (e.g. in the case of a reviewer request to an observer), see <u>Figure 1.3</u>.

| 💄 Edit Me                                                                                                | 💄 Avatar             | A Change Password                         |
|----------------------------------------------------------------------------------------------------|----------------------|-------------------------------------------|
| Username     E-Mail       Firstname     Surname       Street + No     Postal Code       City     Country | Avatar Choose File N | New Password<br>Retype<br>CHANGE PASSWORD |
| CHANGE RESET PASSWORD RESEND VERIFY<br>EMAIL<br>DEACTIVATE<br>ACCOUNT                                    |                      |                                           |

**Figure 1.3.** The SODIS user account settings are available via the avatar at the top right of the SODIS website. The email verification is done with the RESEND VERIFY EMAIL button.

When a new observation is entered, the reviewers receive an e-mail with a corresponding note (including the country code CC). The REVIEW page (Figure 1.5) allows reviewers to check the observation and contact the observer (reviewer request) if there are any unanswered questions, as well as delete an observation if necessary. After a successful check by the reviewers, the observations are marked green on the HOME page and the review process is completed. In the future, M. Kretlow's CORA (Collaborative Occultation Resources and Archive) will parse the SODIS database and display the results.

| -                        |                          |              |                |           |                                                                           |                   |                             |                              |                    |
|--------------------------|--------------------------|--------------|----------------|-----------|---------------------------------------------------------------------------|-------------------|-----------------------------|------------------------------|--------------------|
| ♂ All Occultations       | ;                        |              |                |           |                                                                           |                   |                             |                              |                    |
| Filters Active - 0       |                          |              |                |           |                                                                           |                   |                             | COLLAPSE ALL                 | SHOW ALL CLEAR ALL |
| Date                     | Q, × A4,‡ #‡ ,           | AstNo        | Q × A          | A1 #1 ^   | AstName                                                                   | Q, × AA‡ #        | 1 · Occ                     |                              | Q, × AA‡ #‡ ∕      |
| 2022-11-14<br>2022-11-27 | 0                        | 0            |                | 0         | 1993 FQ10<br>1993 MA1                                                     |                   | 0+<br>0-                    |                              | 9                  |
| 2022-11-28               | 9                        | 103416       |                | ĕ         | 1994 GX10<br>1994 SC5                                                     |                   | ē                           |                              |                    |
| 2022-11-30               | 2                        | 106634       |                | ŏ         | 1994 UK1                                                                  |                   | ŏ                           |                              |                    |
| 2022-12-03<br>2022-12-04 | 3                        | 1087         |                |           | 1996 BB<br>1997 SU24                                                      |                   | 0                           |                              |                    |
| СС                       | Q, × AA‡ #‡ ∧            | Observer     | Q × A          | A\$ #\$ ¥ | ObsMeth                                                                   | 0, × An‡ #        | t · Rev                     | iew Status                   | Q × AA\$ #\$       |
| BE<br>CH<br>CZ           | 3<br>11<br>28            |              |                |           | Analogue & digital video<br>Digital SLR-camera video<br>Sequential images |                   | (133) ✓ F<br>(2) X W<br>(2) | inished<br>alting for review | (14)<br>(21        |
| DE<br>ES                 | <b>7</b><br>36           |              |                |           | unspecified                                                               |                   | •                           |                              |                    |
| FR<br>GB                 | ()<br>(3                 |              |                |           |                                                                           |                   |                             |                              |                    |
|                          |                          |              |                |           |                                                                           |                   |                             | Search:                      |                    |
| ID 🛊 Date 💠              | Predicttime Astr         | lo 🕴 AstName | 0cc 🕆 Duration | n † cc †  | Observer                                                                  |                   |                             | ObsMeth                      | Review Status      |
| 283 2023-01-05           | 2023-01-05, 01:39:49 303 | Josephina    | O+ 7.00        | ES        | Teas Teasing Morrors, Huger                                               | trian same sairai | - alic - scaa               | Analogue & digital vic       | eo 🗸 Finished      |
| 282 2023-01-05           | 2023-01-05, 03:37:58 468 | Lina         | O+ 4.63        | ES        | isos ionales Morens, inge-                                                | -tven same tarm   | - mix - suaa                | Analogue & digital vid       | eo 🗸 Finished      |

**Figure 1.4.** SODIS HOME page showing several filters and reviewed (green hook) and not yet reviewed (yellow sandglass) observations. For logged in users, there is also a VIEW button (not shown) on reviewed reports that can be used to view the entire record.

| SØ | DIS     |                   |                      |         |            |                  |      | 🔒 НОМЕ                 | A REPORT           | Ø REVIEW | 1       | (+ LOGOUT |
|----|---------|-------------------|----------------------|---------|------------|------------------|------|------------------------|--------------------|----------|---------|-----------|
|    | ID 🍦    | Date 🕴            | Predicttime 0        | AstNo 🕴 | AstName 🕴  | Occ 🕴 Duration 🕴 | cc 🕴 | Observer               | ObsMeth            |          |         | ¢         |
|    | 110     | 2022-11-30        | 2022-11-30, 20:46:55 | 171688  | 2000 SP18  | 0-               | cz   | itr Kubanek            | Analogue & digital | video    | REVIEW  |           |
|    | 109     | 2022-11-27        | 2022-11-27, 23:59:52 | 5813    | Eizaburo   | 0-               | ES   | -97740                 | Analogue & digital | video    | REVIEW  |           |
|    | 108     | 2022-11-27        | 2022-11-27, 20:49:50 | 510097  | 2010 OF126 | 0-               | ES   | -97040                 | Analogue & digital | video    | REVIEW  |           |
|    | 107     | 2022-11-27        | 2022-11-27, 19:13:01 | 106634  | 2000 WY131 | 0-               | ES   | -97780 - 3888773670038 | Analogue & digital | video    | REVIEW  |           |
|    | Showing | g 1 to 4 of 4 ent | tries                |         |            |                  |      |                        |                    | Previous | s 1 Net | xt        |

Figure 1.5. SODIS REVIEW page, showing observations to review.

For SODIS users, it is very important to realise that there is a fundamental difference between the previous (partly relatively open) reporting form on Planoccult (and E. Frappa's Euraster management) and the requirements of SODIS. Because the observations are exported later by the SODIS administration to D. Herald to be entered into the Occult4 database (the official worldwide IOTA repository), the SODIS input mask is strictly oriented to the requirements of Occult4. Data entries that the SODIS REPORT page does not contain or request are not possible.

### 1.2 Occult4/SODIS classification of observations

The following section describes the classification of occultation events.

• Detection of an event (positive observation)

Required is a typical occultation pattern (usually abrupt transitions and a flat bottom, apart from special effects such as diffraction or the presence of an atmosphere) that is not found repeatedly in the light curve or in the light curves of comparison stars. Additional requirements are a drop that more or less matches the prediction (unless it is the detection of a component of a multiple star) and an event time that is within the 3-sigma uncertainty of the prediction (unless there is clear evidence of an issue with the prediction, e.g. due to a multiple star or a previously unknown satellite). As a rule of thumb, an occultation event should have at least 3 data points, but there may be exceptions, see <u>Chapter 3.3.3</u>.

Depending on the event type observed, the Occult4 event codes can be "D", "d", "M", "G", "g", "N" for disappearance and "R", "r", "M", "B", "b", "N" for reappearance (see Figure 1.6). The observer does not have to deal with the letter codes, SODIS does that automatically.

Note: Occult4 knows some additional special codes, which intentionally do not appear in the SODIS REPORT mask because of their relative complexity: "m", "n", "e", "f". (see <u>Chapter 5.1</u> for an explanation of these codes).

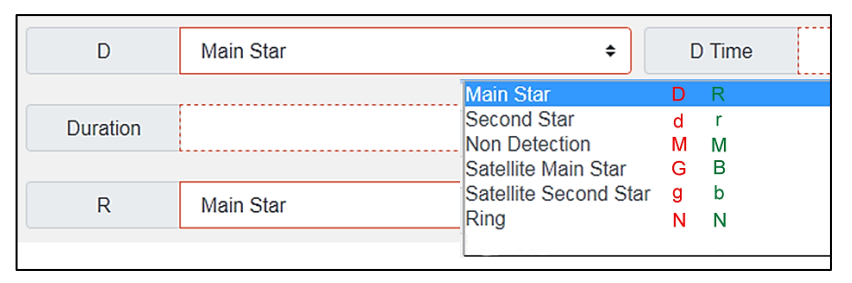

**Figure 1.6.** D and R SODIS (and Occult4) event classification on the SODIS REPORT screen. Added: Event codes in red for disappearance and in green for reappearance.

It is clear that with a single observation one cannot decide which component of a multiple star has been occulted, whether it is a satellite or even a ring. When determining orbits from single chords, the MPC requires that the chords be aligned with the centre of the asteroid, even for short chords relative to the asteroid diameter.

For multiple events (double stars, secondaries), several reports must be submitted.

#### • Non detection (negative observation)

No event according to the above criteria was recorded, SODIS classification: "Non Detection", event code "**M**" (Figure 1.6). No information needs to be provided in the SODIS REPORT fields "D Time", "Acc\_D", "Duration", "R Time" and "Acc\_R". The common interpretation is that the object has not passed in front of the star (relative to the observer's current position). Provided the (correct) star has been recorded with sufficient SNR and time resolution, a non detection can also be very important, e.g. to limit the shape of an object ("near miss").

However, there can be situations where an occultation occurred but was not detected e.g. due to a bad SNR, insufficient time resolution compared to the predicted drop duration or an insufficient limiting magnitude of the telescope/camera recording chain. In other words, even in the case of non-detection, the technical means must have been sufficient (if these conditions had not been met, the recording would have been *unreliable, not negative*).

Note: Single/multi chord non detection observations are stored in SODIS, but not exported to the Occult4 database (unless at least one positive observation is registered).

• "Uncertain"

The Occult4 database and consequently SODIS do not know "uncertain" observations (apart from possible comments in the observer XML field "Conditions"), but there may be cases where an observer has problems deciding whether his observation is a real event. In such situations, the observer should send a report with a related comment. The reviewer checks the data and may contact the observer to clarify the situation. If the observation is classified as a real event, the reviewer will probably use the available weighting and plot options (<u>Chapter 2.3</u>), otherwise the observation may be a non detection or is deleted if the data is unreliable.

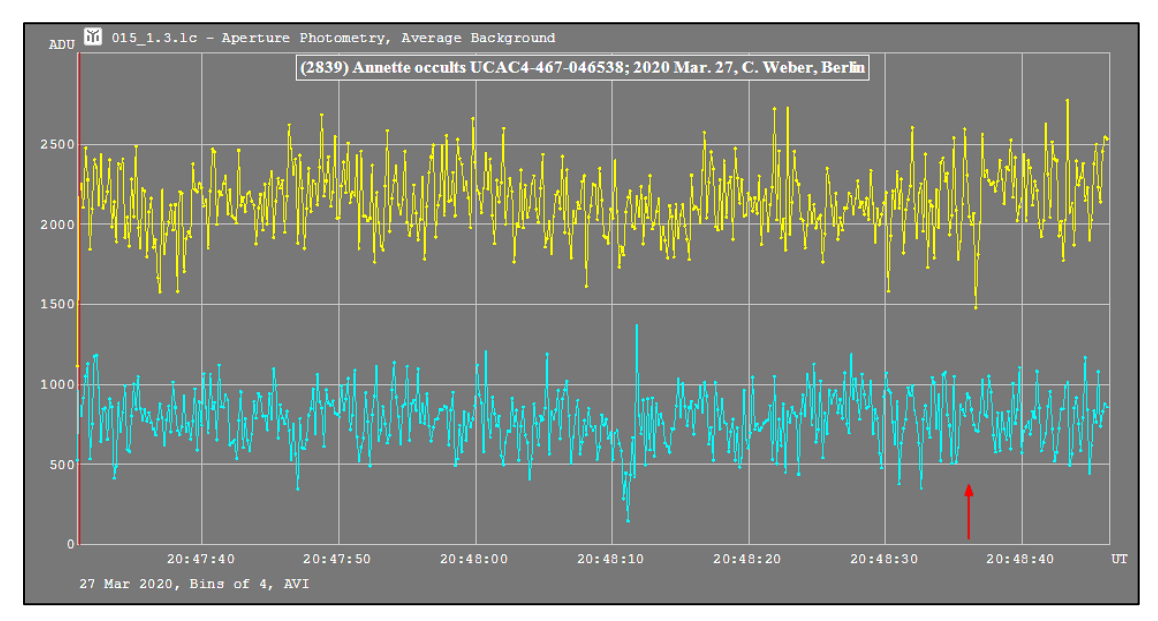

**Figure 1.7.** Example of an uncertain observation: The red arrow marks the predicted time of a 3.1 mag drop of 0.6 s duration. See text for an explanation.

Figure 1.7 shows an example of a recording that was classified as uncertain on Euraster (not published there because it was a single observation). There are several reasons for this classification. The "drop" found (at about 20:48:12 UT) is not well formed, doesn't reach the predicted 3.1 mag and is outside of 3-sigma in time. In addition, there are similar patterns in the yellow reference lightcurve. In SODIS this would be a non-detection (probably with the comment "suspicious drop at ..."). As it is a single observation, the observation would be saved in SODIS but not exported to Occult4.

Events with **only one or two data points** are a special case. Depending on the actual situation, there may be reasons not to exclude them immediately (at least if there are other detections) but probably no astrometry will be derived. For a single point example data reduction see <u>Chapter 3.3.3</u>.

One can find a single point example regarding the event "(5511) Cloanthus occults UCAC4 405-072730 on 2021-Jun-16 at 23:06 UT". The related XML Occul4 database section for the single point observation looks as follows:

<Conditions>||0.80||Uncertain. Single frame event.</Conditions> <D>23 6 15.74|D|0.64||0| </D> <R>23 6 17.02|R|0.32||0| </R> Note: In the example above, both D and R times are "0" (zero) weighted, excluding them from the astrometric solution, and under "Conditions" a comment is added.

Because in the example there is no plotcode set (empty field after the weighting field) the observation will be plotted in the Occult4 asteroid observations editor (Figure 1.8).

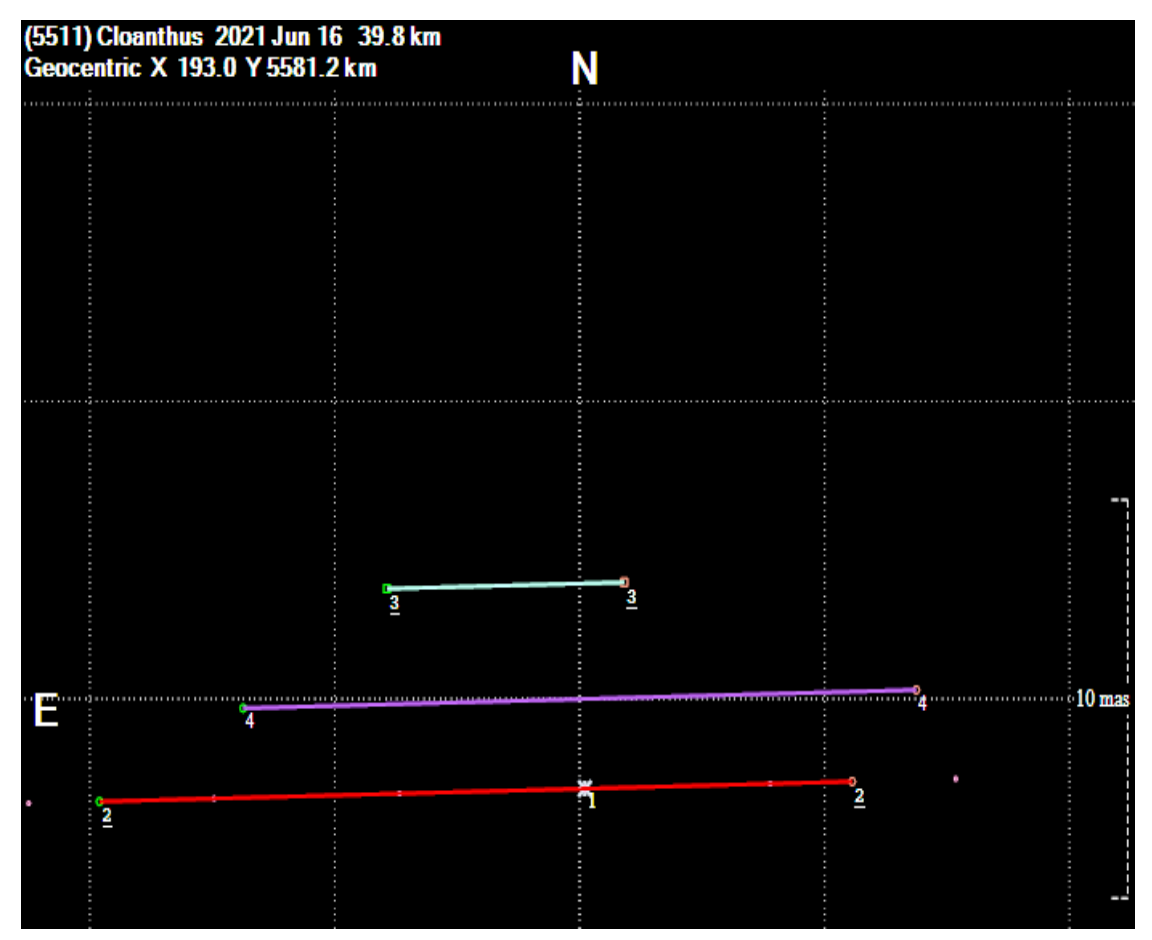

**Figure 1.8.** Occult4 plot of the example above: Green: single point observation (Weber, C.), red is another zero-weighted chord (Edens, E.), the purple chord is from Marciniak, A. Numbers of zero-weighted chords are underlined.

In general, observations that can be classified as uncertain should be treated with extreme caution. They require very in-depth analysis and possibly discussion in the reviewer collectives. In addition, chords from other observers are required for assessment. Especially this is true for single point events. In case of doubt it is always better not to add a problematic observation to the Occult4 database but to delete it as unreliable.

Unreliable

Unreliable (inconclusive), also unknown to SODIS, are all observations which, for various reasons, do not allow a clear decision to be made as to whether or not has been an occultation event recorded (and are also not classified to be *uncertain* by the reviewers).

An example would be a predicted drop that is smaller than the noise of the recording, for a demonstration see <u>Figure 1.9</u>.

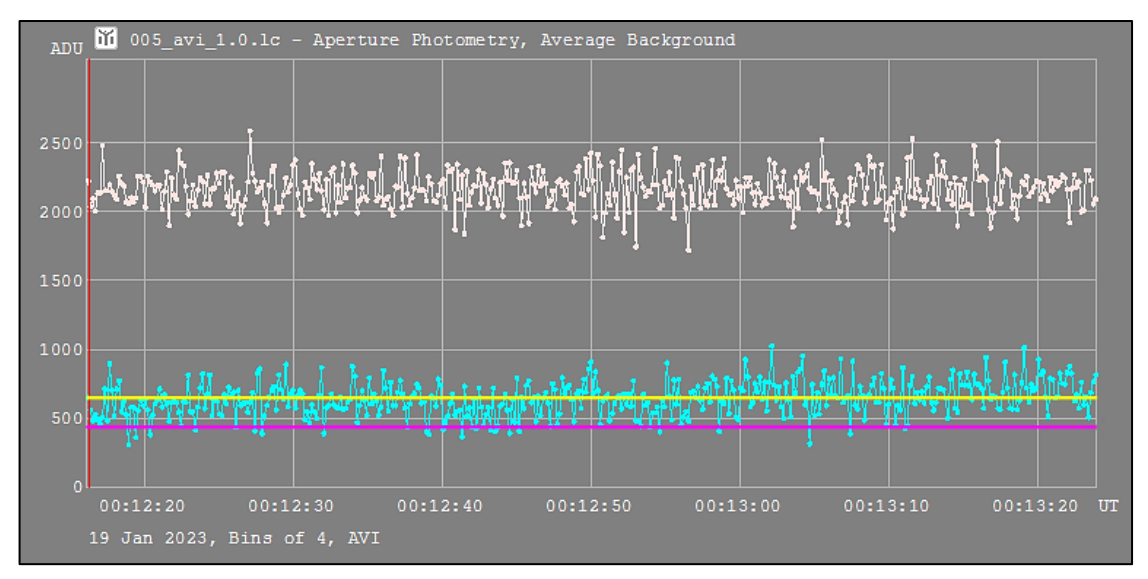

**Figure 1.9.** Unreliable recording example: Due to noise a drop to the predicted purple line cannot be concluded (but also not excluded).

In such situations the observer should report "**No Observation**" to OccultWatcher and *not* send a report to SODIS or delete/request deletion of a possibly already existing SODIS report.

In all doubtful cases the open questions should be discussed in the local reviewer team and/or in the SODIS observer subforum. It often helps to repeat the data reduction with different programs and parameters to clarify the situation. If all else fails, there are also professional astronomers in the occultation community.

### **1.3 Description of data required by SODIS**

The SODIS input mask (Figure 1.10) is accessible under REPORT (<u>https://sodis.iota-es.de/observe/</u>) on the SODIS website.

| All times are entered | ed in UTC.     |             |       |        |       |             |                        |                 |          |      |           |             |          |      |
|-----------------------|----------------|-------------|-------|--------|-------|-------------|------------------------|-----------------|----------|------|-----------|-------------|----------|------|
|                       |                |             |       |        |       |             |                        |                 |          |      |           |             |          |      |
| Read Form             | Choose File No | file chosen |       |        |       |             |                        |                 |          |      |           |             |          | READ |
| Occultation           | Positive       | ¢           | Date  | dd/mm  | /уууу | ٥           | Prec                   | dictdate        | dd/mm/yy | ууу  | •         | Predicttime | -:-:-    | Q    |
| Observer 2            |                |             |       |        |       |             |                        |                 |          |      | More (    | Obs         |          |      |
| Star                  |                |             |       | Astero | id    |             |                        |                 |          |      | No        |             |          | ]    |
| Located near          |                |             |       |        |       |             | Coun                   | Country Code AD |          |      |           |             | ¢        |      |
| Latitude              | DEG            | м           | SS    |        | s     |             | Lor                    | gitude          | DEG      |      | M         | SS          | s        | 5    |
| Altitude              |                | -           |       |        |       | m           | Datu                   | ım Type         | WGS84    | I    |           |             |          |      |
| Telescope             | Unstated       |             | ¢     | Apertu | re    |             |                        |                 | cm       | Foc  | al Length |             |          | cm   |
| Obs Method            | unspecified    |             |       |        |       | ÷           | Ex                     | o Time          |          |      |           |             |          | 5.55 |
|                       | unspooning     |             |       |        |       |             |                        |                 |          |      |           |             |          |      |
| Start Obs             | HH             | MM          | SS    |        | ms    |             | En                     | d Obs           | HH       |      | MM        | SS          | r        | ns   |
| D                     | Main Star      |             | \$    | D Tim  | e     | нн          | MM                     | SS              | ms Acc_D |      |           |             |          | 5.55 |
| Duration              |                |             |       |        |       |             |                        |                 |          |      |           |             |          | s    |
| R                     | Main Star      |             | ¢     | R Tim  | e     | нн          | MM                     | SS              | ms       | A    | Acc_R     |             |          | 5.SS |
| Time Source           | unspecified    |             | ¢     | Camer  | ra    |             |                        |                 |          | Sigr | nal/Noise |             |          |      |
| Wind                  |                | Bft.        | Temp  |        |       | °C          | Trans                  | sparency        | Clear    |      | •         | Seeing      | unstated | ¢    |
|                       |                |             |       |        |       |             |                        |                 |          |      |           |             |          |      |
|                       |                |             |       |        | Dra   | g & Drop ya | our files or <u>Bi</u> | rowse           |          |      |           |             |          |      |
| Comment               |                |             |       |        |       |             |                        |                 |          |      |           |             |          |      |
|                       |                |             |       |        |       |             |                        |                 |          |      |           |             |          |      |
|                       |                |             |       |        |       |             |                        |                 |          |      |           |             |          | 11   |
|                       |                | NEWE        | INTRY |        |       |             | $\square$              |                 |          |      | DISMISS   | 3           |          |      |

Figure 1.10. SODIS input mask.

In the following, the data fields are explained and input examples are given for both an event detection (positive), Figure 1.11, and a non detection (negative), Figure 1.20, observation. Explanations are shown in purple or black, input examples in blue. The examples in blue show the exact spellings, note e.g. blanks. For example, for UCAC4 stars, only *one* space is allowed after UCAC4. The dot is always used as the decimal separator, all times must be entered in UTC, do not append units of measurement to values. Exact entries in the SODIS mask are essential, as the mask is read automatically (parsed) by the SODIS system. Input errors lead to SODIS not being able to read the data resulting in export failures.

Additional required files will be also indicated and it is shown how to obtain them.

#### **Event detection (positive observation)**

|           | Choose a locally saved file          | Reading in the file |
|-----------|--------------------------------------|---------------------|
| Read Form | Choose File No file chosen           | READ                |
|           | 20230228_115128_UCAC4_423_058172.txt |                     |

| C           | noose neg/pos                                     | l                                         | UTC date                      | of observa                                                                                                    | tion UTC p                                     | <i>redicted</i> da<br>tim | ate and ti<br>le when t | ime of the<br>he predict            | event (<br>ion was | <i>not</i> the made) |
|-------------|---------------------------------------------------|-------------------------------------------|-------------------------------|----------------------------------------------------------------------------------------------------|------------------------------------------------|---------------------------|-------------------------|-------------------------------------|--------------------|----------------------|
| Occultation | Positive                                          | ÷ C                                       | ate do                        | i/mm/yyyy 🗖                                                                                                    | Predictdate                                    | dd/mm/yyyy                |                         | Predicttime                         | ::                 | O                    |
|             |                                                   |                                           | 04                            | 4/02/2023                                                                                                    |                                                | 04/02/2                   | 023                     |                                     | 01:33:4            | 17                   |
|             | First name<br>observer (t<br>matically w          | and surn<br>he <i>first</i> o<br>vritten) | ame <i>(no d</i><br>bserver n | affiliation on the second second second second second second second second second second second second second s | or similar) of a<br>e entered, it is           | <i>second</i><br>auto-    | Tick if th              | ree or mor                          | e obser            | vers                 |
| Observer 2  |                                                   |                                           |                               |                                                                                                    |                                                |                           | More Obs                |                                     |                    |                      |
|             | Paul Miller                                       |                                           |                               |                                                                                                    |                                                |                           | <u> </u>                |                                     |                    |                      |
|             | Name of th                                        | ne star (a                                | s in predi                    | ction)                                                                                                    | Name of the                                    | e body                    |                         | Numbe                               | r                  |                      |
| Star        |                                                   |                                           | As                            | steroid                                                                                                    |                                                |                           | No                      |                                     |                    |                      |
|             | UCAC4 654<br>TYC 1393-(<br>G060056.0<br>HIP 70501 | -041770<br>00914-1<br>)+333720            | ) (Gaia)                      | C<br>1<br>P<br>T                                                                                                | Catriona<br>.999 TM256<br>1/2022 L3<br>Titania |                           |                         | 1116<br>86267<br>0 (0 or -<br>P7M03 | if come<br>(moon)  | ≥t)                  |
|             | The next v                                        | illage ( <i>no</i>                        | t a city 10                   | 00 km awa                                                                                                    | y)                                             | Choose                    | country c               | ode of ob                           | servatio           | n                    |
| Located nea |                                                   |                                           |                               |                                                                                                    | Country Code                                   | СН                        |                         |                                     |                    | \$                   |
|             | Gnosca                                            |                                           |                               |                                                                                                    |                                                |                           |                         |                                     |                    |                      |
|             | Latitude ·                                        | +/-DD MI                                  | VI SS.s                       |                                                                                                    |                                                | Longitud                  | de +/-DD                | D MM SS.                            | 5                  |                      |
| Latitude    | DEG                                               | Ń                                         | SS                            | S                                                                                                    | Longitude                                      | DEG                       | М                       | SS                                  | s                  |                      |
|             | 50                                                | 40                                        | 31                            | 3                                                                                                    |                                                | -103                      | 40                      | 5                                   |                    | 1                    |
|             | +50                                               | 44                                        | 1                             | 3                                                                                                    |                                                | +103                      | 40                      | 05                                  |                    | 9                    |
|             | -55                                               | 40                                        | 31                            | 0                                                                                                    |                                                | -3                        | 40                      | 55                                  |                    | 1                    |
|             | 00                                                | 40                                        | 31                            | 3                                                                                                    |                                                | 003                       | 40                      | 5                                   |                    | 0                    |
|             | Altitude, re                                      | eference                                  | d to mear                     | i sea level                                                                                                    | [m]                                            | Choose                    | type of d               | atum                                |                    |                      |
| Altitude    |                                                   |                                           |                               | m                                                                                                    | Datum Type                                     | WGS84                     |                         |                                     |                    | ÷                    |
|             | 563                                               |                                           |                               |                                                                                                    |                                                |                           |                         |                                     |                    |                      |
|             | Choose tel                                        | escope                                    |                               | A                                                                                                    | perture [cm]                                   |                           |                         | E <i>ffective</i> F                 | L [cm]             |                      |
| Telescope   | Unstated                                          |                                           | Ape                           | rture                                                                                                    |                                                | cm F                      | Focal Length            |                                     |                    | cm                   |
|             |                                                   |                                           |                               | 2                                                                                                    | 0                                              |                           |                         | 89                                  |                    |                      |
|             | Choose ob                                         | s. metho                                  | d                             |                                                                                                    |                                                | Exposur                   | e time [s]              |                                     |                    |                      |
| Obs Method  | Analogue & digital video                          | 1                                         |                               | \$                                                                                                    | Exp Time                                       |                           |                         |                                     |                    | S.SS                 |
|             | ("Sequentia                                       | ıl images'                                | " if FITS)                    |                                                                                                    |                                                | 0.2                       | 20                      |                                     |                    |                      |
|             | Recording                                         | start (UT                                 | C)                            |                                                                                                    |                                                | Reco                      | rding end               | (UTC)                               |                    |                      |
| Start Obs   | HH M                                              | IM                                        | SS                            | ms                                                                                                    | End Obs                                        | НН                        | MM                      | SS                                  | ms                 |                      |
|             | 22                                                | 05                                        | 20                            | 5                                                                                                    |                                                | 22                        | 10                      | 30                                  | )                  | 2                    |

|             | Disappearance   | e: choose             | e type           | D         | Time (l               | JTC)   |         |             | Accur          | acy D time        | [s]  |
|-------------|-----------------|-----------------------|------------------|-----------|-----------------------|--------|---------|-------------|----------------|-------------------|------|
| D           | Main Star       | ÷                     | D Time           | НН        | MM                    | SS     | ms      | Acc_D       | )              |                   | S.SS |
|             |                 |                       |                  | 22        | 07                    | 30     | 12      |             | 0.08           |                   |      |
|             | Occultation du  | iration [s            | 5]               |           |                       |        |         |             |                |                   |      |
| Duration    |                 |                       |                  |           |                       |        |         |             |                |                   | s    |
|             | 20.26           |                       |                  |           |                       |        |         |             |                |                   |      |
|             | Reappearance    | : choose              | type             | R         | Time (l               | JTC)   |         |             | Accur          | acy R time        | [s]  |
| R           | Main Star       | \$                    | R Time           | HH        | MM                    | SS     | ms      | Acc_R       | 2              |                   | S.SS |
|             |                 |                       |                  | 22        | 07                    | 50     | 38      |             | 0.16           |                   |      |
|             | Time source: c  | hoose ty              | vpe              | Тур       | e of ca               | mera   |         |             | Signa          | l to noise ra     | ntio |
| Time Source | GPS             | \$                    | Camera           |           |                       |        |         | Signal/No   | bise           |                   |      |
|             |                 |                       |                  | QI        | HY1740                | SPS    |         |             | 4.8            |                   |      |
|             | Wind [Bft]      | Temp                  | erature [°C]     |           | Choos                 | e atm  | . trans | parency     | Ch             | oose seeing       | з    |
| Wind        | Bft.            | Temp                  |                  | °C        | Transp                | arency | Clear   | \$          | Seeing         | Slight flickering | \$   |
|             | 0 (Not "no" in  | case of               | no wind) -5      |           |                       |        |         |             |                |                   |      |
|             | Select necess   | ary addi <sup>.</sup> | tional files (se | ee tex    | t)                    |        |         |             |                |                   |      |
|             |                 |                       | Drag             | & Drop yo | our files or <u>B</u> | owse   |         |             |                |                   |      |
|             | Obsorver's co   | mmont                 | (only the may    |           | accarul               |        |         |             |                |                   |      |
| Comment     | Observer 3 co   | minent                | (only the mos    |           | zssury/               |        |         |             |                |                   |      |
|             |                 |                       |                  |           |                       |        |         |             |                |                   |      |
|             | "QHY174GPS I    | ost of GI             | PS lock just pr  | ior, b    | ut cont               | inued  | unde    | r partial d | lata."         |                   | /i   |
|             | "Uncertain. Sir | ngle fram             | ie event."       |           |                       |        |         |             |                |                   |      |
|             | Transmit the    | report                |                  |           |                       | [      | Discarc | d the repo  | ort (restart e | entries)          |      |
|             | NEW E           | NTRY                  |                  |           |                       |        |         | DIS         | SMISS          |                   |      |
|             |                 |                       |                  |           | _                     |        |         |             |                |                   |      |

**Figure 1.11.** SODIS input mask for an event detection (positive) observation. Explanations in purple or black, input examples in blue.

Grey bordered input fields in the report mask are optional. However, it is strongly recommended to fill in optional fields as well, as the additional data will facilitate the work of the reviewers.

To support the reviewers, during data entry observers are asked to submit additional data ("*Drag & Drop your files or Browse*") as shown in Figure 1.12. In the case of an event detection (positive), the respective complete data set must be submitted. Figure 1.12 also shows how to get the different files. The embedded pictures in Figure 1.12 give examples of what the inputs should look like.

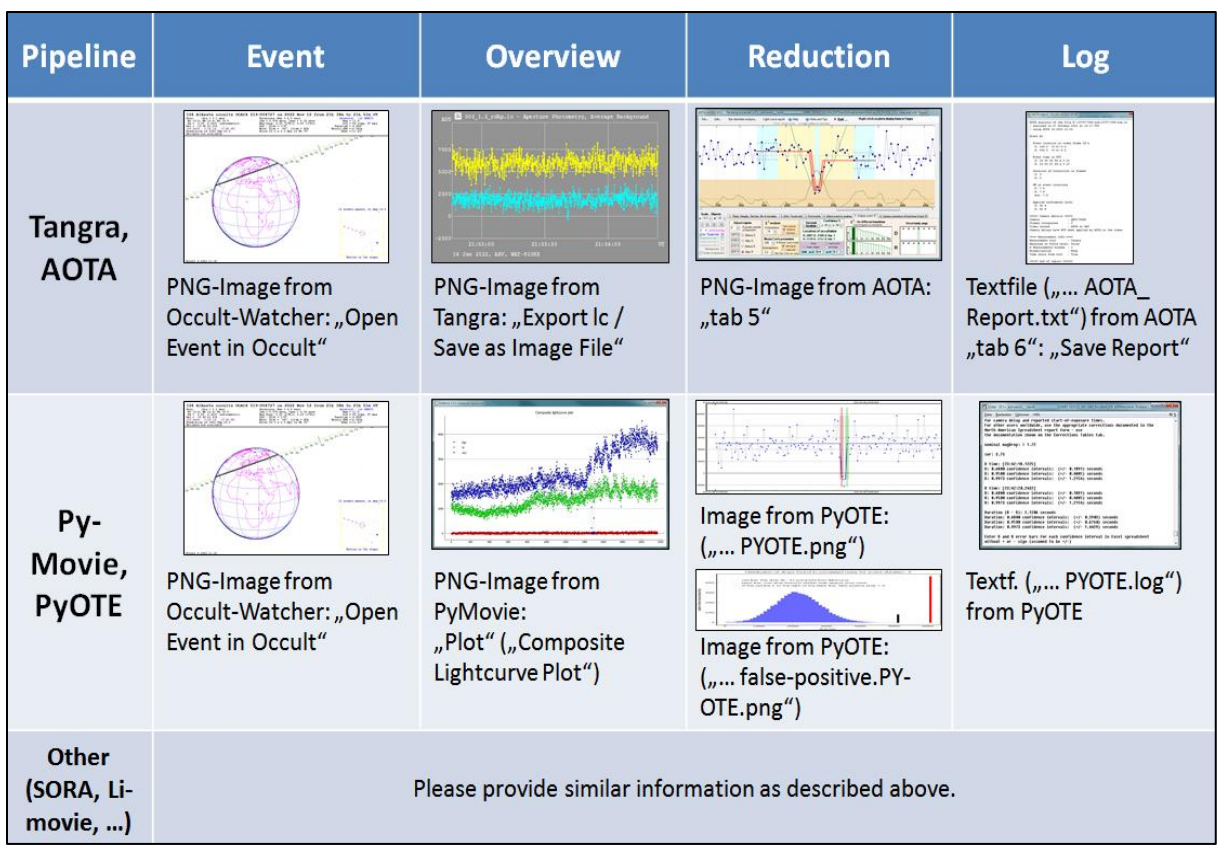

**Figure 1.12.** Data reduction pipeline depending observer required additional submissions (case of event detection - positive observation).

#### • "Event" image

This image informs the reviewer of all the data of the occultation event and frees him from searching for these essential things. The image is generated by Occult4, but called from Occult Watcher with a right click on the event line (Figure 1.13).

| Cccult Watcher, ver. 5.1.0.3              | 8 - cr0 (UTC +01:00)        |                        |                                    |                   |                          |      |  |  |  |  |
|-------------------------------------------|-----------------------------|------------------------|------------------------------------|-------------------|--------------------------|------|--|--|--|--|
| 🤅 💿 Synchronise now 🔊 C                   | onfiguration  🎘 Add-in      | s 🕶 🚅 Help             | i <del>-</del>                     |                   |                          |      |  |  |  |  |
| Event Date, loc.time                      | Event Time (UT)             | Asteroid               | Name                               | Feed              | Last Updated             | Star |  |  |  |  |
| Sun 12 Mar, 04:12                         | 12 Mar, 03:12:52            | (12583)                | Buckjean                           | CentralEurope     | 10 Feb, 11:05 *          | 14°  |  |  |  |  |
| 🔲 Sun 12 Mar, 22:33                       | 12 Mar, 21:33:30            | (38979)                | 2000 UB2                           | CentralEurope     | 10 Feb, 13:51            | 59°  |  |  |  |  |
| 🔲 Sun 12 Mar, 22:39                       | 12 Mar, 21:39:05            | (629)                  | Bernardina                         | CentralEurope     | 09 Feb, 11:03 *          | 49°  |  |  |  |  |
| Mon 13 Mar, 02:14                         | 13 Mar, 01:14:40            | (624)                  | Hektor **                          | Copy Info to Clip | board                    |      |  |  |  |  |
| Tue 14 Mar, 04:18                         | 14 Mar, 03:18:57            | (8531)                 | Rakos<br>Mineosaito                | Create C2A Occu   | Itation Map              |      |  |  |  |  |
| ·                                         |                             |                        | Forward event to DvtiCamControl    |                   |                          |      |  |  |  |  |
| Compare Star Catalogue Positions (Occult) |                             |                        |                                    |                   |                          |      |  |  |  |  |
| L [Planned Observations]                  | hadau 🗖 taiana              |                        | na lincita                         | Open Event in Oo  | cult                     |      |  |  |  |  |
| (624) Hektor occults UC                   | AC4 653-028642              | 2 & 3-Sigi             | Event time: 02                     | Show event in Sk  | y Chart (Cartes du Ciel) |      |  |  |  |  |
| Position: In the shadow, 148              | 19 km from the central line |                        | Error in time:<br>Max duration: 13 | Report Observati  | on                       |      |  |  |  |  |
|                                           |                             |                        | 6                                  | Additional Event  | Details                  |      |  |  |  |  |
|                                           |                             |                        |                                    | Export All Events | to Excel                 |      |  |  |  |  |
| Show online map                           | 🔏 <u>View deta</u>          | <u>iils on the web</u> | ۵ وی                               | View Target Star  | in 'Google Sky'          |      |  |  |  |  |
| Idle                                      |                             |                        |                                    | Announce Statio   | n                        | •    |  |  |  |  |
|                                           |                             |                        | ×                                  | Remove Follow-U   | Jp Flag                  |      |  |  |  |  |

Figure 1.13. Getting the Occult image with Occult Watcher.

To obtain the image, the OW add-in *"Occult Tools for OccultWatcher"* is required. (Get the DLL: <u>http://www.hristopavlov.net/OccultWatcher/OccultWatcher.OccultTools.zip</u>, copy it to

the OW folder - start OW, update OW as requested). Also, the add-in must know the path to Occult4: *Configure add-ins*, choose "Occult Tools for OccultWatcher", set up the path to Occult4 (Figure 1.14).

| 🖳 Occult Tools for OccultWatcher                                                                                                    |
|----------------------------------------------------------------------------------------------------|
| Occult4 Path:                                                                                                    |
| C:\Program Files (x86)\Occult 4                                                                                                    |
| IMPORTANT: While the Occult Tools for<br>OccultWatcher addin is loaded you will not be able to<br>update Occult. You will need to stop OccultWatcher<br>before updating Occult. |
| OK Cancel                                                                                                    |

**Figure 1.14.** "Occult Tools for OccultWatcher" add-in: setting up the path to Occult4 (example).

If Occult4 is not installed, the observer can get the image also via Occult Watcher Cloud (OWC) (<u>https://cloud.occultwatcher.net/</u>): On the first page of the event, click "Show OccultMap" at the very bottom.

The resolution of the submitted Occult image (PNG format) must be sufficient to make all text information legible.

#### • "Overview" image

The "Overview" image should show the entire recording (or at least a large part of it), including the light curve of at least one comparison star. The image should illustrate that the detected event is truly unique - apart from multiple detections - (and does not appear repeatedly in the target light curve or in the light curve of a comparison star due to noise, for example). Furthermore, the reference light curve should not completely or partially obscure the target light curve. For better clarity, with Tangra the y-axis should show ADU and not stellar magnitudes.

#### • "Reduction" image

The "Reduction" image should have a higher temporal resolution than the "Overview" one and give a very clear indication of the extraction of the D and R times. For AOTA, a "tab5" image is mandatory because of its statistics (*not* "tab6", whose results are included in the AOTA report, which is also mandatory). Note that when using PyOTE, the "False-Positive"-test image must also be submitted.

• "Log" files

These are TXT files generated by the data reduction pipelines used. In case of AOTA the report ("...AOTA\_Report.txt") is generated from tab6 using the button "Save report". The file will be saved to the current AOTA working directory. Similar does PyOTE, the file ("...PYOTE.log") is saved automatically during data reduction.

As can be seen in Figure 1.12, for reasons of image quality, all images must be uploaded in PNG format, not JPG format.

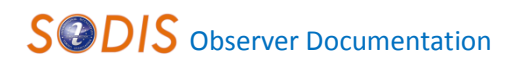

Figures 1.15 and 1.16 show examples of insufficient or wrong uploads for positive observations.

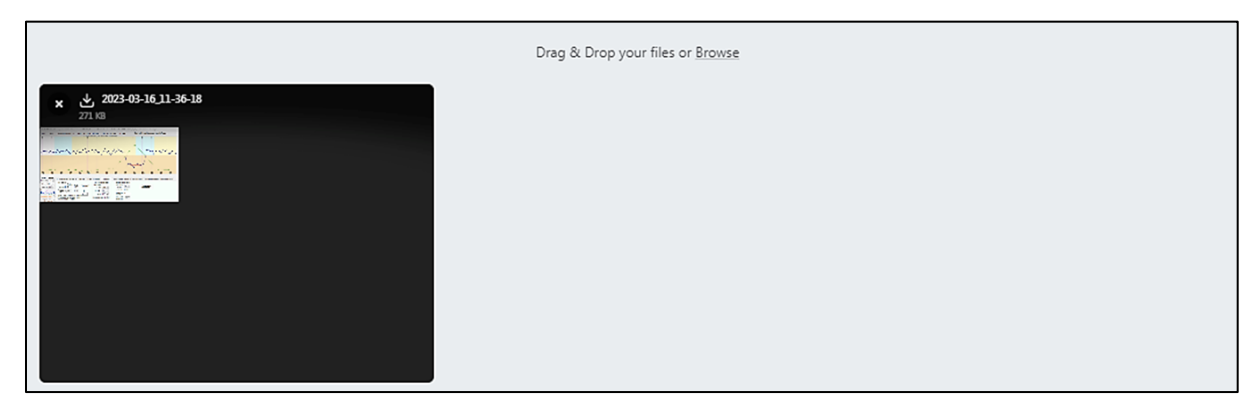

Figure 1.15. Event detection observation: only one of four required uploads (compare Figure 1.11).

| × <u>22793-16-12-02-38</u> | X 2022-03-16-12-02-38                  | x 2023-03-16_12-02-38 |
|----------------------------|----------------------------------------|-----------------------|
| x 2022-03-16-12-02-38      | 8 2023-02-12, Agamemnon-21squ PYOTElog | x 2310                |

**Figure 1.16.** PyOTE event detection report: Missing overview- and false-positive test images, the provided two histograms are not required and redundant, (compare Figure 1.12).

If the report mask is filled in and also all the requested additional files are selected the button UPDATE ENTRY at the bottom of the entry mask must be pressed. In case of missing entries or other problems, SODIS may display corresponding error messages, see examples in <u>Figures 1.17</u> and <u>1.18</u>.

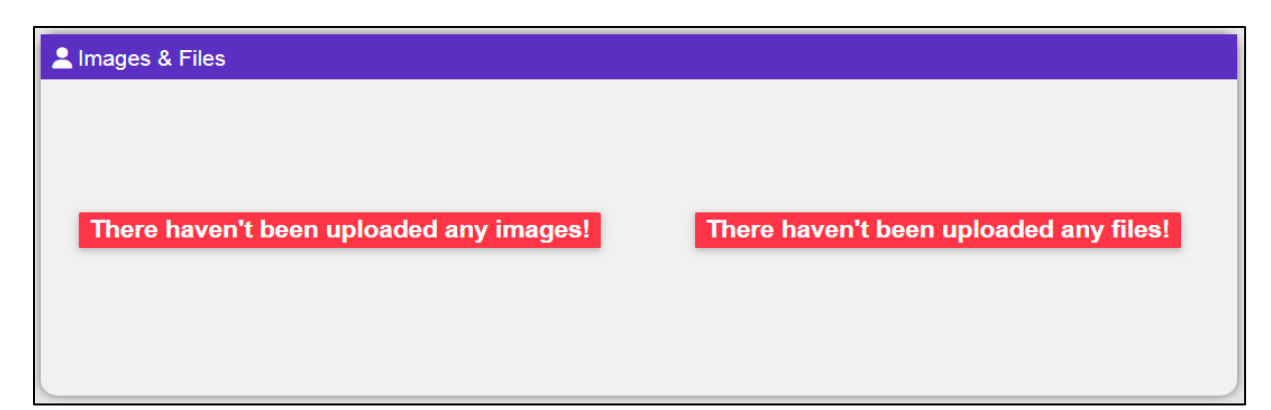

Figure 1.17. SODIS note if no additional files have been selected.

| Start Obs                 | нн            | MM        | SS   | ms     |           | E              | nd Obs    | НН       | MM           | SS         | ms                            |             |         |   |
|---------------------------|---------------|-----------|------|--------|-----------|----------------|-----------|----------|--------------|------------|-------------------------------|-------------|---------|---|
| D                         | Main Star     |           | \$   | D Time | НН        | MM             | SS        | ms       | Acc_D        |            |                               | S.SS        |         |   |
| Duration                  |               |           |      |        |           |                |           |          |              |            |                               | s           |         |   |
| R                         | Main Star     |           | \$   | R Time | НН        | MM             | SS        | ms       | Acc_R        |            |                               | S.SS        |         |   |
| Time Source               | GPS           |           | \$   | Camera | WAT9      | 10HX-RC        |           |          | Signal/Noise | •          |                               |             |         |   |
| Wind                      |               | Bft.      | Temp |        | °C        | Trar           | isparency | Clear    | \$           | Seeing     | unstated                      | ¢           |         |   |
|                           |               |           |      | Drag i | & Drop yo | our files or [ | Browse    |          |              |            |                               |             |         |   |
| Comment                   | do not delete |           |      |        |           |                |           |          |              | Ø Error!   | Powered<br>Please fillout the | input: Ast  | eroid   | × |
|                           |               | NEW ENTRY | ,    |        |           | _              |           |          | DISM         | O Error! F | Please fillout the ir         | nput: Start | t Obs   | × |
|                           |               |           |      |        |           |                |           |          |              | Ø Error!   | Please fillout the            | input: End  | l Obs   | × |
|                           |               |           |      |        |           |                |           |          |              | Ø Error!   | Please upload a               | t least one | e file! | × |
| ABOUT<br>SODIS (Stellar C |               |           |      |        |           | IMP<br>Impri   | ORTAI     | NT LINKS | s 🧧          | Attention! | The request has               | been stop   | oped!   | × |

Figure 1.18. SODIS error messages in the case of entry issues.

After solving the announced issues and pressing UPDATE ENTRY the observation will be accepted by SODIS. The observer will then see a message according to Figure 1.19.

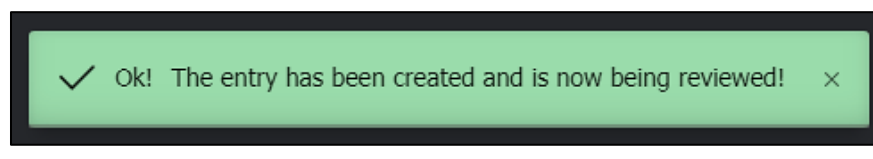

Figure 1.19. SODIS message after accepting user input.

Even after that, some tasks may remain for the observer. An overview of these tasks can be found in <u>Chapter 1.6</u>.

**The following describes how to report a non detection (negative) observation,** including the additional data to be submitted. Grey bordered input fields in the report mask are optional. However, it is strongly recommended to fill in optional fields as well, as the additional data will facilitate the work of the reviewers.

| Next Form       Overage File Its the stream       concernent of the star of the star of t                                                                                                    |                                                                                                    | Choose a                                    | locally sa                              | ved file                                      |                               |                                 |                                       |                                        |                        |                | Reading                                   | g in th                 | e file                 |      |
|----------------------------------------------------------------------------------------------------|----------------------------------------------------------------------------------------------------|---------------------------------------------|-----------------------------------------|-----------------------------------------------|-------------------------------|---------------------------------|---------------------------------------|----------------------------------------|------------------------|----------------|-------------------------------------------|-------------------------|------------------------|------|
| 20230228_115128_UCAC4_423_058172.txt         Choose neg/pos       UTC date of observation       UTC predicted date and time of the event (not time when the prediction was in time when the prediction was in time when the prediction was in time when the prediction was in time when the prediction was in time when the prediction was in time when the prediction was in time when the prediction was in time when the prediction was in time when the prediction was in the prediction of a second observer (the first observer must not be entered, it is automatically written)         Tick if three or more observer must not be entered, it is automatically written)         Outee Advection         Name of the star (as in prediction)         Name of the star (as in prediction)         Name of the star (as in prediction)         Name of the star (as in prediction)         Name of the star (as in prediction)         Name of the star (as in prediction)         Name of the star (as in prediction)         Name of the star (as in prediction)         Name of the star (as in prediction)         Name of the star (as in prediction)         Name of the star (as in prediction)         Colspan="2">Colspan="2">Colspan="2">Colspan="2">Colspan="2">Colspan="2">Colspan="2">Colspan="2">Colspan="2"         Colspan= 2"Colspan= 2"Colspan="2"                                                                                                    | Read Form                                                                                                    | Choose File N                               | lo file chosen                          |                                               |                               |                                 |                                       |                                        |                        |                |                                           | READ                    |                        |      |
| Choose neg/pos UTC date of observation UTC predicted date and time of the event (nc<br>time when the prediction was m occutation Negative UTC date of observation UTC predicted date and time of the event (nc time when the prediction was m occutation Negative UTC date of observation UTC predicted of dimmityyy 0 Predicted of dimmityyy 0 Predicted of dimmityy 0 Predicted of dimmityy 0 Predicted of dimmityy 0 Predicted of dimmityy 0 Predicted of dimmityy 0 Predicted of dimmityy 0 Predicted of dimmityy 0 Predicted of dimmityy 0 Predicted of dimmityy 0 Predicted of dimmityy 0 Predicted of dimmity 0 Of dimmity 0 Predicted of dimmity 0 Predicted of dimmity 0                                                                      |                                                                                                    | 20                                          | 0230228_                                | 115128_0                                      | JCAC4                         | _423_(                          | )58172.txt                            |                                        |                        |                |                                           |                         |                        |      |
| Occutation       Negative       Date       dd/mm/yyyy ID       Predictable       od/molyyy ID       Predictable       od/molyy ID       od/molyy ID       od/molyy ID       od                                                                                                    | Choo                                                                                                    | ose neg/po                                  | S                                       | UTC date                                      | ofob                          | servatio                        | on UTC pr                             | <i>edicted</i><br>ti                   | date and<br>ime whe    | d tim<br>n the | e of the ev<br>predictior                 | ent ( <i>r</i><br>n was | n <i>ot</i> th<br>made |      |
| 04/02/2023       04/02/2023       01:33:47         First name and surname (no affiliation or similar) of a second observer (the first observer must not be entered, it is automatically written)       Tick if three or more observer         Observer (the first observer must not be entered, it is automatically written)         Paul Miller         Paul Miller         Nome of the star (as in prediction)         Name of the star (as in prediction)         Name of the star (as in prediction)         Name of the star (as in prediction)         Nome of the star (as in prediction)         Nome of the star (as in prediction)         Nome of the star (as in prediction)         Nome of the star (as in prediction)         Name of the star (as in prediction)         Name of the star (as in prediction)         Name of the star (as in prediction)         Nome of the star (as in prediction)         Class colspan="2">Class colspan="2">Class colspan="2">Class colspan="2">Class colspan="2">Class colspan="2">Class colspan="2">Class colspan="2">Class colspan= 2"         Class colspan= 2"         Class colspan= 2"         Class colspan= 2"          Clastinde +                                                                                                    | Occultation                                                                                                    | Negative                                    | \$                                      | Date                                          | dd/mm/yyyy                    |                                 | Predictdate                           | dd/mm                                  | m/yyyy 🗖               |                | redicttime                                | ::                      | Q                      |      |
| First name and surname ( <i>no affiliation or similar</i> ) of a second<br>observer (the <i>first</i> observer must <i>not</i> be entered, it is auto-<br>matically written) Tick if three or more observe<br>Paul Miller // No // Number<br>Name of the star (as in prediction) Name of the body Number<br>UCAC4 654-041770 Catriona 1116<br>TYC 1393-00914-1 1999 TM256 86267<br>GO60056.0+333720 (Gaia) P/2022 L3 0 (0 or - if comet)<br>HIP 70501 Titania P7M03 (moon)<br>The next village ( <i>not</i> a city 100 km away) Choose country code of observation<br>Located near Cartinot Country Code of observation<br>Located near Country Code of M SS.s Longitude +/-DDD MM SS.s<br>Latitude +/-DD MM SS.s Longitude +/-DDD MM SS.s<br>Latitude +/-DD MM SS.s Longitude +/-DDD MM SS.s country code of observation<br>Latitude +/-DD MM SS.s Longitude +/-DDD MM SS.s country code of observation<br>Latitude +/-DD MM SS.s Longitude +/-DDD MM SS.s country code of observation<br>Latitude +31 3 -103 40 5 country code of 0 contry code of 0 contry code of |                                                                                                    |                                             |                                         | C                                             | 4/02/                         | 2023                            |                                       | 04/02                                  | /2023                  |                | 01                                        | L:33:4                  | 7                      |      |
| More Obs         More Obs         Paul Miller         Name of the star (as in prediction)       Name of the body       Number         Star       Asteroid       No       Internet         UCAC4 654-041770       Catriona       1116         TYC 1393-00914-1       1999 TM256       86267         G060056.0+333720 (Gaia)       P/2022 L3       0 (0 or - if comet)         HIP 70501       Titania       P7M03 (moon)         The next village (not a city 100 km away)       Choose country code of observation         county code       CH         Gnosca         Latitude +/-DD MM SS.s       Longitude +/-DD MM SS.s         Latitude +/-DD MM SS.s       Longitude +/-DD MM SS.s         Latitude +/-DD MM SS.s       Longitude +/-DD MM SS.s         Latitude +/-DD MM SS.s       Longitude +/-DD MM SS.s         S0 40 31 3       -103 40 5       -103 40 5         -55 40 31 0       -3 40 55       -00 40 55       -00 40 55       -00 40 55       -00 40 55       -00 40 55       -00 40 55       -00 40 55 <th co<="" td=""><td></td><td>First name<br/>observer<br/>matically</td><td>e and surr<br/>(the <i>first</i> c<br/>written)</td><td>iame <i>(no</i><br/>observer i</td><td><i>affilia</i><br/>nust <i>n</i></td><td>tion or<br/>ot be e</td><td><i>similar)</i> of a sentered, it is a</td><td><i>second</i><br/>auto-</td><td>Tick if</td><td>thre</td><td>e or more o</td><td>observ</td><td>vers</td></th>                                                                                                    | <td></td> <td>First name<br/>observer<br/>matically</td> <td>e and surr<br/>(the <i>first</i> c<br/>written)</td> <td>iame <i>(no</i><br/>observer i</td> <td><i>affilia</i><br/>nust <i>n</i></td> <td>tion or<br/>ot be e</td> <td><i>similar)</i> of a sentered, it is a</td> <td><i>second</i><br/>auto-</td> <td>Tick if</td> <td>thre</td> <td>e or more o</td> <td>observ</td> <td>vers</td> |                                             | First name<br>observer<br>matically     | e and surr<br>(the <i>first</i> c<br>written) | iame <i>(no</i><br>observer i | <i>affilia</i><br>nust <i>n</i> | tion or<br>ot be e                    | <i>similar)</i> of a sentered, it is a | <i>second</i><br>auto- | Tick if        | thre                                      | e or more o             | observ                 | vers |
| Paul Miller       ✓         Name of the star (as in prediction)       Name of the body       Number         Star       No       No         UCAC4 654-041770<br>TYC 1393-00914-1       Catriona<br>1999 TM256       1116<br>86267         G060056.0+333720 (Gaia)       P/2022 L3<br>Titania       0 (0 or - if comet)<br>P7M03 (moon)         The next village (not a city 100 km away)       Choose country code of observation         csated near       County 00de       CH         Gnosca       Cungitude +/-DDD MM SS.s       Longitude +/-DDD MM SS.s         Latitude       +/-DD MM SS.s       Longitude +/-DDD MM SS.s         Latitude       +/-DD MM SS.s       Longitude +/-DD MM SS.s         Latitude       +/-DD MM SS.s       Longitude +/-DD MM SS.s         Latitude       +/-DD MM SS.s       Longitude +/-DD MM SS.s         Latitude       +/-DD MM SS.s       Longitude +/-DD MM SS.s         Latitude       +/-DD MM SS.s       s         Latitude       +/-DD MM SS.s       congitude +/-DD MM SS.s         Latitude       -       -         50       40       31       3       -         -55       40       31       03       03       0         00       40       31       3       003                                                                                                    | Observer 2                                                                                                    |                                             |                                         |                                               |                               |                                 | More Obs                              |                                        |                        |                |                                           |                         |                        |      |
| Name of the star (as in prediction)       Name of the body       Number         Star       Asteroid       No                                                                                                    |                                                                                                    | Paul Mille                                  | er                                      |                                               |                               |                                 |                                       |                                        | ✓                      |                |                                           |                         |                        |      |
| Star       Asteroid       No         UCAC4 654-041770<br>TYC 1393-00914-1<br>GO60056.0+333720 (Gaia)<br>HIP 70501       Catriona<br>1999 TM256<br>B6267<br>O (0 or - if comet)<br>P/2022 L3<br>O (0 or - if comet)<br>P7M03 (moon)         The next village (not a city 100 km away)       Choose country code of observation         ocated near       County Code         Gnosca       CH         Latitude       +/-DD MM SS.s         Latitude       +/-DD MM SS.s         Latitude       +/-DD MM SS.s         Latitude       +/-DD MM SS.s         Latitude       +/-DD MM SS.s         Latitude       +/-DD MM SS.s         Latitude       s         50       40       31         40       5       5         50       40       31       3         -55       40       31       0       -3         -55       40       31       3       003       40       5         00       40       31       3       003       40       5       0         Altitude, referenced to mean sea level [m]       Choose type of datum       M0884       563       563       563                                                                                                    |                                                                                                    | Name of                                     | the star (a                             | is in pred                                    | iction)                       |                                 | Name of the                           | body                                   |                        | Number         |                                           |                         |                        |      |
| UCAC4 654-041770<br>TVC 1393-00914-1<br>GO60056.0+333720 (Gaia)<br>HIP 70501       Catriona<br>1999 TM256<br>P/2022 L3<br>Titania       1116<br>86267<br>0 (0 or - if comet)<br>P7M03 (moon)         The next village (not a city 100 km away)       Choose country code of observation         coated near       County Code       CH         Gnosca       County Code       CH         Latitude +/-DD MM SS.s       Longitude +/-DDD MM SS.s         Latitude +/-DD MM SS.s       Longitude PEG         50       40       31       3       -103       40       5       5         50       40       31       3       -103       40       5       5         50       44       1       3       +103       40       5       5         50       40       31       3       003       40       5       5         Altitude, referenced to mean sea level [m]       Choose type of datum       Altitude       563       563       563                                                                                                    | Star                                                                                                    |                                             |                                         |                                               | Asteroid                      |                                 |                                       |                                        | No                     |                |                                           |                         |                        |      |
| The next village (not a city 100 km away) Choose country code of observation   cocated near Country Code CH   Gnosca Latitude +/-DD MM SS.s Longitude +/-DDD MM SS.s   Latitude pEG M ss s   50 40 31 3 -103 40 5   50 40 31 3 +103 40 05 9   -55 40 31 0 -3 40 55 9   00 40 31 3 003 40 5 9   Altitude, referenced to mean sea level [m] Choose type of datum Choose telescope Aperture [cm] Effective FL [cm]                                                                                                    |                                                                                                    | UCAC4 65<br>TYC 1393<br>G060056<br>HIP 7050 | 54-04177(<br>-00914-1<br>.0+33372(<br>1 | )<br>) (Gaia)                                 |                               | Ca<br>19<br>P/2<br>Tit          | triona<br>99 TM256<br>2022 L3<br>ania |                                        |                        |                | 1116<br>86267<br>0 (0 or - if<br>P7M03 (m | come<br>oon)            | t)                     |      |
| cocated near       Country Code       CH         Gnosca       Latitude +/-DD MM SS.s       Longitude +/-DDD MM SS.s         Latitude       DEG       M       SS       s         50       40       31       3       -103       40       5       5         50       44       1       3       +103       40       05       5       5         55       40       31       0       -3       40       55       5       5         00       40       31       3       003       40       5       5       5         Altitude, referenced to mean sea level [m]       Choose type of datum       M0584       563       563       563       Effective FL [cm]         Choose telescope       Aperture [cm]       Effective FL [cm]       564       563       563                                                                                                    |                                                                                                    | The next                                    | village ( <i>no</i>                     | ot a city 1                                   | 00 km                         | away)                           |                                       | Choos                                  | e countr               | у сос          | de of obser                               | vatio                   | n                      |      |
| Gnosca         Latitude +/-DD MM SS.s       Longitude +/-DD MM SS.s         Latitude       EG       M       SS       s         Latitude       DEG       M       SS       s         Latitude       DEG       M       SS       s         S0       40       S1       S         S0       44       1       3       40       S5         S5       44       1       3       40       S5       S         S5       40       S5       Cloose type of datum         M       Datum Type       WGS84       S63         Choose telescope       Aperture [cm]       Effective FL [cm]                                                                                                    | ocated near                                                                                                    |                                             |                                         |                                               |                               |                                 | Country Code                          | СН                                     |                        |                |                                           |                         | ÷                      |      |
| Latitude       +/-DD MM SS.s       Longitude       +/-DDD MM SS.s         Latitude       DEG       M       SS       s         50       40       31       3       -103       40       5       5         +50       44       1       3       +103       40       05       5         -55       40       31       0       -3       40       55       5         00       40       31       3       003       40       5       6         Altitude, referenced to mean sea level [m]       Choose type of datum         Attitude       m       Datum Type       WGS84         563       Choose telescope       Aperture [cm]       Effective FL [cm]                                                                                                    |                                                                                                    | Gnosca                                      |                                         |                                               |                               |                                 |                                       |                                        |                        |                |                                           |                         |                        |      |
| Latitude       DEG       M       SS       s       Longitude       DEG       M       SS       s         50       40       31       3       -103       40       5       5       5       5       5       5       5       5       5       5       5       5       5       5       5       5       5       5       5       5       5       5       5       5       5       5       5       5       5       5       5       5       5       5       5       5       5       5       5       5       5       5       5       5       5       5       5       5       5       5       5       5       5       5       5       5       5       5       5       5       5       5       5       5       5       5       5       5       5       5       5       5       5       5       5       5       5       5       5       5       5       5       5       5       5       5       5       5       5       5       5       5       5       5       5       5       5       5       5       5                                                                                                    |                                                                                                    | Latitude                                    | +/-DD M                                 | M SS.s                                        |                               |                                 |                                       | Longit                                 | ude +/-[               | DDD            | MM SS.s                                   |                         |                        |      |
| 50       40       31       3       -103       40       5       5         +50       44       1       3       +103       40       05       5         -55       40       31       0       -3       40       55       5         00       40       31       3       003       40       5       5         00       40       31       3       003       40       5       6         Altitude       m       Datum Type       WG884         563         Choose telescope       Aperture [cm]       Effective FL [cm]                                                                                                    | Latitude                                                                                                    | DEG                                         | М                                       | SS                                            | s                             |                                 | Longitude                             | DEG                                    | м                      |                | SS                                        | s                       |                        |      |
| +50       44       1       3       +103       40       05       9         -55       40       31       0       -3       40       55       5         00       40       31       3       003       40       5       6         Altitude, referenced to mean sea level [m]       Choose type of datum         Altitude       m       Datum Type       WG884         563         Choose telescope       Aperture [cm]       Effective FL [cm]                                                                                                    |                                                                                                    | 50                                          | 40                                      | 31                                            |                               | 3                               |                                       | -10                                    | 3 4                    | 10             | 5                                         |                         | 1                      |      |
| -55       40       31       0       -3       40       55       55         00       40       31       3       003       40       5       6         Altitude, referenced to mean sea level [m]       Choose type of datum         Attitude                                                                                                    |                                                                                                    | +50                                         | 44                                      | 1                                             |                               | 3                               |                                       | +10                                    | 3 4                    | 40<br>10       | 05                                        |                         | 9                      |      |
| Altitude, referenced to mean sea level [m]       Choose type of datum         Altitude       m       Datum Type         563       Choose telescope       Aperture [cm]         Effective FL [cm]       Effective FL [cm]                                                                                                    |                                                                                                    | -55<br>00                                   | 40<br>40                                | 31<br>31                                      |                               | 0<br>3                          |                                       | 00                                     | -3 2<br>)3 2           | +U<br>10       | 55<br>5                                   |                         | 1<br>0                 |      |
| Altitude m Datum Type WGS84 563 Choose telescope Aperture [cm] Effective FL [cm]                                                                                                    |                                                                                                    | Altitude,                                   | reference                               | d to mea                                      | n sea l                       | <br>ו]                          | Choos                                 | e type of                              | fdat                   | um             |                                           |                         |                        |      |
| 563 Choose telescope Aperture [cm] Effective FL [cm]                                                                                                    | Altitude                                                                                                    |                                             |                                         |                                               |                               | m                               | Datum Type                            | WGS84                                  |                        |                |                                           |                         | ¢                      |      |
| Choose telescope Aperture [cm] <i>Effective</i> FL [cm]                                                                                                    |                                                                                                    | 563                                         |                                         |                                               |                               |                                 |                                       |                                        |                        |                |                                           |                         |                        |      |
|                                                                                                    |                                                                                                    | Choose t                                    | elescope                                |                                               |                               | Ар                              | erture [cm]                           |                                        |                        | Efj            | fective FL [0                             | cm]                     |                        |      |
| Telescope Unstated                                                                                                    | Telescope                                                                                                    | Unstated                                    |                                         | ¢ Ap                                          | erture                        |                                 |                                       |                                        | Focal Length           | 1              |                                           |                         | cm                     |      |

|             | Choose                 | obs. metho               | bd                  |              |                             | Expos        | sure time [s] |              |                    |
|-------------|------------------------|--------------------------|---------------------|--------------|-----------------------------|--------------|---------------|--------------|--------------------|
| Obs Method  | Analogue & digital vi  | ideo                     |                     | \$           | Exp Time                    |              |               |              | S.SS               |
|             | ("Sequer               | ntial image              | s" if FITS)         |              |                             |              | 0.20          |              |                    |
|             | Recordir               | ng start (U <sup>-</sup> | TC)                 |              |                             | Re           | cording end   | (UTC)        |                    |
| Start Obs   | НН                     | MM                       | SS                  | ms           | End Obs                     | НН           | MM            | SS           | ms                 |
|             | 22                     | 05                       | 20                  | 5            |                             | 22           | 10            | 30           | 2                  |
|             | Disappea               | rance: cho               | ose type            |              | D Time (UTC)                | )            |               | Accuracy     | v D time [s]       |
| D           | Non Detection          |                          | ¢ D Ti              | ime HH       | MM SS                       | ms           | Acc_D         |              | S.SS               |
|             |                        |                          | (In th              | ne case of   | non detectio                | on: all fiel | ds are locke  | d and rema   | in empty)          |
|             | Occultatio             | on duratio               | n [s]               |              |                             |              |               |              |                    |
| Duration    | (In the ca             | se of non (              | detection:          | field is loo | ked and rem                 | ains amn     |               |              | S                  |
|             |                        |                          |                     |              |                             |              |               |              |                    |
|             | Reappear               | ance: cho                | ose type            |              | R Time (UTC)                |              |               | Accuracy     | r R time [s]       |
| R           | Non Detection          |                          | <b>\$</b> R1        | Fime H⊢      | MM SS                       | ms           | Acc_R         |              | S.SS               |
|             |                        |                          | (In th              | ne case of   | non detectio                | on: all fiel | ds are locke  | d and rema   | iin empty)         |
|             | Time sour              | rce: choos               | e type              | Ту           | pe of camer                 | а            |               | Signal to    | noise ratio        |
| Time Source | GPS                    |                          | <b>≑</b> Car        | mera         |                             |              | Signal/Noise  |              |                    |
|             |                        |                          |                     |              | QHY174GPS                   |              |               | 4.8          |                    |
|             | Wind [B                | ft] Te                   | mperature           | [°C]         | Choose at                   | m. transp    | arency        | Choos        | se seeing          |
| Wind        |                        | Bft. 1                   | emp                 | °C           | Transparency                | Clear        | \$            | Seeing S     | light flickering 🔶 |
|             | <mark>0</mark> (Not "n | o" in case               | of no wind          | ) -5         |                             |              |               |              |                    |
|             | Select ne              | ecessary a               | dditional fi        | les (see te  | ext)                        |              |               |              |                    |
|             |                        |                          |                     | Drag & Dro   | your files or <u>Browse</u> |              |               |              |                    |
|             |                        |                          |                     |              |                             |              |               |              |                    |
| Commont     | Observe                | r's comme                | ent <i>(only th</i> | e most ne    | cessary)                    |              |               |              |                    |
| Comment     |                        |                          |                     |              |                             |              |               |              |                    |
|             |                        |                          |                     |              |                             |              |               |              | li                 |
|             | Transmi                | t the repo               | <br>rt              |              |                             | Discard      | the report (  | restart entr | ies)               |
|             |                        | NEW ENTRY                |                     |              |                             |              | DISMISS       |              |                    |
|             |                        |                          |                     |              |                             |              |               |              |                    |

**Figure 1.20.** SODIS input mask for a non detection (negative) observation. Explanations in purple or black, input examples in blue.

Also for a non detection report, some additional, but less than for a detection, files have to be submitted (Figure 1.21). The requirements and how to obtain these files are described above under the descriptions for positive observations.

| Pipeline                       | Event                                                     | Overview                                                           |
|--------------------------------|-----------------------------------------------------------|--------------------------------------------------------------------|
| Tangra,<br>AOTA                | PNG-Image from Occult-<br>Watcher: "Open Event in Occult" | PNG-Image from Tangra: "Export<br>Ic / Save as Image File"         |
| Py-<br>Movie,<br>PyOTE         | PNG-Image from Occult-<br>Watcher: "Open Event in Occult" | PNG-Image from PyMovie:<br>"Plot" ("Composite Lightcurve<br>Plot") |
| Other<br>(SORA, Li-<br>movie,) | Please provide similar infor                              | mation as described above.                                         |

**Figure 1.21.** Data reduction pipeline depending additional files to be transmitted in case of a non detection (negative) event.

As can be seen from <u>Figure 1.21</u>, for non detection observations only the "Event" and "Overview" images are required. <u>Figure 1.22</u> shows an insufficient upload.

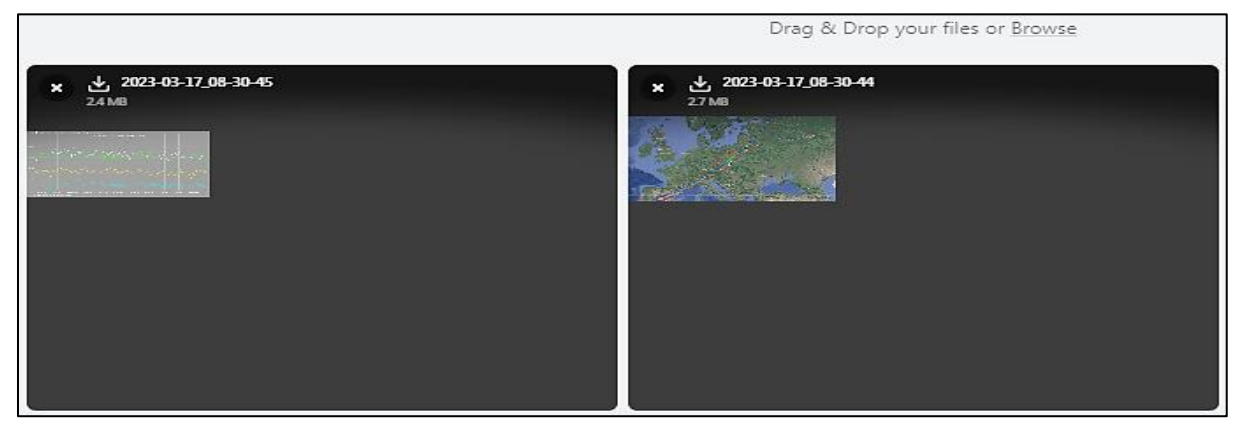

Figure 1.22. Non detection, insufficient upload: the event image is missing, the map shown is not required.

For recordings with and without detection, it is initially not necessary to upload a light curve file, nor any additional files beyond those described. If additional data is required, the reviewer will contact the observer.

Observers should be aware that the more closely they follow the reporting requirements outlined, the more they will assist the work of the reviewers, avoid queries and facilitate rapid recognition of their observation.

### **1.4 SODIS reporting - the best way**

The method is the most appropriate as many potential problems/input failures are avoided. The approach is to *upload the pre-filled report form* into the SODIS REPORT mask (button *"Choose file"* at the top of Figure 1.10), followed by some manual additions and by uploading the required additional files according to <u>Chapter 1.3</u>.

Please do not forget to also tell Occult Watcher your observation result (+, -, no observation).

The SODIS report form is a TXT file, similar to the old Planoccult message system and basing on the Occult4 XML observation format requirements. The report form can be downloaded from <a href="https://forum.iota-es.de/showthread.php?tid=1">https://forum.iota-es.de/showthread.php?tid=1</a>. As the report form is updated from time to time, observers should always use the latest version. The current version is "*IOTA-ES\_report\_203.txt*" and is plotted in the appendix, <u>Chapter 5.2</u>.

There are two ways to pre-fill the report form.

#### • Using the Report add-in of Occult Watcher

With this recommended method essential data fields are automatically written by Occult Watcher. The required add-in is already included in current OW installations (the corresponding dll is *"OccultWatcher.Reports.dll"*). Figure 1.23 shows how the add-in works, Figure 1.24 gives an example of an observation.

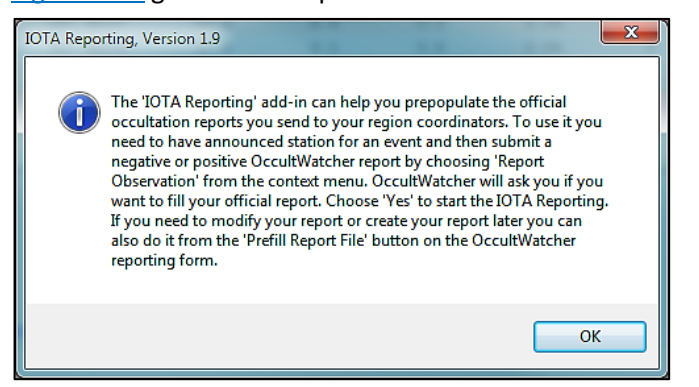

Figure 1.23. Description of the OW IOTA Reporting add-in.

| Cccult Watcher, ver. 5.1.0.3 - cr0 (UTC +01:00)                                                                                                    |                                                                                                    |                                                                                                    |                                                                                           |                                                               | x    |
|----------------------------------------------------------------------------------------------------|----------------------------------------------------------------------------------------------------|----------------------------------------------------------------------------------------------------|-------------------------------------------------------------------------------------------|---------------------------------------------------------------|------|
| 🗄 💽 Synchronise now 🚇 Configuration 💥 Add-ins 👻 😭 Help                                                                                                    | p <del>•</del>                                                                                                    |                                                                                                    |                                                                                           |                                                               |      |
| Event Date, loc.time Event Time (UT) Asteroid                                                                                                    | l Name F                                                                                                    | Feed Last                                                                                                    | Updated                                                                                   | Star Altitude                                                 | Mi 🔺 |
| Tue 17 Jan, 20:11 17 Jan, 19:11:24 (56788)<br>Tue 17 Jan, 20:54 17 Jan, 19:154:46 (24244)<br>Tue 17 Jan, 22:47 17 Jan, 21:47:33 (202824)<br>Tue 17 Jan, 22:58 17 Jan, 21:58:17 (95424)<br>Wed 18 Jan, 00:42 17 Jan, 23:42:49 (39798)<br>Wed 18 Jan, 01:58 18 Jan, 00:58:45 (12)<br>Thu 19 Jan, 01:12 19 Jan, 00:12:40 (325)<br>Thu 19 Jan, 21:16 19 Jan, 20:16:54 (231493)<br>Sat 21 Jan, 03:42 21 Jan, 02:42:24 (352)<br>Sat 21 Jan, 03:42 21 Jan, 02:42:24 (352) | GuilbertlepC<br>1999 XY101 I<br>2008 SX107 U<br>2002 CY236 I<br>1997 TW28 U<br>Victoria<br>Report<br>Heidelberga<br>2008 QT19<br>Pierreta<br>Link Cha | CentralEurope 09 I<br>IEEEROC 09 I<br>JKOCL 16 I<br>IEEROC 09 I<br>JKOCL 09 I<br>t Observation<br>ent:<br>39798) 1997 TW28 occults<br>pose your station: | Dec, 03:27 **<br>Dec, 03:54<br>Dec, 19:33<br>Dec, 03:50<br>Dec, 03:50<br>TYC 1843-01187-1 | 71° (152°<br>64° (127°<br>52° (173°<br>19° (234°<br>45° (259° |      |
| <pre></pre>                                                                                                    | ma limits                                                                                                    | ation I<br>leber C Home -                                                                                                    | Distance Report<br>17.8 km Miss                                                           |                                                               |      |
| (39798) 1997 TW28 occults TYC 1843-01187-1         Position: In the 1-sigma zone, 12 km outside the shadow path         There are currently 3 announced stations for this event.         1 of them is yours.       Combine         Combine         Show online map with stations       Wew details on the web         Idle       Idle                                                                                                    | Event time: 00<br>Error in time: Rep<br>Max duration: 1<br>Bagnitude drop: 5<br>ed magnitude: 10<br>Exare Google Ear                                  | port as:<br>port a miss<br>nment (optional):<br>o. 40 ms<br>Prefill Report File                                                                          | v<br>Send Report                                                                          | Cancel                                                        |      |

**Figure 1.24.** Right clicking on the event line after the observation (a station must have been announced before the event) opens the possibility "Prefill Report File".

The SODIS report form TXT file must be copied to the *"OccultWatcher\Report Templates\"* directory to be found by the OW Report add-in.

By clicking "Prefill Report File" one gets firstly a warning (<u>Figure 1.25</u>), afterwards a window according to <u>Figure 1.26</u> opens.

| Reporting / | Add-in                                                                                                    |
|-------------|----------------------------------------------------------------------------------------------------|
| 0           | Don't remove the special tags %EVENT-DATE%, %STAR%,<br>%ASTEROID%, %ASTEROID-NO% and xxxTIVE. Remember to save the<br>file when you have finished editing it. |
|             | ОК                                                                                                    |

Figure 1.25. Warning after clicking "Prefill Report File".

| Asteroidal Occultation Report Addin, ver 1.9                                                                                                    |
|----------------------------------------------------------------------------------------------------|
| Region: Europe - Eric Frappa 🔹                                                                                                    |
| The reporting add-in will help you maintain a list of templates for your different telescopes, fixed observatories and equipment and will prepopulate the event information (date, star, asteroid, negative/positive and others) when you press "Prefill Report". Then you will have to enter the event times and the rest of the required details.                                                                                                    |
| Template to use           Reload         New         Edit         Delete           IOTA-ES_report_203         IOTA-ES_report_203         IOTA-ES_report_203         IOTA-ES_report_203                                                                                                    |
| Templates must be text files (extension .bt) saved under the Report Templates directory and containing all compulsory tokens that the Reporting Addin will replace with real data. These tokens are: %EVENT-DATE%, %STAR%, %ASTEROID% and %ASTEROID-NO%. Leave "xxxxTIVE" as it is as it will be also updated with "NEGATIVE" or "POSITIVE". Additoinally more tokens can be used at your descretion. Click here for the full list of available tokens.                                                                        |
| The Report Templates directory is:                                                                                                    |
| C:\OccultWatcher\Report Templates                                                                                                    |
| It is recommended that you create one template for each of your fixed observatory telescopes and one template for each<br>of your mobile telescopes. You should fill in section 3 (OBSERVING STATION) for all fixed telescopes as their location<br>doesn't change. Leave the OBSERVING STATION for the mobile telesope reporting templates blank and fill it in before<br>you submit your report. Complete section 2 (OBSERVER) for all of the templates so you don't have to fill in your contact<br>information every time. |
| Prefill Report Cancel                                                                                                    |

**Figure 1.26.** Dialogue of the OW Report Add-in (for SODIS reporting the "Region" does not play a role).

After choosing *IOTA\_report\_203* and clicking *"Prefill Report"* we get (after saving) the prefilled report file 20230117\_39798\_TYC\_1843\_01187\_1.txt:

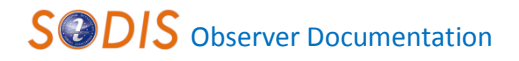

**#IOTA-ES ASTEROIDAL OCCULTATION - REPORT FORM 2.03** #Event **#Occultation: NEGATIVE** #DATE: 17 January 2023 #PREDICTTIME: 17 Jan; 23:42:49 UT #STAR: TYC 1843 01187 1 #ASTEROID: 1997 TW28 #Nr: 39798 **#OBSERVER** #Observer1: #Observer2: #moreObs: #E-mail: #Address: **#OBSERVING\_STATION** #Located near: #Countrycode: #Coordinates LAT +/-DD MM SS.S LON +/-DDD MM SS.S #Latitude: #Longitude: #Altitude: #Datum \_blank=WGS84 N=NAD1927 E=ED1950 T=Tokyo G=GB1936 \*=unspecified, or other #Datum: #Teleskop =unstated 1=Refractor 2=Newtonian 3=SCT 4=Dobsonian 5=Binoculars 6=Other 7=None 8=eVscope #Telescope: #Aperture in cm #Aperture: #FocalLength in cm #FocalLength: \_=unspecified a=Analogue & digital video b=Digital SLR-camera video #ObservingMethod c=Photometer d=Sequential images e=Drift scan f=Visual g=Other *#ObservingMethod:* #Observation #StartObs: #D D=Main Star d=second Star G=satellite main star g=satellite 2nd star N=ring M=non detection +time hh:mm:ss.s #D: #Acc\_D: #R R=Main Star r=second Star B=satellite main star b=satellite 2nd star N=ring M=non detection +time hh:mm:ss.s #R: #Acc\_R: #EndObs: #Duration: #Exp\_Time: #Timesource \_=unspecified a=GPS b=NTP c=Telephone (fixed or mobile) d=Radio time signal e=Internal clock of recorder f=Stopwatch g=Other *#Timesource:* #Camera: #Signal/Noise: #Weatherconditions #Wind: #Temperature: #Transparency 1=Clear 2=Fog 3=Thin cloud <2 [mag loss <2 mag.] 4=Thick cloud >2 [mag loss >2 mag. 5=Broken opaque cloud [that is, observed thru gaps in the cloud] 6=Star faint 7=By averted vision #Transparency: 3

#Stability \_=unstated 1=Steady 2=Slight flickering 3=Strong flickering #Stability: #Comments

It can be seen that essential entries (in dark green) are done by OW in a SODIS readable way. The file can now be used for read-in into the SODIS report mask. However, there are a lot of fields left. These fields can be manually edited, e.g. to create several templates for combinations of several telescopes, image trains, observing locations and so on. So, later after SODIS read-in, only a few fields must be filled in manually e.g. start/end of observation, D/R times and exposure duration. Figure 1.27 shows an example.

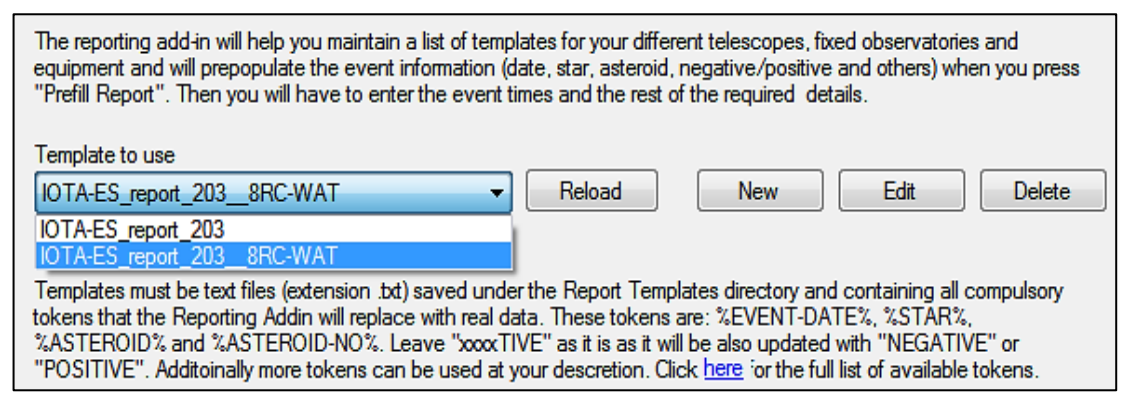

Figure 1.27. Calling up a template that has been created for a specific setup.

For the example shown in Figure 1.27, the result is as follows (all the green items are filled in automatically). The red items would be left for manual entry in case of a positive observation. The orange items are optional but it is recommended to fill in them also. The use of prefilled templates largely avoids problems such as, for example, errors when entering geographical coordinates. Incorrect geographical coordinates (including altitude) are one of the most common input errors and - unfortunately - also have a major impact on the final results

#### **#IOTA-ES ASTEROIDAL OCCULTATION - REPORT FORM 2.03** #Fvent **#Occultation: NEGATIVE** #DATE: 17 January 2023 #PREDICTTIME: 17 Jan; 23:42:49 UT #STAR: TYC 1843 01187 1 #ASTEROID: 1997 TW28 #Nr: 39798 **#OBSERVER** #Observer1: (will be automatically filled in by SODIS) #Observer2: Frank Muller #moreObs: #E-mail: #Address: **#OBSERVING STATION** #Located near: Xtown #Countrycode: DE #Coordinates LAT +/-DD MM SS.S LON +/-DDD MM SS.S #Latitude: 42 35 48.0 #Longitude: 023 35 40.4 #Altitude: 470 #Datum \_blank=WGS84 N=NAD1927 E=ED1950 T=Tokyo G=GB1936 \*=unspecified, or other *#Datum:*

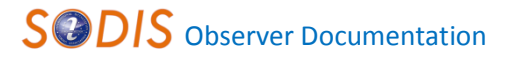

#Teleskop \_=unstated 1=Refractor 2=Newtonian 3=SCT 4=Dobsonian 5=Binoculars 6=Other 7=None 8=eVscope #Telescope: 6 #Aperture in cm #Aperture: 21 #FocalLength in cm #FocalLength: 90 #ObservingMethod =unspecified a=Analogue & digital video b=Digital SLR-camera video c=Photometer d=Sequential images e=Drift scan f=Visual g=Other *#ObservingMethod: a* #Observation **#StartObs:** #D D=Main Star d=second Star G=satellite main star g=satellite 2nd star N=ring M=non detection +time hh:mm:ss.s #D: #Acc D: #R R=Main Star r=second Star B=satellite main star b=satellite 2nd star N=ring M=non detection +time hh:mm:ss.s #R: #Acc\_R: #EndObs: #Duration: #Exp Time: #Timesource =unspecified a=GPS b=NTP c=Telephone (fixed or mobile) d=Radio time signal *e*=Internal clock of recorder f=Stopwatch g=Other *#Timesource: a* #Camera: WAT910HX-RC #Signal/Noise: #Weatherconditions #Wind: **#Temperature:** #Transparency 1=Clear 2=Fog 3=Thin cloud <2 [mag loss <2 mag.] 4=Thick cloud >2 [mag loss >2 mag. 5=Broken opaque cloud [that is, observed thru gaps in the cloud] 6=Star faint 7=By averted vision **#Transparency**: #Stability \_= unstated 1=Steady 2=Slight flickering 3=Strong flickering **#Stability**: #Comments:

After reading in the above file into the SODIS report mask only some fields remain which must be entered manually, depending of the kind of observation (Figure 1.28).

| Read Form    | Choose File 20230117_39798_TYC_1843_01187_18RC-WAT.bt | READ                   |      |
|--------------|-------------------------------------------------------|------------------------|------|
| Occultation  | Negative 🗢 Date 17/01/2023 🗖                          | Predictdate 17/01/2023 | 0    |
| Observer 2   | Frank Muller                                          | More Obs               |      |
| Star         | TYC 1843-01187-1 Asteroid 1997 T                      | W28 No 39798           |      |
| Located near | Xtown                                                 | Country Code DE        | ÷    |
| Latitude     | 42 35 48 0                                            | Longitude 023 35 40 4  |      |
| Altitude     | 470 m                                                 | Datum Type WGS84       | ¢    |
| Telescope    | Other   Aperture 21                                   | cm Focal Length 90     | cm   |
| Obs Method   | Analogue & digital video                              | Exp Time s             | 5.SS |
| Start Obs    | HH MM SS ms                                           | End Obs HH MM SS ms    |      |
| D            | Non Detection                                         | MM SS ms Acc_D s       | 5.SS |
| Duration     |                                                       |                        | s    |
| R            | Non Detection    R Time HH                            | MM SS ms Acc_R s       | 5.SS |
| Time Source  | GPS   Camera WAT91                                    | 10HX-RC Signal/Noise   |      |
| Wind         | Bft. Temp °C                                          | Transparency Clear     | ¢    |

**Figure 1.28.** SODIS reading of the specially prepared report form described above. (blue: file to read, dark green: filled in by OW, light green: manually edited, red and orange: to be manually fill in in case of a positive observation (orange fields are optional but recommended).

#### • Manually edit/fill in the report form

Although the above method with Occult Watcher is highly recommended, in cases without Occult Watcher or for other reasons, the IOTA/ES report form can of course be fully edited manually at any time.

#### **1.5 SODIS reporting - other ways**

In addition to using the SODIS reporting form, there are a few other options.

• Fully manual data entry directly on the SODIS website

Observers who do not wish to use the report form can enter all data manually directly on the SODIS REPORT page. However, the risk of incorrect entries and problems is greater than when using the report template. Even with manual data entry, the additional files (<u>Chapter</u> <u>1.3</u>) have to be uploaded.

• If nothing helps ...

Observers who do not want to register with SODIS can ask an already registered person to *report on their behalf*. In this case, the registered user must create a SODIS account under the name of the non-registered observer but with his own e-mail address. The observer's own SODIS account is not affected by this.

All observers can also contact the SODIS team directly via e-mail under sodis@iota-es.de.

### **1.6 After reporting**

If an observer has sent a report to SODIS, it is saved in the system and shown on the REVIEW page (only available for reviewers). The reviewers automatically receive an e-mail about the new observation.

The observation is also displayed in the observer's personal area, which is accessible to the observer when he clicks on his avatar (Figure 1.29).

|            |                      |         |           |         | 🕈 номе          | ? HELP                           | A REPORT                    | Avatar –              |      |
|------------|----------------------|---------|-----------|---------|-----------------|----------------------------------|-----------------------------|-----------------------|------|
| Date 🗍     | Predicttime          | AstNo 🕴 | AstName   | ≑ Occ ≑ | Duration 🕴 CC 🛓 | Observer                         |                             | Review Status         | ÷    |
| 2023-01-17 | 2023-01-17, 23:42:49 | 39798   | 1997 TW28 | 0-      | DE              | Christian Weber, Frank<br>Muller | Analogue & digital<br>video | Kaiting for<br>review | EDIT |
| 2023-02-28 | 2023-02-28, 22:38:06 | 115128  | 2003 SC51 | 0-      | DE              | Christian Weber                  | Analogue & digital<br>video | ✓ Finished            | VIEW |

**Figure 1.29.** Example of an observer's personal area, accessible via the avatar. The first row shows a newly submitted observation that has an EDIT button. The second observation shown is closed and can no longer be edited or deleted (but an administrator can delete it).

As long as no review has been made, the observer can still edit and delete his observation (Figures 1.30 and 1.31).

| C | Edit Entry                |               |     |      |            |        |              |            |     |               |          |   |
|---|---------------------------|---------------|-----|------|------------|--------|--------------|------------|-----|---------------|----------|---|
|   | All times are entered     | d in UTC.     |     |      |            |        |              |            |     |               |          |   |
|   | Occultution               | Manakar       | _   | Data | 47/04/0000 | -      | Desidentials | 47/04/0000 | -   | Des diattions | 22:42:40 |   |
|   | Occultation<br>Observer 2 | Frank Muller  | Ŧ   | Date | 17/01/2023 |        | Predictoate  | 17/01/2023 | Mor | e Obs         | 23:42:49 | 0 |
|   | Star                      | TYC 1843-0118 | 7-1 |      | Asteroid   | 1997 T | W28          |            | No  | 39798         |          |   |

Figure 1.30. Top of the editable observation from Figure 1.29.

|                     | UPDATE ENTRY         |                      | DELETE  |       |
|---------------------|----------------------|----------------------|---------|-------|
|                     |                      |                      |         |       |
| 🗳 Мар               |                      |                      | РИТКОТО |       |
| +<br>- lardijlovtsi | Vladava              | Kazichene Elin Pelin |         | Кор   |
| Batanovtsi Perr     | nik Marchaevo Bistri | Lozen Novi Han       | m.      | Jan N |
| wachevtsi Radomir   |                      | Dolni Pasarel Gabra  | akarel  |       |

**Figure 1.31.** Bottom of the editable observation from <u>Figure 1.29</u>. Note especially the zoomable map with a red dot indicating the geographical position - a recommended possibility to check if the position was entered correctly. At the top the buttons to confirm possible edits or to delete the observation.

If an observer has sent a report to SODIS and everything seems to be in order, he may not be out of the game yet, as he should expect possible queries from a reviewer. About such a query the observer will be informed by an automatic e-mail from SODIS (verification required, see Figure 1.3). Again

under the avatar, the observer will find the observation now marked with a red x "Waiting on change" (Figure 1.32).

|            |                      |            |            | 1                | номе | E ? HELP                      | A REPORT                 |                     |      |
|------------|----------------------|------------|------------|------------------|------|-------------------------------|--------------------------|---------------------|------|
| Date 🗍     | Predicttime          | AstNo 🗧 As | stName 🕴 C | Dcc 🕴 Duration 🕴 | cc 🛊 | Observer 🛓                    | ObsMeth                  | Review Status       | Å    |
| 2023-01-17 | 2023-01-17, 23:42:49 | 39798 19   | 197 TW28 C | D-               | DE   | Christian Weber, Frank Muller | Analogue & digital video | × Waiting on change | EDIT |
| 2023-02-28 | 2023-02-28, 22:38:06 | 115128 200 | 003 SC51 C | D-               | DE   | Christian Weber               | Analogue & digital video | ✓ Finished          | VIEW |

Figure 1.32. "Waiting on change" indication of the first row observation.

When the observer opens such a "Waiting on change" report, he sees the claims of the reviewer (Figure 1.33).

| German PARK Lozen | m. Tct Iolanitsa Movi Han Leaflet   Map data © OpenStreetMap contributors, CC-BY-SA, Imagery © Mapbox |
|-------------------|----------------------------------------------------------------------------------------------------|
| 🖍 Log             |                                                                                                    |
| New Comment       | Reviewer X Y Please add the "Event" image (see Observer Documentation). 2023-03-15 09:23:22           |
|                   | Reviewer X Y Requested change: Incomplete report, please see Observer Documentation.                  |
|                   | 2023-03-15 09:24:30                                                                                   |

Figure 1.33. Example of a reviewer request.

If the observer has fulfilled the reviewer's request he presses UPDATE ENTRY (Figure 1.34) and a new review can start.

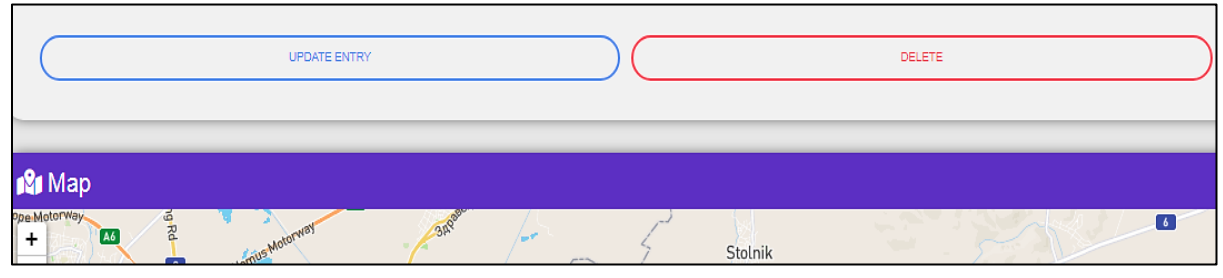

**Figure 1.34.** UPDATE ENTRY to confirm changes on reviewer's request, DELETE to remove the observation from SODIS.

# **2** Behind the scenes of SODIS: Review and data export

It can also be interesting for observers to take a look behind the scenes of SODIS. The following section gives an overview of the review process and the export of the data.

### 2.1 What happens after a new observation entry?

After a new SODIS observation entry, reviewers receive an automatically generated e-mail (e-mail verification required under the personal avatar) containing the country code (Figure 2.1). The link in the e-mail takes the reviewer directly to the relevant SODIS REVIEW page.

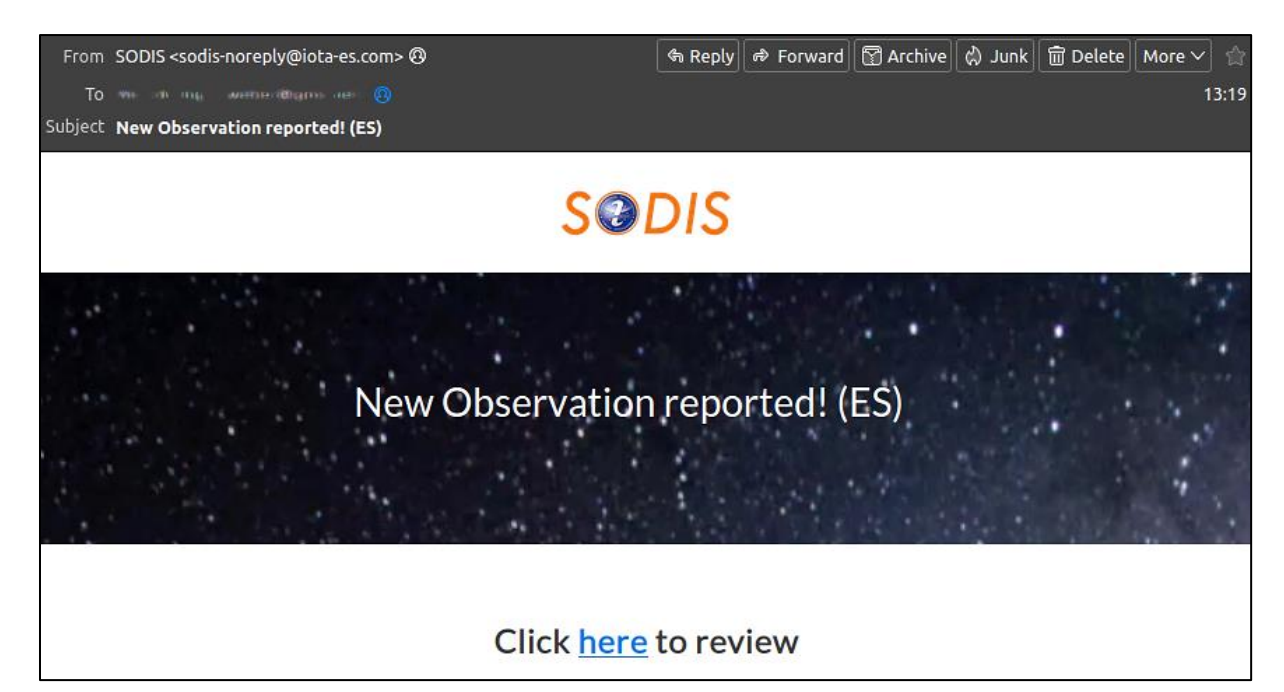

Figure 2.1. SODIS e-mail to the reviewers.

#### 2.2 Who carries out the review?

Depending on the country the observation originates from, currently the following regional responsibilities (reviewer teams) exist (Figure 2.2).

The review areas and the names of the reviewers are:

| Team     | Chief reviewer          | Deputy reviewer       | Reviewer                                      |
|----------|-------------------------|-----------------------|-----------------------------------------------|
| BE       |                         |                       | Olivier Schreurs (BE), Roland Boninsegna (BE) |
| СН       | Jonas Schenker (CH)     | Stefan Meister (CH)   |                                               |
| CZ+SK    | Jan Manek (CZ)          | Jiri Polak (CZ)       | Karel Halir (CZ)                              |
| DE+AT+NL | Wolfgang Beisker (DE)   | Gregor Krannich (DE)  |                                               |
| ES+PT    | Carlos Perello (ES)     | Ricard Casas (ES)     | Carles Schnabel (ES)                          |
| FR       | Thierry Midavaine (FR)  | Arnoud Leroy (FR)     | Pierre le Cam (FR), Matthieu Conjat (FR)      |
| GB+IE    | Tim Haymes (GB)         | Alex Pratt (GB)       | Simon Kidd (GB), William Stewart (GB)         |
| п        | Stefano Sposetti (CH)   | Claudio Costa (IT)    |                                               |
| PL       | Wojciech Burzynski (PL) | Daniel Blazewicz (PL) |                                               |

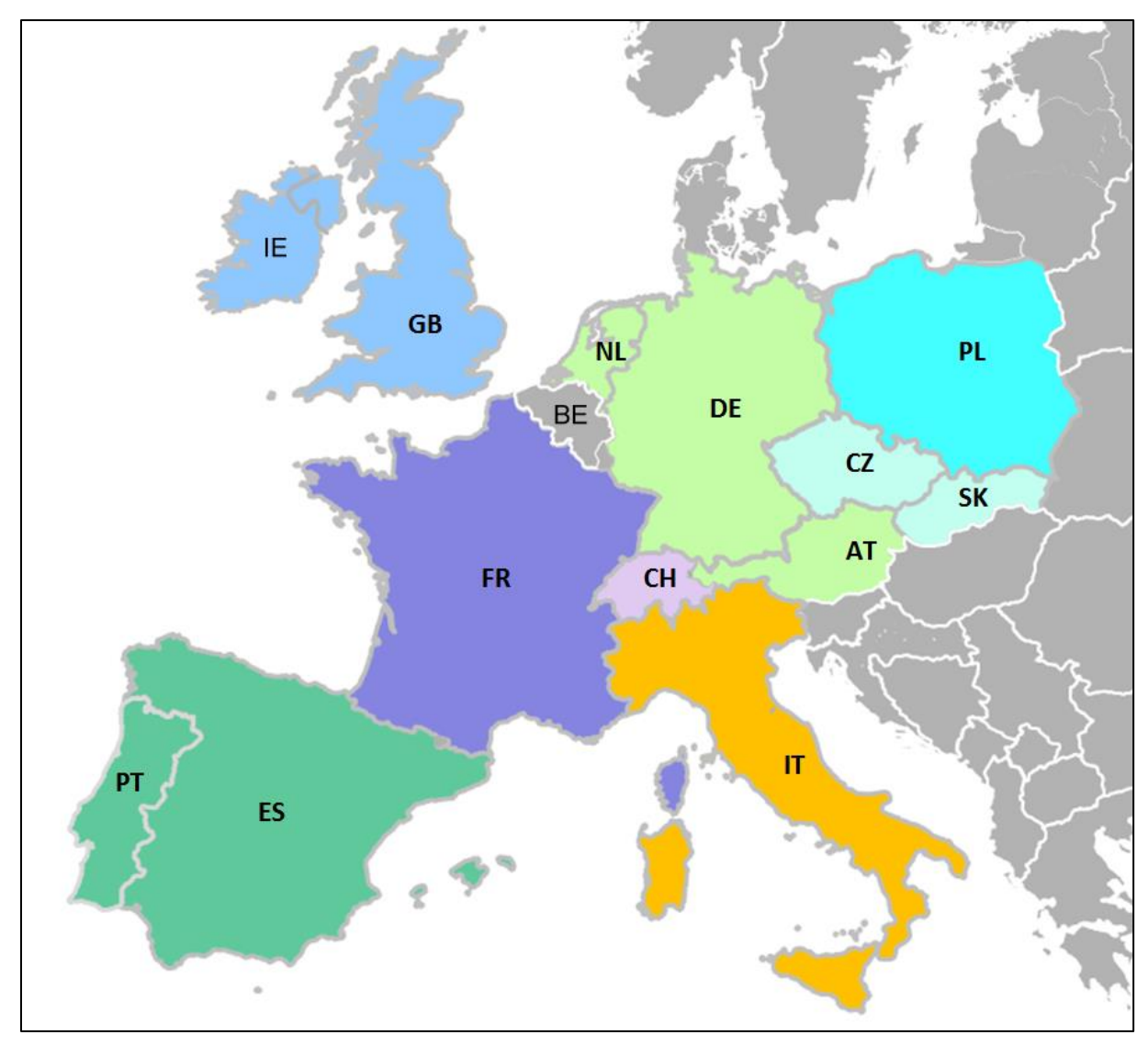

**Figure 2.2.** Country responsibilities of the reviewer teams (Template source: <u>https://graphic-flash-sources.com/free-editable-powerpoint-map-of-europe/</u>).

According to ISO 3166, the two-digit European Country Codes (CC) are as follows. Source: <u>https://www.destatis.de/Europa/EN/Country/Country-Codes.html</u>

| Albania                | AL |
|------------------------|----|
| Andorra                | AD |
| Austria                | AT |
| Belarus                | BY |
| Belgium                | BE |
| Bosnia and Herzegovina | BA |
| Bulgaria               | BG |
| Croatia                | HR |
| Cyprus                 | CY |
| Czechia                | CZ |
| Denmark                | DK |
| Estonia                | EE |
| Finland                | FI |
| France                 | FR |
|                        |    |

| Germany              | DE |
|----------------------|----|
| Greece               | GR |
| Hungary              | HU |
| Iceland              | IS |
| Ireland              | IE |
| Italy                | IT |
| Latvia               | LV |
| Liechtenstein        | LI |
| Lithuania            | LT |
| Luxembourg           | LU |
| Malta                | MT |
| Moldova, Republic of | MD |
| Monaco               | MC |
| Montenegro           | ME |
| Netherlands          | NL |
| North Macedonia      | MK |
| Norway               | NO |
| Poland               | PL |
| Portugal             | РТ |
| Romania              | RO |
| San Marino           | SM |
| Serbia               | RS |
| Slovakia             | SK |
| Slovenia             | SI |
| Spain                | ES |
| Sweden               | SE |
| Switzerland          | СН |
| Russian Federation   | RU |
| Turkey               | TR |
| Ukraine              | UA |
| United Kingdom       | GB |
| Vatican City         | VA |

Observations from countries that do not belong to a region are handled by the SODIS administration. The administration can ask the neighboring region to take care of it.

Who performs the review within a local review team is a matter for the review team. It is obvious that reviewers should not review their own observations. In such cases, they should ask a reviewer from the neighbouring region or another reviewer from their own team.

For observations from another country, the country code of the country where the observation took place must be given (Occult4 requirement). When such an observation is received, the reviewer passes it on to the reviewer team of the observer's country of origin.

### 2.3 What does the reviewer do on the review page?

Figure 2.3 shows schematically an example from the REVIEW page that the reviewer has to deal with. There are a number of input fields that the observer fills in when making entries, and also some additional data at the bottom of the page. The "Comment" field may also contain some remarks by the observer.

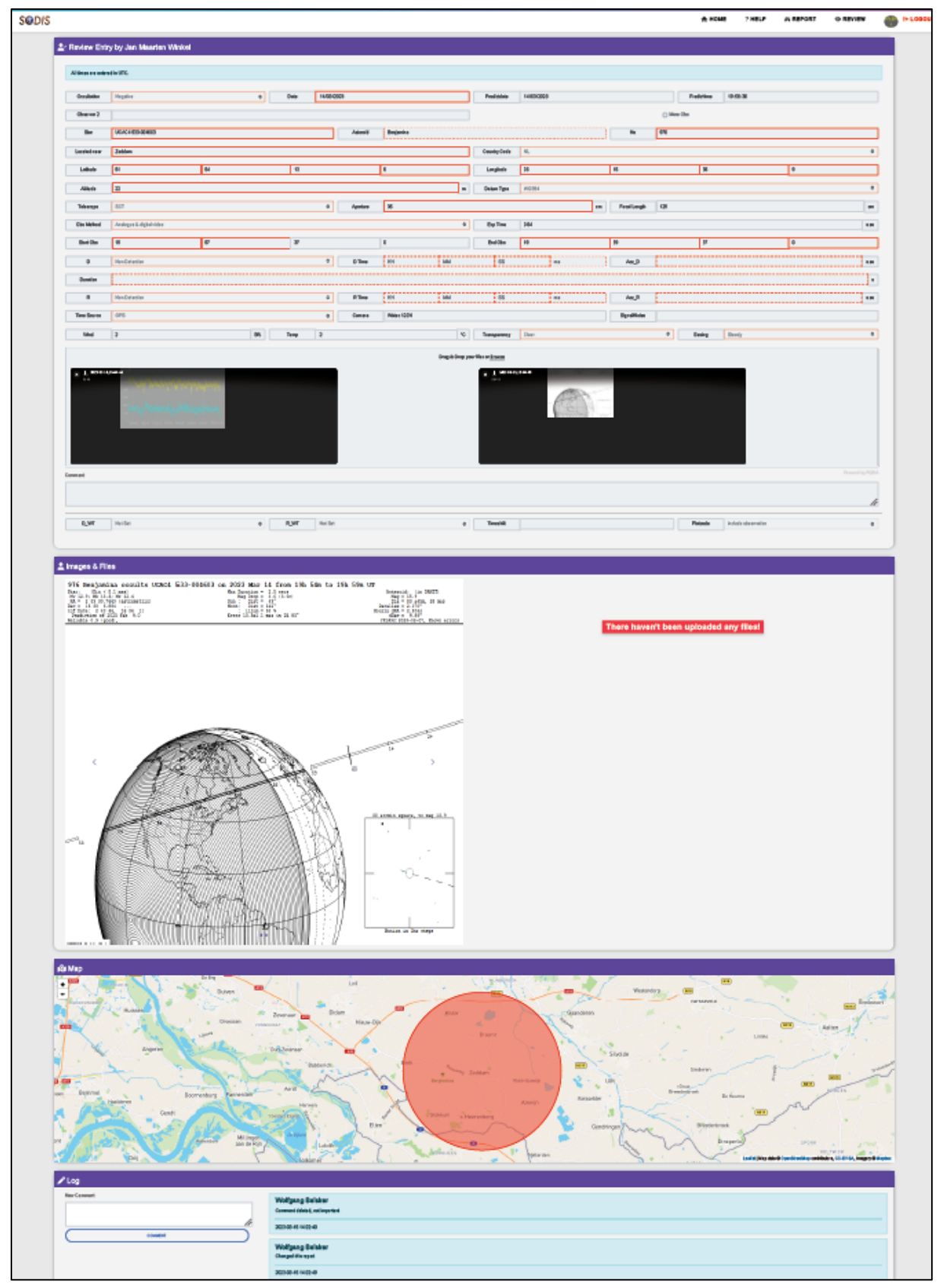

Figure 2.3. Observation example from the REVIEW page (schematic, non detection observation).

First, the reviewer checks whether all required input fields have been filled in correctly and all additional data has been uploaded. If all data is available, the second step for the reviewer is to familiarise with the event itself, using the "Event" image and also, if in doubt, to take his own look at

the event in Occult Watcher or Occult Watcher Cloud (OWC can also display past events), in some circumstances it may be necessary for the reviewer to perform an own Occult4 search.

The reviewer can then examine the observer's data reduction. He should also have an eye on the observations of others for the same event, e.g. to find out time errors.

The final step in a review that has gone smoothly up to this point is to assess a few more things, see <u>Figure 2.4</u>. Figure 2.5 gives details regarding D- and R-weighting. All these options should be used with caution. Usually the default settings are sufficient.

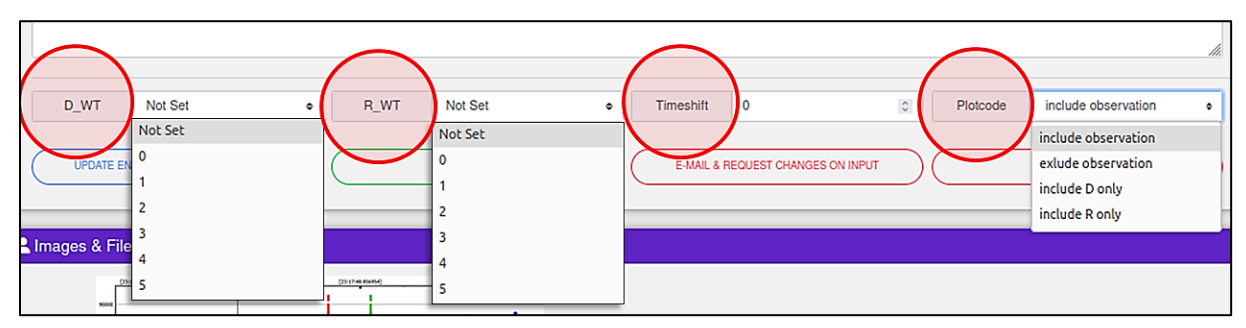

**Figure 2.4.** Additional assessments on the REVIEW page; "Not Set", "Not Set", "0" and "include observation" are *the default settings, which are correct in the vast majority of cases.* 

| Plot event                             | Solutions         | List             | 🕜 Help                                                 | 🗙 Exit                                                                                     | Export/Impo                                                              | rt                                                                                     |                                                 |                                                                    |
|----------------------------------------|-------------------|------------------|--------------------------------------------------------|--------------------------------------------------------------------------------------------|--------------------------------------------------------------------------|----------------------------------------------------------------------------------------|-------------------------------------------------|--------------------------------------------------------------------|
| gue Hipparcos<br>RA =<br>Dec =<br>Mv = |                   | Astero <ul></ul> | Weight is<br>5 - for ana<br>4 - for dig<br>3 - for seq | © Plan<br>Got<br>usually set as B<br>logue or digital<br>ital SLR-camera<br>uential images | ank, in which ca<br>(non-SLR) video<br>video, and Phot<br>and drift scan | Historical obs<br>by Date @ 2022<br>by Name All<br>se the weights applied w<br>oometer | ervations<br>from July V<br>Hen solving for the | Shape Models<br>Unfitted Models<br>by # Records<br>e best fit are: |
|                                        | nes [UT]<br>m s + | -/- PEq          | 0 - event i                                            | s ignored in any<br>Method                                                                 | y eise.<br>solution, but wi                                              | ill still be plotted                                                                   | ADD as ne                                       | w #1                                                               |
| R                                      |                   |                  | •                                                      | lime L<br>Signa                                                                            | -to-Noise                                                                | ▼                                                                                      | Move                                            | cord #                                                             |

Figure 2.5. D- and R-weighting options (from Occult4/Observations editor).

The following explanations of these functions are taken from the Occult4/Observations editor help.

#### • D-weighting D\_WT and R-weighting R\_WT

"Wt. A value of, and 0 to 5. This field should normally be left blank - in which case visual observations are weighted as 1 and video observations are weighted as 3. However during analyses stages it may be appropriate to apply different weightings (within the range 0 to 5). A weighting of 0 results in an observation being excluded from the solution but included in the plot of observations (with the observation number being underlined)."

• Timeshift

"Time Shift (secs) This is an adjustment applied in analysis to bring a discordant observation into alignment with other observations. It assumes the existence of an error in the time base used by the observer. A time shift should not be applied without good reason."

• Plotcode

"This field identifies observations that are excluded from the solution (including the graphic display of the event. The choices available are:

| Option (Code)             | Comments                                                                         |  |  |  |  |  |
|---------------------------|----------------------------------------------------------------------------------|--|--|--|--|--|
| Include observation ()    | Both the D and R events are included in the solution, and plotted                |  |  |  |  |  |
| Include D only <b>(x)</b> | Only the D event is included in the solution and plotted. The R event is ignored |  |  |  |  |  |
| Include R only <b>(y)</b> | Only the R event is included in the solution and plotted. The D event is ignored |  |  |  |  |  |
| Exclude observation (z)   | The complete observation is excluded from the solution, and is not plotted       |  |  |  |  |  |

The setting can be used to: to exclude an apparently erroneous observation; or exclude extremely distant not-detected events, so that the plot of the events is properly concentrated on the observed chords and close not-detected events."

After checking the above settings the reviewer confirms possible changes made by pressing the UPDATE ENTRY & SET REVIEWER FIELDS button (Figure 2.6).

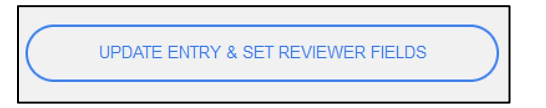

Figure 2.6. Button to accept entries by the reviewer.

With this button the reviewer also confirms possible changes in observer entry fields. Note: With this button the review is not yet accepted by SODIS.

If doubts arise during the verification process, the reviewer can also send an e-mail to the observer asking for clarification or changes. This is done by pressing the corresponding button (Figure 2.7).

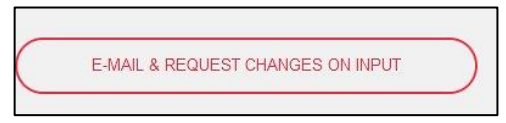

Figure 2.7. Button to request clarification or changes by the observer via e-mail.

When all open questions and problems have been clarified, the ACCEPT button (Figure 2.8) is used to write the observation into the SODIS database and the review process is completed. The observation appears on the HOME page, marked with the green sign indicating the reviewed status.

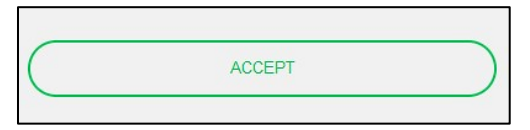

Figure 2.8. Accepting the review.

For negative observations, some of the above points do not apply, but the general procedure is similar to that for a positive observation.

If the observation turns out to be unreliable, the reviewer deletes it via the DELETE button (Figure 2.9).

| DELETE |  |
|--------|--|
|        |  |

Figure 2.9. Delete an observation.

#### 2.4 How does SODIS export work?

One of the most important functions of SODIS is the export function, which generates an XML file in Occult4 format for each event. An event includes all observations stored in SODIS (positive and negative, at least one positive observation is required) belonging to a particular occultation. In the following, the principles of the export function are described and an example is given.

Note: The export function is primarily an administrator function. However, local export will be available to all with reviewer privileges, and selected reviewers will also be authorized to submit final data to D. Herald.

#### 2.4.1 SODIS export function

After an observation is accepted in the review process, an associated file is stored in the SODIS system. Using the EXPORT button (Figure 2.10), an administrator/reviewer automatically converts *all* SODIS observation entries for a given event into a XML file that contains all the information required by Occult4. This file is locally saved.

| ID <sup>‡</sup> | Date       | Predicttime             | AstNo | AstName     | Occ 🔶 | Duration | cc 🔶 | Observer       | ¢ | ObsMeth                     | Review<br>Status |                            |
|-----------------|------------|-------------------------|-------|-------------|-------|----------|------|----------------|---|-----------------------------|------------------|----------------------------|
| 394             | 2023-01-19 | 2023-01-19,<br>00:13:58 | 325   | Heidelberga | 0+    | 1.7      | GB   | and the second |   | Analogue &<br>digital video | ✓ Finished       | REVIEW<br>DELETE<br>EXPORT |

Figure 2.10. REVIEW page showing a finally reviewed observation, export button in green.

The processor then uses an editor to check the generated XML file to ensure that all Occult4 requirements are met (Figure 2.11).

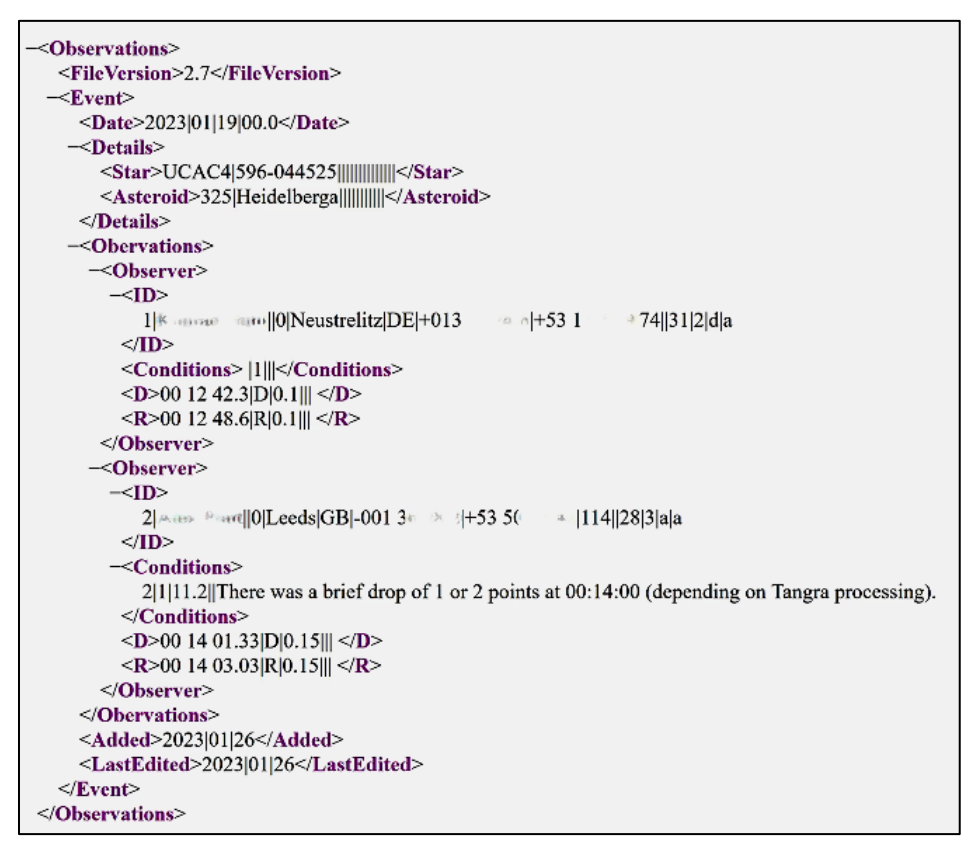

Figure 2.11. Example of XML file after export, star and asteroid data are still incomplete.
| 📉 Ast        | eroid observations editor :         | -           |                     |                              |                                                             |                       |
|--------------|-------------------------------------|-------------|---------------------|------------------------------|-------------------------------------------------------------|-----------------------|
| File.        | Paste with Observations.            | Plot even   | t Solutions         | . List 🕜 H                   | lelp 🗙 Exit Expo                                            | rt/Import             |
| 2            | New Strg+I                          | que Hippara | 205 <b>v</b>        | Asteroid<br>Asteroids        | Planets 🔘 Comets                                            | Historical o          |
|              | When opening, sort by path distance |             |                     | DAMIT                        | ISAM                                                        | by Name               |
|              | Open Strg+(                         | RA =        |                     | Number                       | Get                                                         | by Name 🔿 🕰           |
|              | Open multiple files                 | Dec =       |                     | Name                         | details                                                     | by Number O A         |
|              | Save Strg+                          | MV =        |                     | $dx = km/s$ , $dy = \pi = "$ | = km/sec<br>Mv =                                            |                       |
| <b>(</b>     | Save as                             |             | Times (UT)          | Dia = km, ma                 | Conditions                                                  | ļ                     |
| $\mathbb{R}$ | eVscope: match to existing events   |             | hms                 | +/- PEq Wt                   | Method Unspecifie                                           | d 🔻                   |
|              | Add to Historical file Strg+/       | . 2         |                     |                              | Time Unspecifie                                             | d 🔹                   |
|              | copy event in XML                   |             | R                   |                              | Signal-to-Nois                                              |                       |
|              | copy all Observer names             |             | Clouded out Time    | e shift (sec)                | Stabili                                                     | ty Unspecified        |
|              | copy 'valid' Observer names         |             | Event               | qualifier                    | Free text                                                   |                       |
|              | copy all Observer details           |             | No occn detect      | ted 📃 2nd star               |                                                             |                       |
|              | Convert MPCorb etc                  |             | unseen Satellite pa | arent Satellite              | Include in solution                                         | Include observation   |
| Mag          | . drop:-                            |             |                     | Current Solution : 0.0       | Added : Updated :<br>Added : Updated :<br>Added : Updated : | able position or size |

Figure 2.12. Occult4 Asteroid observations editor, open the generated XML file.

The generated XML file is then to be opened in the Occult4 Asteroid observations editor, <u>Figure 2.12</u>. Additional data about the star and asteroid are read in automatically (internet connection required).

In addition, a prediction line must be included. To do this, from the Occult4 event image by pressing F11 (Figure 2.13) the path coordinates are opened (Figure 2.14).

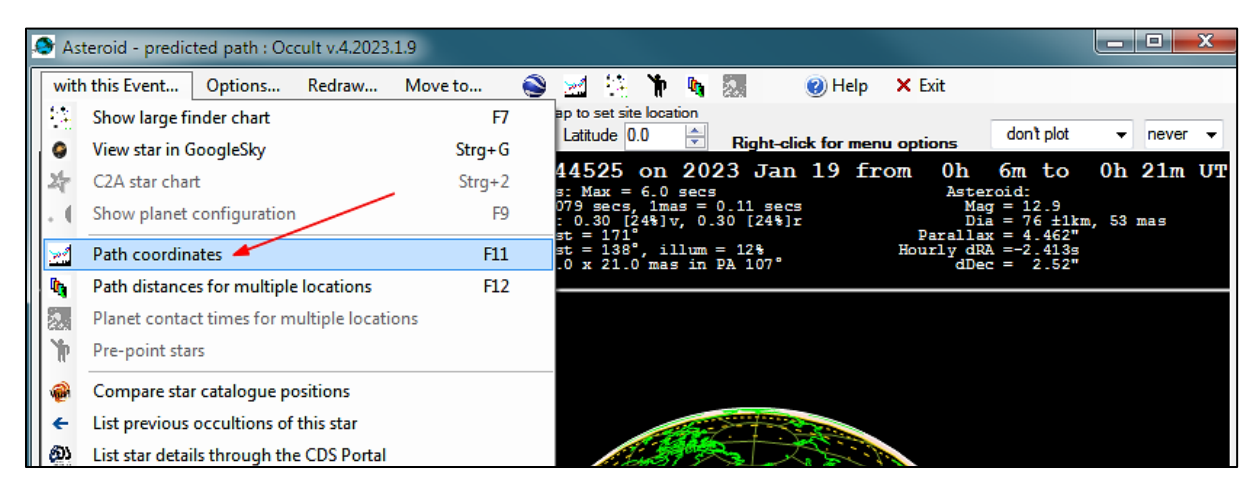

|   | Asteroid - Path coordinates : Occult v.4.2023.1.9 |                               |                        |   |          |         |                   |                    |        |           |                         |                   |          |                      |                                 |                           |          |    |              |                |                   |                 |               |              |           |       |        |          |                             |                       |     |
|---|---------------------------------------------------|-------------------------------|------------------------|---|----------|---------|-------------------|--------------------|--------|-----------|-------------------------|-------------------|----------|----------------------|---------------------------------|---------------------------|----------|----|--------------|----------------|-------------------|-----------------|---------------|--------------|-----------|-------|--------|----------|-----------------------------|-----------------------|-----|
| v | vith Pred                                         | ictio                         | on                     |   | ЭH       | lelp    | )                 | ×                  | Exit   | :         |                         |                   |          |                      |                                 |                           |          |    |              |                |                   |                 |               |              |           |       |        |          |                             |                       |     |
|   | Include<br>when S<br>Display<br>precisio          | pati<br>Sun i<br>extr<br>n in | h<br>s up<br>a<br>Time |   |          |         | Com<br>path<br>MS | pute<br>1 at<br>SL | •      | ) C<br>ir | coordi<br>nterva<br>2.0 | nate<br>II - deg. |          | Co<br>loca<br>at 0.7 | mpute u<br>al topog<br>75 arcmi | using<br>Iraphy<br>in ste | ,<br>ps  | Se | parati<br>10 | 0 <b> </b><br> | nclude<br>meters) | e Fen<br>#<br>4 | ce I<br>on le | lines<br>eft | # on<br>4 | right |        | D        | raw liste<br>path<br>Google | ed MSL<br>in<br>Earth |     |
|   | 6                                                 | 0                             | 0                      |   | 53       | 43      | 3 20              |                    | 0      | 13        | 19.                     | 69                | 65       | 186                  | -56                             | 54                        | 6        | 5  | 53           | 20             | 39                | 54              | 25            | 20           | 5:        | 3 1   | . 34   | -0       | 46                          | *                     |     |
|   | 8<br>10                                           | 0                             | 0                      |   | 53<br>53 | 34      | 1 36              |                    | 0      | 13<br>12  | 9.3<br>58               | 36<br>96          | 65<br>65 | 190                  | -56                             | 53<br>53                  | 57<br>47 | 24 | 53<br>53     | 11             | 52<br>46          | 54<br>54        | 16            | 41<br>45     | 52        | 2 52  | 45     | -0<br>-0 | 46                          |                       |     |
|   | 12                                                | 0                             | 0                      |   | 53       | 13      | 3 10              |                    | 0      | 12        | 48.                     | 50                | 65       | 199                  | -56                             | 53                        | 36       | 5  |              | -              |                   |                 | -             | 10           |           |       |        |          |                             |                       |     |
|   | 14<br>16                                          | 0<br>0                        | 0                      |   | 53<br>52 | 0<br>46 | ) 27<br>5 23      |                    | 0<br>0 | 12<br>12  | 37.9<br>27              | 98<br>40          | 65<br>64 | 203<br>207           | -56<br>-55                      | 53<br>53                  | 23<br>9  | 26 |              |                | Сору              | predi           | ctio          | on lir       | ne & I    | Paste | e inte | о гер    | ort                         |                       |     |
| • |                                                   | _                             | _                      | _ | _        | _       |                   | _                  | _      |           |                         |                   | III      |                      |                                 |                           | _        | _  |              | *              | Сору              | predi           | ctio          | n lin        | e for     | obse  | rvati  | on rej   | oort - Oo                   | cult form             | nat |

Figure 2.13. Open the path coordinates from the Occult4 event image.

Figure 2.14. Copying the prediction line data to the clipboard.

Right-clicking on a line near the observers' geographic position copies the prediction line data to the clipboard. These data are then inserted with the Asteroid observations editor, see <u>Figure 2.15</u>.

| Asteroid observations editor :                 |                                    |                                                                          |                                                                                                    |                                                                                 |                                                                       |                                                        |            |  |  |
|------------------------------------------------|------------------------------------|--------------------------------------------------------------------------|----------------------------------------------------------------------------------------------------|---------------------------------------------------------------------------------|-----------------------------------------------------------------------|--------------------------------------------------------|------------|--|--|
| File                                           | Paste                              | wit                                                                      | h Observations                                                                                                    | Plot ever                                                                       | nt Solutions                                                          | List                                                   | 🕜 Help     |  |  |
| Date<br>Year<br>2028<br>App<br>mid-ti          | [ TH<br>Whe<br>Sing<br>New<br>Prec | ESE ARE<br>in pastir<br>le event<br>observe<br>liction liu<br>liction fo | MAINTENANCE ROU<br>ng, sort by path dista<br>- XML or old OBS for<br>er lines [one or more<br>ne<br>or the Primary body of | ITINES ]<br>ince<br>mat<br>groups] - XML for<br>of a binary astero              | rmat<br>id (which has not been                                        | observed)                                              | Pla<br>MIT |  |  |
| Obser<br>Name 1<br>More tha<br>located<br>near | Mut<br>New<br>Mut<br>New           | iple eve<br>observe<br>iple eve<br>observe                               | nts [dates + observa<br>ation lines [one grou]<br>nts [dates + observa<br>ation lines [ one grou                           | tions] from Euras<br>p only] from Eura<br>tions] from JOIN<br>p only] from JOII | ster (Europe)<br>Ister (Europe) Strg+U<br>(Japan)<br>N (Japan) Strg+U | Strg+E<br>Imschalttaste+E<br>Strg+J<br>Imschalttaste+J |            |  |  |
| Ape                                            | rture                              | cm                                                                       | ? •                                                                                                    |                                                                                 | Clouded out Time                                                      | e shift (sec)                                          |            |  |  |

Figure 2.15. Pasting the prediction line.

The Asteroid observations editor now shows the complete event (including the plot window), for an example see Figures 2.23 and 2.24. In this state all entries should be checked again.

The final processed and locally stored XML observation files are later submitted to D. Herald (in zipped batches by an administrator).

## 2.4.2 Example: From the prediction via SODIS into the Occult4 database

In the following an example is presented describing the way of an event from the prediction through SODIS into the Occult4 database. The event is "(303) Josephina occults UCAC4 598-042402 on 2023-Jan-05 at 01:40 UT". Figure 2.16 shows the Occult4 prediction.

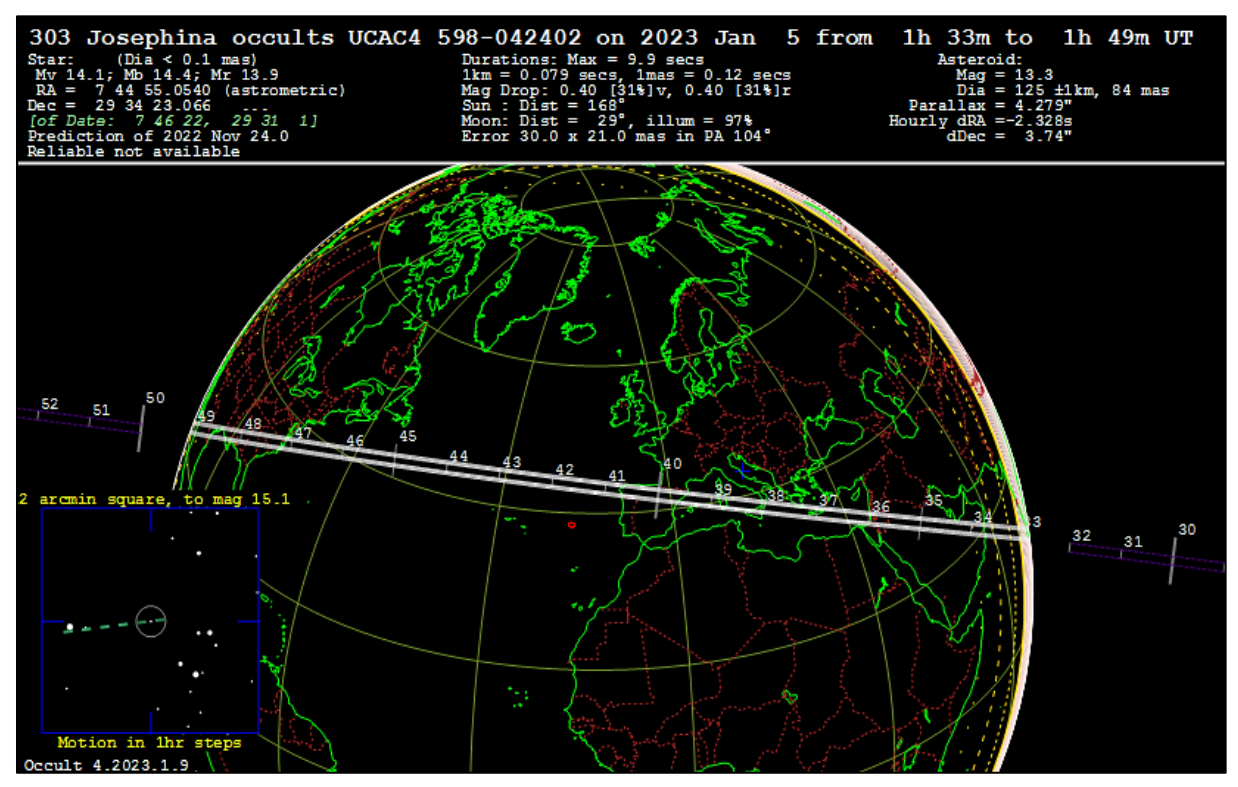

Figure 2.16. (303) Josephina Occult4 transatlantic event prediction.

\_ 🗆 🗙 Cccult Watcher, ver. 5.1.0.3 - cr0 (UTC +01:00) 🕞 Synchronise now 💐 Configuration 🦹 Add-ins 🔹 🚅 Help 🔹 Event Date, loc.time Event Time (UT) Asteroid Name Feed Last Updated Star Altitude Magn. 56° @219° Thu 05 Jan. 02:19 05 Jan. 01:19:21 (33781) 1999 RP174 CentralEurope 25 Nov, 14:23 \* 13.5 🗆 Thu 05 Jan, 02:39 05 Jan, 01:39:33 ATOT 24 Nov, 11:36 \* 40° @232° 12.0 (1197) Rhodesia • III L [NA Low Mag] 🕴 you center shadow 📕 1-sigma 🛛 2 & 3-sigma limits Horizons (JPL#54 (303) Josephina occults UCAC4 598-042402 Event time: 02:39:06 Combined magnitude: 12.9 m Constellation: Gemini Error in time: Starmagnitude: 14.1 m 4 sec Position: 1300 km outside the 1-sigma zone Star altitude: 60° @230° Max duration: 9.9 sec Magnitude drop: 0.4 m Sun altitude: -49° There are currently 7 announced stations for this event. Moon altitude: 39° @263° None of them are yours. Moon distance: 29° 🖉 <u>View details on the web</u> Save 'Google Earth' kml file New station sorts Show online map with stations Last updated on 17/01/2023 11:22:22

In OccultWatcher (and OWC), seven observers announced stations (Figure 2.17).

**Figure 2.17.** OccultWatcher stations for the (303) Josephina event (the transatlantic station cannot be seen).

In the result, there were three observers with no reports (Collada, J., Garcia, F., and Jprat) and one with "no observation" (Stuart, P.C.). As the latter observed from the USA, a report from him would not appear in SODIS and would have to be integrated into the Occult4 database by D. Herald. Three event detections were reported from Europe, which can be easily found in SODIS thanks to the filter function (Figures 2.18 and 2.19).

| ID <sup>‡</sup> | Date            | Predicttime             | AstNo                           | AstName   | Occ | Duration | cc | Observer                                  | ŧ, | ObsMeth                                   | Review<br>Status |
|-----------------|-----------------|-------------------------|---------------------------------|-----------|-----|----------|----|-------------------------------------------|----|-------------------------------------------|------------------|
| 288             | 2023-01-05      | 2023-01-05,<br>01:39:32 | 303                             | Josephina | 0+  | 6.4      | ES | Ricard Casas                              |    | Analogue & digital<br>video               | V Finished       |
| 285             | 2023-01-05      | 2023-01-05,<br>01:39:32 | 303                             | Josephina | 0+  | 7.59     | ES | Jordi Marco                               |    | Sequential images                         | ✓ Finished       |
| 283             | 2023-01-05      | 2023-01-05,<br>01:39:49 | 303                             | Josephina | 0+  | 7.00     | ES | Oscar Canales Moreno, Angel Rivera et al. |    | Analogu <mark>e</mark> & digital<br>video | ✓ Finished       |
| Showin          | g 1 to 3 of 3 e | ntries (filtered fron   | n 258 to <mark>t</mark> al entr | ies)      |     |          |    |                                           |    |                                           |                  |

Figure 2.18. SODIS HOME page with the three European (303) Josephina detections.

As can be seen in <u>Figure 2.19</u>, all reviews have been completed. Since reviewers have the possibility to take a look at the reviews even if they have already been completed, we go to the REVIEW page, <u>Figure 2.19</u>.

As an example Figures 2.20 and 2.21 show the review page of J. Marco's observation. It turns out that the verification was simple, apparently without additional enquiries and discussions with the observer. This also means that the observer has fulfilled all SODIS reporting requirements from the beginning.

| ← - | $\rightarrow$ ( | י ד              | 🗘 🔒 https:;             | //sodis. <b>iot</b> | a-es.de/revie                                               | w/    |            |        | Ξ                      | 67% ş          | ☆ C        | Search              |           |                              |       | ⊘       | liiv | ■ =       |
|-----|-----------------|------------------|-------------------------|---------------------|-------------------------------------------------------------|-------|------------|--------|------------------------|----------------|------------|---------------------|-----------|------------------------------|-------|---------|------|-----------|
| SOL | DIS             |                  |                         |                     |                                                             |       |            |        |                        | A              | номе       | 🕈 HELP              | A R       | EPORT                        | Ø REV | EW      | 1    | (+ LOGOUT |
|     | Date            |                  | 0, × A4\$               | #‡ ×                | AstNo                                                       | ٩     | × Aa‡ #‡   | •      | AstName                | ٩              | × Ap       | 0#0 ×               | Occ       |                              | ٩     | × AA‡   | #‡ × |           |
|     |                 |                  |                         |                     | 27976<br>295701<br>297434<br>303<br>31227<br>31624<br>22757 |       |            |        |                        |                |            |                     |           |                              |       |         |      |           |
|     | СС              |                  | Q, × AA\$               | # <b>‡</b> ¥        | Observer                                                    | Q     | × Aa\$ #\$ | 2<br>V | ObsMeth                | ٩              | X AA       | \$ #\$ ¥            | Review \$ | Status<br>Search:            | ٩     | × Aaţ   | #ţ ¥ |           |
|     | ID 🛊            | Date 🕴           | Predicttime             | AstNo               | AstName                                                     | Occ ( | Duration 🕴 | cc 🕴   | Observer               |                |            | ObsMeth             |           | Review Sta                   | tus 🕴 |         |      |           |
|     | 288             | 2023-01-05       | 2023-01-05,<br>01:39:32 | 303                 | Josephina                                                   | 0+    | 6.4        | ES     | Ricard Casas           |                |            | Analogue &<br>video | k digital | ✓ Finished                   |       | REV     | EW   |           |
|     | 285             | 2023-01-05       | 2023-01-05,<br>01:39:32 | 303                 | Josephina                                                   | 0+    | 7.59       | ES     | Jordi Marco            |                |            | Sequential          | images    | ✓ Finished                   |       | REV     | EW   |           |
|     | 283             | 2023-01-05       | 2023-01-05,<br>01:39:49 | 303                 | Josephina                                                   | 0+    | 7.00       | ES     | Oscar Canale<br>et al. | es Moreno, Ang | gel Rivera | Analogue &<br>video | digital   | <ul> <li>Finished</li> </ul> |       | REV     | EW   |           |
|     | Showir          | ng 1 to 3 of 3 e | entries (filtered from  | n 265 total en      | tries)                                                      |       |            |        |                        |                |            |                     |           |                              | Pre   | vious 1 | Next |           |

Figure 2.19. The events on the REVIEW page, the filter is set to select the (303) Josephina reports.

| 🗠 Review Entry  | y by Jordi Marco            |      |            |             |              |    |              |            |    |              |          |          |                     |       |      |
|-----------------|-----------------------------|------|------------|-------------|--------------|----|--------------|------------|----|--------------|----------|----------|---------------------|-------|------|
|                 |                             |      |            |             |              |    |              |            |    |              |          |          |                     |       |      |
| All times are e | entered in UTC.             |      |            |             |              |    |              |            |    |              |          |          |                     |       |      |
|                 |                             |      |            |             |              |    |              |            |    |              |          |          |                     |       |      |
| Occultation     | Positive                    | ÷    | Date       | 01/05/2023  |              |    | Predictdate  | 01/05/2023 |    |              | o Pre    | dicttime | 01:39:32 AM         |       | 0    |
| Observer 2      |                             |      |            |             |              |    |              |            |    | ſ            | More Obs |          |                     |       |      |
|                 |                             |      |            | _           | ,            |    |              |            | ,  |              |          |          |                     |       |      |
| Star            | UCAC4 598-042402            |      |            | Asteroid    | Josephina    |    |              |            | )  | No           | 303      |          |                     |       |      |
| Nearest City    | Barcelona                   |      |            |             |              |    | Country Code | ES         |    |              |          |          |                     |       | ÷    |
|                 |                             |      |            |             |              |    |              |            |    |              |          |          |                     |       |      |
| Latitude        | +041 23 57.8                |      | Longitude  | +02 09 40.2 |              |    | Altitude     | 77         |    | \$           | m Dat    | um Type  | WGS84               |       | ÷    |
| Telescope       | SCT                         |      |            | + Aperture  | 23.5         |    |              | 0          | cm | Focal Length | 77.6     |          |                     |       | cm   |
|                 |                             |      |            |             |              |    |              |            |    |              |          |          |                     |       |      |
| Obs Method      | Sequential Images           |      |            |             |              | ÷  | Exp Time     | 0.4        |    |              |          |          |                     |       | S.SS |
| Start Obs       | 01 0                        | 37   | <u></u> 30 |             | 61           |    | End Obs      | 01         | \$ | 41           | \$       | 30       | ÷ 04                |       | \$   |
|                 | Mala Olas                   |      |            | D.Time      |              | 20 |              | - 12       |    | Arr. D       | 0.72     |          |                     |       |      |
| D               | Main Star                   |      |            | ÷ Dilme     |              |    | 0 0          | Q 12       | 0  | ACC_D        | 0.72     |          |                     | ÷     | 5.55 |
| Duration        | 7.59                        |      |            |             |              |    |              |            |    |              |          |          |                     |       | ) s  |
| D               | Main Star                   |      |            | • D Time    | 1            | 39 | 38           | 71         |    | Acc. D       | 0.72     |          |                     | ····· | e ee |
| n               | Mdill Stal                  |      |            | + R TIME    |              |    | 00           |            |    | ALC_H        |          |          |                     | ×.    | 5.55 |
| Time Source     | NTP                         |      |            | + Camera    | ZWO ASI120MM |    |              |            |    | Signal/Noise | 2.67     |          |                     |       |      |
| Wind            | 00                          | Btt  | Temp       | 7           |              | 10 | Transparency | Cloar      |    |              | •        | oolna    | Slight flickering   |       | •    |
|                 |                             | Dit. | Tomp       |             |              |    | manaparoney  |            |    |              | <u> </u> | woung .  | Clight Indicinity   |       |      |
| Comment         |                             |      |            |             |              |    |              |            |    |              |          |          |                     |       |      |
| Time source: N  | ITP Meinberg (offset 1,9ms) |      |            |             |              |    |              |            |    |              |          |          |                     |       |      |
|                 |                             |      |            |             |              |    |              |            |    |              |          |          |                     |       | 11.  |
|                 |                             |      |            |             |              |    |              |            |    |              |          |          |                     |       |      |
| D_WT            | Not Set                     | \$   | R_WT       | Not Set     |              | +  | Timeshift    |            |    |              | ¢ Р      | otcode   | Include observation |       | ÷    |

Figure 2.20. Review page of J. Marco's observation, reporting part.

| Limages & Files                                                                                                    |                     |
|----------------------------------------------------------------------------------------------------|---------------------|
| Rey 20 1011-101 (10, 17) 30.1c - Apertume Pintometry, Amerape Becignmand<br>(983) Ameraphana ordina (CCAC49944C442)<br>11.1                                                                                                    | ± pymovie PYOTE.log |
|                                                                                                    |                     |
| 11.<br>11.4<br>11.4<br>1 |                     |
| ∕Log                                                                                                    |                     |
| New Comment Carles Perelló Finished this report                                                                                                    |                     |
| 2023-01-06 19:54:40                                                                                                    |                     |

**Figure 2.21.** Review page of J. Marco's observation showing the images and files section and at the bottom the log of the review.

Figure 2.20 shows an observer's comment on the timing of the recording (the field for the time source is correctly set to NTP). While often unnecessary comments are made by the observer that later have to be revised or deleted by the SODIS administration, the comment in this case may be useful.

When a review is completed, the next step is to go to an SODIS export processor who will look at whether the review is in order and in particular compatible with the Occult4 requirements. Then, as described in <u>Chapter 2.4.1</u>, using the EXPORT button (Figure 2.22) all single observations of the particular event are written into a XML file which is locally stored.

| Sequential images | ✓ Finished | REVIEW |
|-------------------|------------|--------|
|                   |            | DELETE |
|                   |            | EXPORT |

Figure 2.22. Export button on the REVIEW page.

This file is opened in the Occult4 Asteroid observations editor to add a prediction line (as described in <u>Chapter 2.4.1</u>), the star and asteroid data are automatically inserted over the internet.

The complete XML file of the observation is saved from the observations editor, for the event of (303) Josephina it looks as follows:

```
<Observations>
<FileVersion>2.7</FileVersion>
<Fvent>
 <Date>2023/1/5/1.1</Date>
 <Details>
  <Star>UCAC41598-
    042402|3|879056011650878208|7.7486261023|29.573073854|0.16|0.13|0.01|0|7.77286331|29.5170508|14.
    43/14.11/13.63/0</Star>
   <Starlssues>1.10/0/0/1.20/10/0.00/0.00/0.00/0.00</Starlssues>
  <Asteroid>303|Josephina|-7.10100329|0.87635660|-0.0010394|-0.0006692|0.0000014|-
    0.0000003/4.27941/0.00015/101.6/5.0/13.29</Asteroid>
  <FventFits>
   <SolveFlags>1/1/0/0/0/1/1/0/0</SolveFlags>
   <EllipticFit>0.0/0.0/101.6/101.6/0.0/0/1/0/0.0/0.0</EllipticFit>
   <EllipseUncertainty>2.3/8.4///</EllipseUncertainty>
  </EventFits>
 </Details>
 <Observations>
  <Observer>
   <ID>1 | Ricard Casas | 0 | Sabadell | ES | + 2 7 14.3 | +41 32 22.1 | 165 | 20 | 3 | a | a </ID>
   <Conditions>1|1|2.28||</Conditions>
   <D>13931.9|D|0.5||| </D>
   <R>13938.2|R|0.5|||</R>
  </Observer>
   <Observer>
     <ID>2|Jordi Marco||0|Barcelona|ES|+ 2 9 40.2|+41 23 57.8|77| |24|3|d|b</ID>
     <Conditions>2/1/2.67//Time source: NTP Meinberg (offset 1,9ms)</Conditions>
     <D> 1 39 31.1 | D | 0.7 | | | </D>
     <R> 1 39 38.7|R|0.7||| </R>
   </Observer>
  <Observer>
   <ID>3|Oscar Canales Moreno|Angel Rivera|1|Lecinena|ES|- 0 35 12.1|+41 48 1.2|544| |20|3|a|a</ID>
   <Conditions>1|1|||</Conditions>
   <D>13948.4|D|0.2|||</D>
   <R> 1 39 55.4 | R | 0.2 | | | </R>
  </Observer>
  <Prediction>4|+ 2 0 0. |+41 16 13. | 1 39 33.50|JPL#54:2022-Nov-22</Prediction>
 </Observations>
 <Added>2023 | 1 | 15</Added>
 <LastEdited>2023|1|15</LastEdited>
</Event>
</Observations>
```

In the XML example above, the various sections are marked with different colours. The red enlarged section describes the observation of J. Marco. For example, it can be seen (yellow highlighted) that there is under <Conditions> the comment regarding the timing of the observation, also indicated by the "b" = "Time source NTP" under <ID>. Also, no weighting and plotcode options were set - all the regarding fields are in default (empty) state. The structure and format of the XML file are described in the appendix, <u>Chapter 5.1</u>.

The XML observation files are transmitted to D. Herald. There the observation is checked again and possible observations from other regions are added. The elliptical fit (including existing shape models) is finalized and the astrometric solution is derived, followed by adding the observation into the Occult4 database.

The event can be found with the editor (Figure 2.23) and from there also be plotted (Figure 2.24).

| Asteroid observations editor : Historical file - 2023 1 5 303 Josephina 3 3                                                                                                    |                                                                                                    |                                                                                                    |  |  |  |  |  |  |  |
|----------------------------------------------------------------------------------------------------|----------------------------------------------------------------------------------------------------|----------------------------------------------------------------------------------------------------|--|--|--|--|--|--|--|
| File Paste with Observations Plot event Solutions                                                                                                    | List 🕜 <u>H</u> elp 🗙 Exit Exp                                                                                                    | vort/Import                                                                                                    |  |  |  |  |  |  |  |
| Date     Star       Year     Mth     Day       2023     1     5       Approximate     Hrs       midtime (th,h)     1.1         Get     Dec       Hot     20.059       Muth     1.1                                                                                                    | Asteroid         Planets         Comets           OAMIT         ISAM           Number         303         Get           Vame         Josephna         details           dX= -12.581         km/s         gY= 1.553km/s           π=4.2794" +0.2mas/hr         Mvr: 13.29           Dia:         102 ±5 km = 68 mas | Historical observations Shape Models<br>by Date @ 2023 to June V by Hencords<br>by Name All V by Hencords<br>by Number All V Planets & Comets<br>only<br>by Class Amor V 15/8220 7<br>2023 1 5 303 Josephina 3 3 V |  |  |  |  |  |  |  |
| Observer         Optional         Times         [UT]           Name 1         Jordi Marco         Name 2         h m s         -                                                                                                    | +/- PEq Wt Method Sequent                                                                                                    | ial images  ADD as new #5                                                                                                    |  |  |  |  |  |  |  |
| More than 2 observers         2 or 3 letter code         0         1         39         31.1         0           located Barcelona<br>near         or state ES         R         1         39         38.7         0                                                                                                    | 1.7   •   Time NTP     1.7   •   Signal-to-N                                                                                                    | Pise 2.7  Move up down P                                                                                                    |  |  |  |  |  |  |  |
| Aperture 24 cm SCT  Clouded out Time sh E. Longitude 2 9 402  dms Event qu                                                                                                    | hift (sec) Stat<br>Transpare                                                                                                    | slity Sight flickering                                                                                                    |  |  |  |  |  |  |  |
| Latitude 41 23 57.8 O d.dd No occn detected<br>Datum WGS84 V Altitude 77 O ft Urseen Satellite paren                                                                                                    | I 2nd star Time source: NTP<br>Ring Include in soluti                                                                                                    | 40<br>Meinberg (offset 1,9ms)<br>on Include observation                                                                                                    |  |  |  |  |  |  |  |
| Mag. drop : 0.4 (32%) Current So                                                                                                    | Added : 2023 Jan<br>Induction : 101.6 x 101.6 km, PA 0.0 : Astrometry                                                                                                    | 5 Updated : 2023 Jan 16<br>only. No reliable size                                                                                                    |  |  |  |  |  |  |  |
| 1Ricard Casas, Sabadell, ES         +         2         714.3         +413222.1         165           2/dordi Marco, Barcelona, ES         +         2         940.2         +412857.8         77           30scar Canales Moreno/Angel Rivera et a         03512.1         +4148         1.2         544           4Predicted,,         +         2         0.0         +411613. | 20311a         13931.9         D0.5         13938.2         R0           24321b         13931.1         D0.7         13938.7         R0           20311a         13948.4         D0.2         13955.4         R0           13933.50P         13933.50P         13933.50P                                           | .5 a<br>.7 d Time source: NTP Meinberg (offset 1,9ms)<br>.2 a<br>JPL#54:2022-Nov-22                                                                                                    |  |  |  |  |  |  |  |

Figure 2.23. The (303) Josephina event opened in Asteroid observations editor.

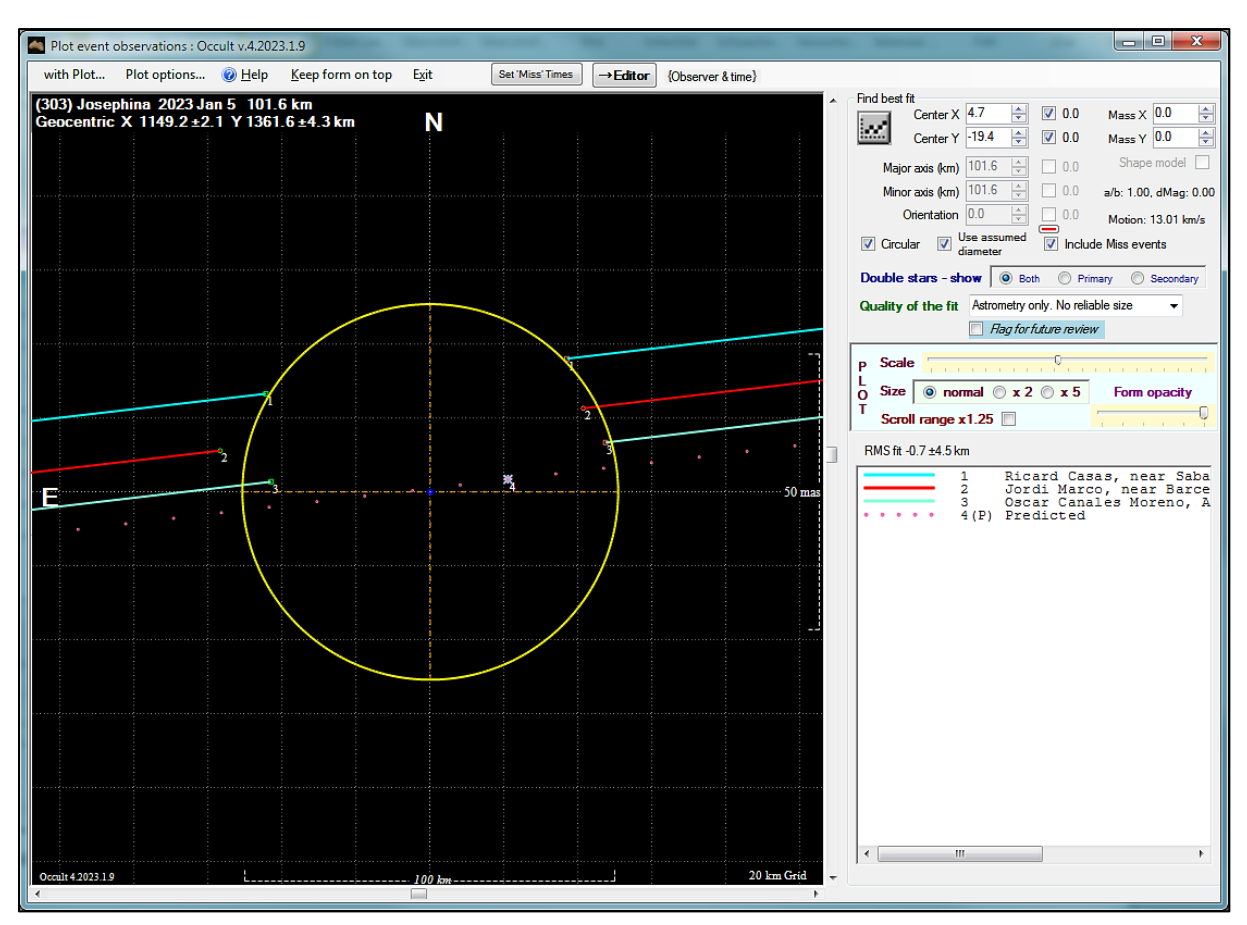

Figure 2.24. Plot of the (303) Josephina event.

D. Herald will transmit the data to NASA PDS and to the MPC. The event remains accessible in the Occult4 database. If the cooperation with CORA will work, also there the event will be accessible. In SODIS, it can be seen on the HOME page and for the reviewers also on the REVIEW page. In addition, Observers are encouraged to upload their lightcurves to D. Herald to be transmitted to VizieR.

# **3** Occultation data reduction issues

The following section cannot describe the complex data reduction with the corresponding tools in detail. The purpose is rather to point out some common mistakes and issues.

The main objective of the data reduction process is to ensure the quality of data output. Figure 3.1 shows what the data quality depends on.

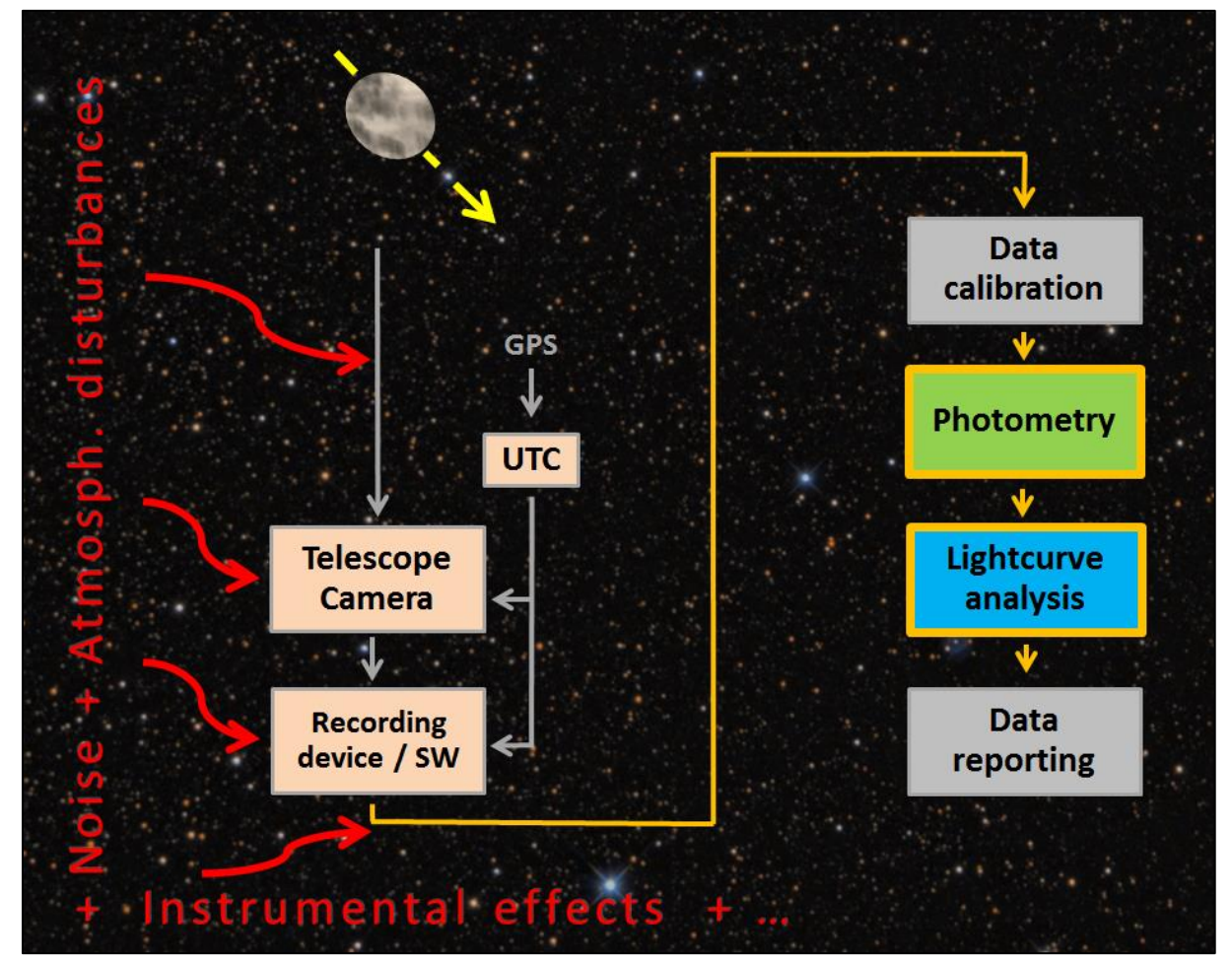

Figure 3.1. Occultation recording hardware and data reduction pipeline.

Including the light curve analysis, all steps shown in <u>Figure 3.1</u> are performed by the observers and the result is transmitted to SODIS. Thus, the reviewer finds a result that has already been assessed by the observer in terms of its plausibility and that he now has to assess again for his part. In the following, the focus is on the challenges that need to be overcome:

- Hardware related issues
- Photometry issues
- Lightcurve analysis issues

# **3.1 Hardware related issues**

Besides noise of different origins (Figure 3.1), the correct timing of the recording, including dealing with possible instrumental delays, is a fundamental aspect. Effects of temporal delays depend on the hardware used and must be handled by the reduction software. The reviewer must check which

hardware was used by the observer, whether instrumental effects are possible and whether the observer has taken them into account correctly in the evaluation.

By observers, a variety of camera types are used, the reviewer should know their working methods and the differences between them. Some very common cameras are shown in Figure 3.2.

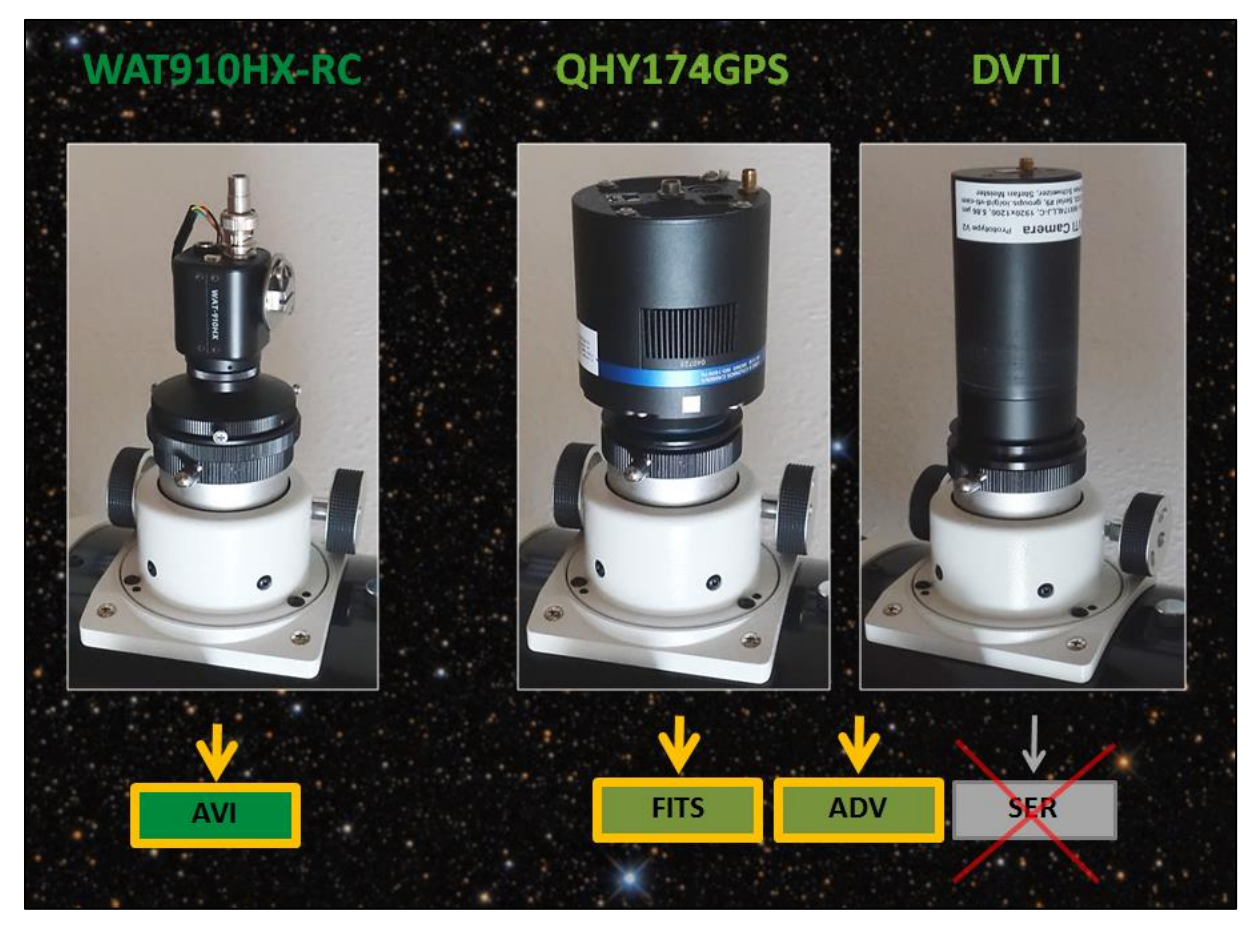

**Figure 3.2.** Common cameras to record occultations (because of disadvantages SER recording should be avoided, see <u>Chapter 4</u> for related links).

Most of the digital (CMOS) cameras often used are not directly designed for occultation recording, usually they have a **rolling shutter** (an exception is the QHY174GPS camera, which has a global shutter). With rolling shutter cameras attention must be paid to possible delays (which are often unknown to the observers) depending on the vertical position of the star on the sensor.

Analogue cameras are still used today, often because of their sometimes higher sensitivity compared to CMOS cameras. The **video time inserters (VTIs)** required for analogue cameras and also the **video grabbers** may require additional attention (possible instrumental delays). The usual analogue cameras have well known time delays (see links in <u>Chapter 4</u>), depending on the frame integration. Common data reduction software is able to deal with these instrumental delays.

Also possible issues due to external **GPS modules** or **NTP setups** must be checked carefully too (only the QHY174GPS camera has an inbuilt GPS-time-stamping). Especially with NTP setups not using Meinberg (or similar) software there can be significant temporal issues.

# **3.2 Photometry issues**

The photometry of an occultation recording is the key to ensure a good basis for extracting occultation times later. There are not infrequent cases where it is useful to repeat the photometry with different settings and sometimes with alternative photometry software (Figure 3.3).

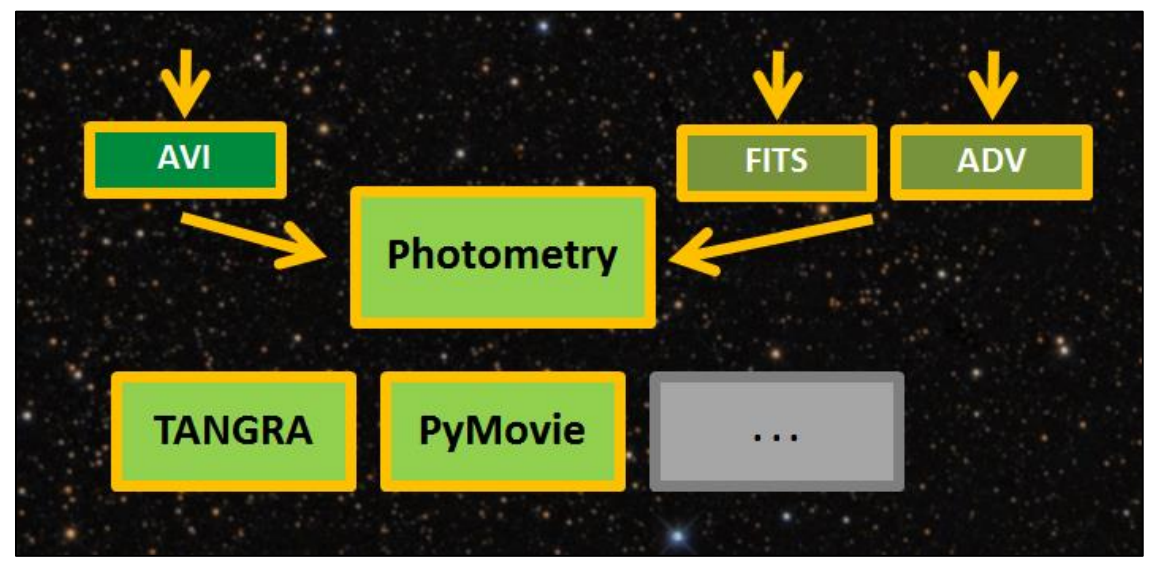

Figure 3.3. Common photometry software.

When recording occultations, there are many possible problems that affect or complicate photometry - only some of them are listed below. It is not intended to describe the photometry programmes itself in detail. For this, consult the relevant web resources and programme guides.

## 3.2.1 Tangra

Tangra is a very powerful tool for the photometry of occultation recordings. Normally, Tangra's default settings wok well. Tangra timestamps are always midevent times. Figures 3.4 to 3.14 show typical examples of what can go wrong with photometry, mainly Tangra related.

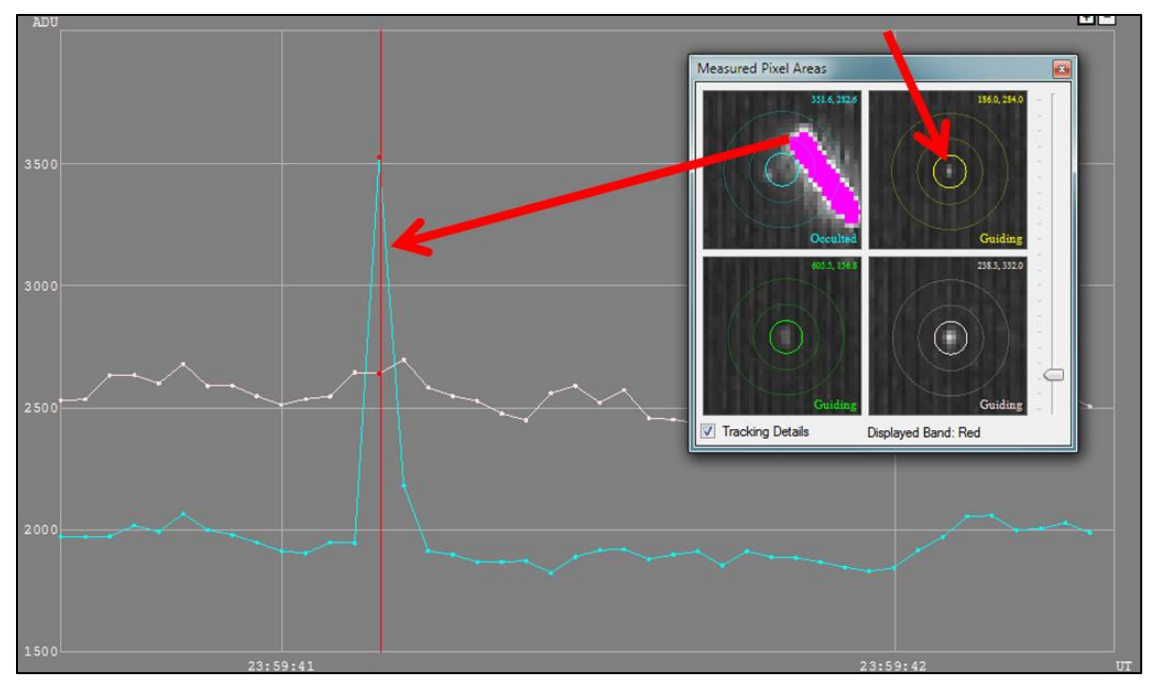

Figure 3.4. Artificial satellite and a hotpixel as guiding "star" (yellow aperture).

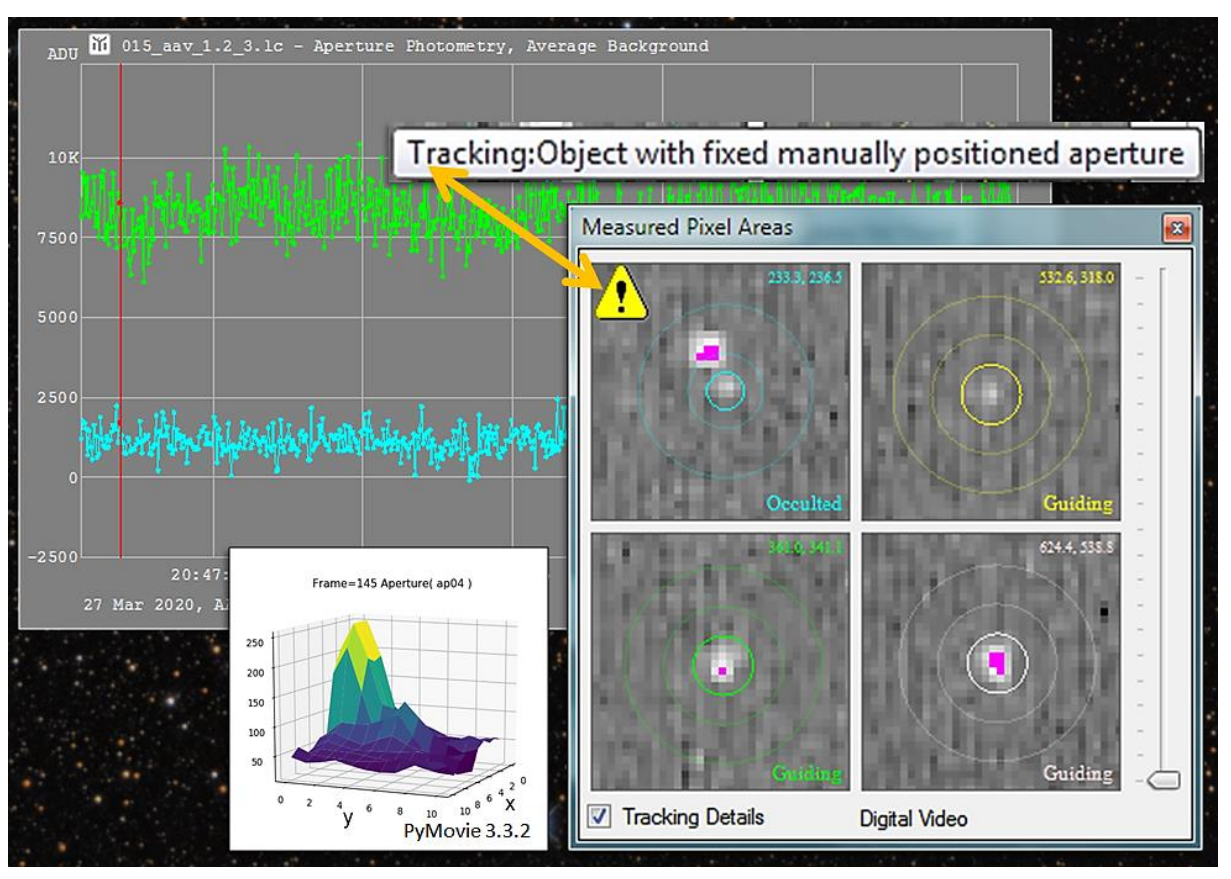

**Figure 3.5.** Nearby bright stars can disturb the target star photometry and also change the predicted drop; red: saturated stars; weak target stars shall be not "Auto tracked" but using the option "Fixed - Relative to Guiding Stars", indicated by the yellow exclamation mark.

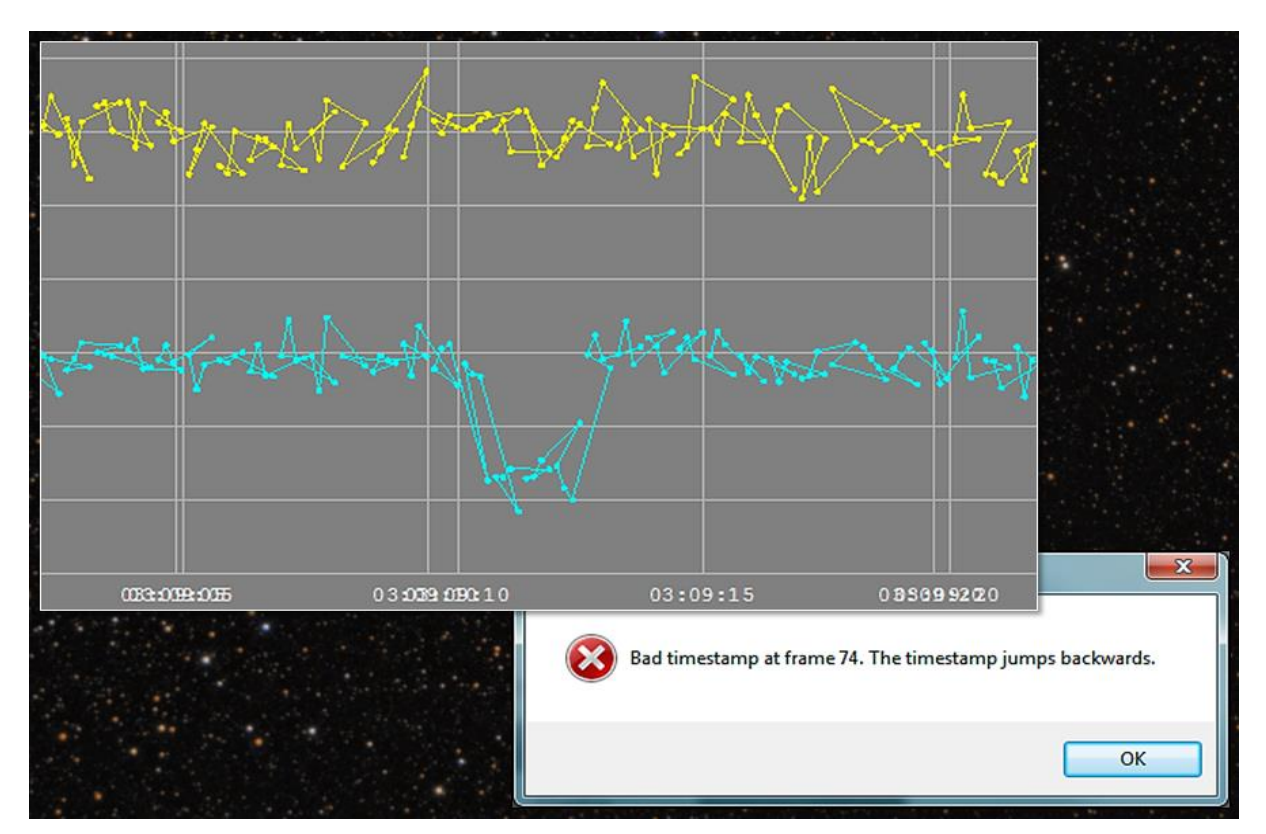

Figure 3.6. Backwards jumping timestamp, all timestamps after frame 74 are wrong.

| [1<br>2200 T | 7:45:26.6154408] | [17:45:26.6761519] | [17:45:26.7318038]                                                                                                    |
|--------------|------------------|--------------------|----------------------------------------------------------------------------------------------------|
| 2000         |                  | 1                  | ***********                                                                                                    |
| 1800         |                  |                    | ***********                                                                                                    |
| 1600         |                  |                    | ByOTE-log indication:                                                                                                    |
| 1400         |                  |                    | timeDelta: 5 05941e-3 seconds per reading                                                                                                    |
| 1200         |                  |                    | timestamp error rate: 0.0841%                                                                                                    |
| 800<br>600   |                  |                    |                                                                                                    |
| 200          | PyOTE 4.6.4      |                    | Jitter Statistics                                                                                                    |
| 0            |                  |                    | Tangra indication:                                                                                                    |
| (i           | 7:45:26.6154408] | [17:45:26.6761519] | Exposure: 5.06 ms                                                                                                    |
|              |                  |                    |                                                                                                    |
|              |                  |                    | Jitter (36) : U ms Dropped Frames. 5 (U.1%)                                                                                                    |
|              |                  |                    | The jitter should be added as an additional source of error in the error<br>bars of the final report. It is expected to be close to zero for UTC |
| 8            |                  |                    | triggered and in-camera UTC timestamps, and non-zero for Windows<br>Clock timestamps.                                                            |
|              |                  |                    | ОК                                                                                                    |

**Figure 3.7.** Dropped frames: Tangra's indication versus PyOTE's indication (red vertical lines, see Chapter 3.3.2).

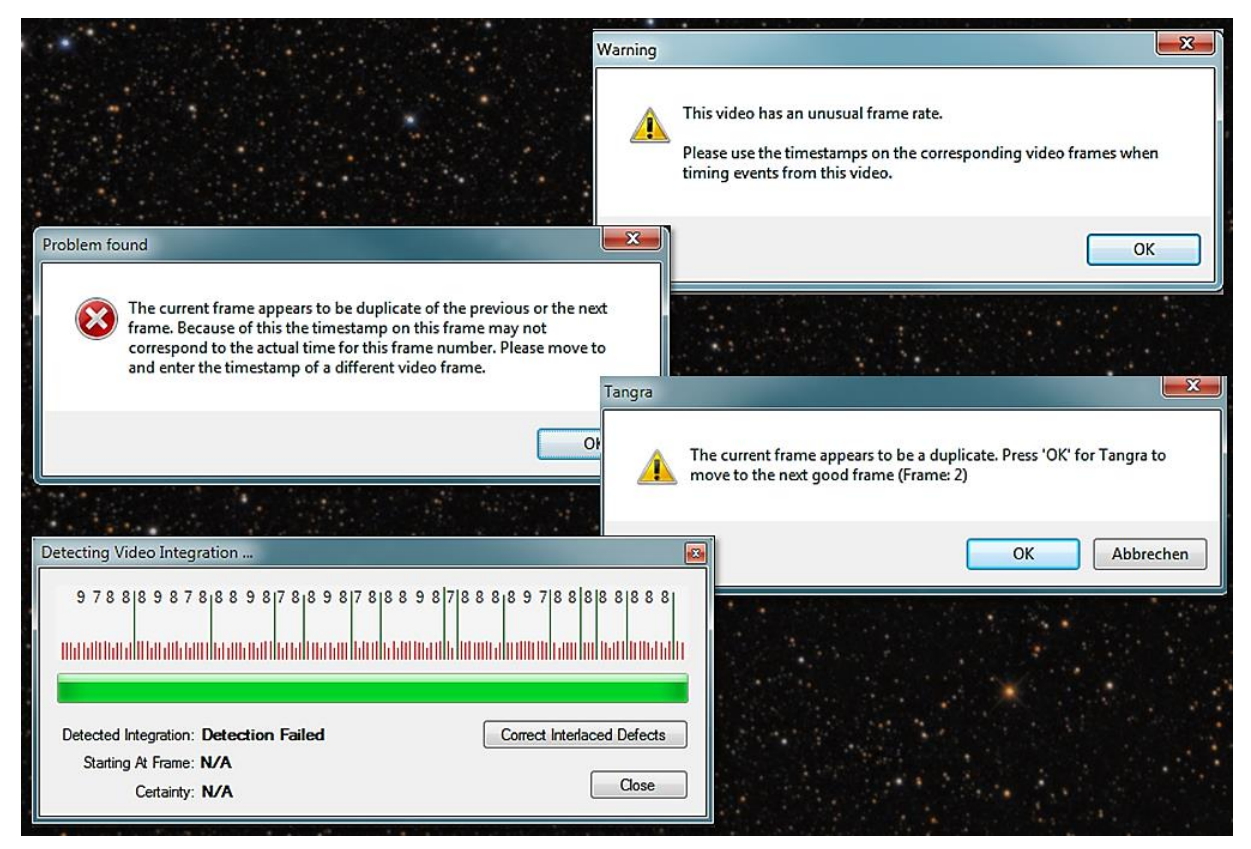

Figure 3.8. Timing and integration issues.

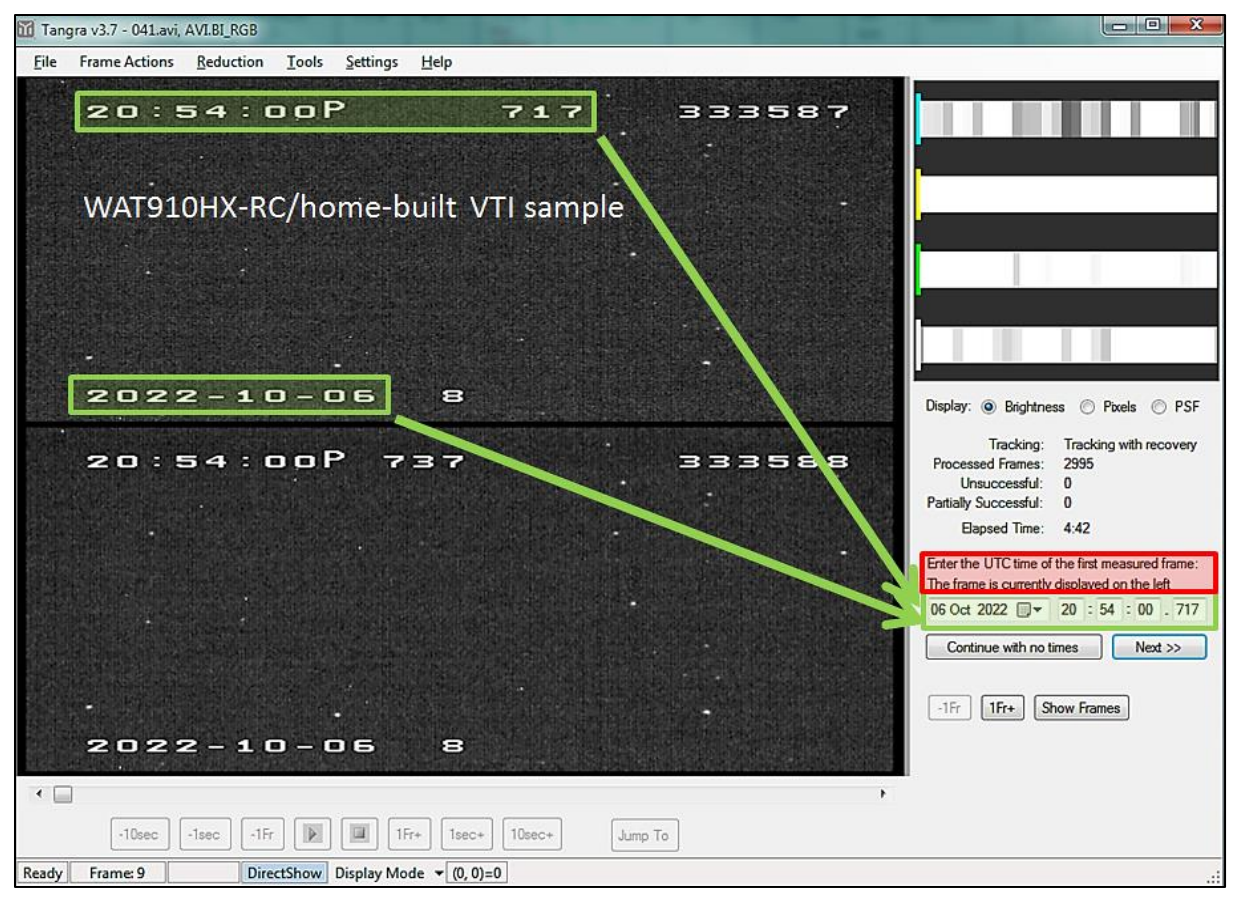

Figure 3.9. Tangra manual timestamps entry, it is easy to enter wrong times here.

| SIMPLE =  | T / C# FITS: 02/08/2022 18:46:14                          | 승규님은 감독을 위한 것을 다 가지 않는 것을 다 가장을 하는 것을 가지 않는 것이 없다.                                                             |
|-----------|-----------------------------------------------------------|----------------------------------------------------------------------------------------------------|
| BITPIX =  | 8                                                         | 이 집 것 이 것 같은 것 것 같아요. 이 것 이 것 같아요. 이 것 같아요. 이 것 같아요. 이 것 같아요.                                                  |
| NAXIS =   | 2 / Dimensionality                                        |                                                                                                    |
| NAXIS1 =  | 228                                                       | SharpCap QHY1/4GPS sample                                                                                      |
| NAXIS2 =  | 120                                                       |                                                                                                    |
| GPS_W =   | 248 / Width                                               |                                                                                                    |
| GPS_H =   | 131 / Height                                              |                                                                                                    |
| GPS_LAT = | 5216007 / Latitude                                        | Change ETTS Time Headers                                                                                       |
| GPS_LONG= | 13 207333333333 / Longitude                               | Choose This Time Headers                                                                                       |
| GPS_SFLG= | 51 / StartFlag                                            |                                                                                                    |
| GPS_ST =  | '2022-02-08T17:46:14.0000000Z' / StartShutterTime         |                                                                                                    |
| GPS_SU =  | 6970.3 / StartShutterMicroSeconds                         | Imestamp + Exposure Start + End Timestamps None (Soft by Filename)                                             |
| GPS_EFLG= | 51 / EndFlag                                              |                                                                                                    |
| GPS ET =  | '2022-02-08T17:46:14.00000002' / EndShutterTime           |                                                                                                    |
| GPS NT =  | '2022-02-08T17:46:14.00000002' / NowShutterTime           | Composition:      Single Timestamp     Separate Date and Time                                                  |
| GPS NFLG= | 51 / NowFlag                                              | Single Hindsdain)                                                                                              |
| GPS TMP = | 5 / TempSequenceNum                                       |                                                                                                    |
| GPS NU =  | 11983.7 / NowShutterMicroSeconds                          | Date / Time Format Type                                                                                        |
| GPS PPSC= | 9999708 / PPSCounter                                      |                                                                                                    |
| GPSSTAT = | 'Locked ' / GPS Status                                    | JATE-OBS V yyyy-wiw-dd THH.min.ss.mini                                                                         |
| GPS EXPU= | 5013.5 / Exposure (microseconds)                          | A DATE-OBS= '2022-02-08T17:45:26.6154408' / GPS:Start Exposure                                                 |
| GPS DSYS= | -0.0015574 / System clock - GPS clock offset (s)          | -                                                                                                    |
| GPS DSTB= | 553 / Time offset stable for (s)                          |                                                                                                    |
| GPS ALT = | 0 / Altitude (m)                                          |                                                                                                    |
| GPS EU =  | 11983 8 / EndShutterMicroSeconds                          |                                                                                                    |
| GPS SEO = | 385541 / Sequence Number                                  |                                                                                                    |
| CATN =    | 247 /                                                     |                                                                                                    |
| CAMID =   | 'ac38ca46858af75a8' /                                     |                                                                                                    |
| EXTEND =  | T / Extensions are permitted                              | Emogram Units                                                                                                  |
| BSCALE =  | 1 /                                                       | Exposure Units                                                                                                 |
| POWOPDER= | 'TOP-DOWN'                                                | EXPTIME V Seconds V                                                                                            |
| EXPTIME = | 0.005 / seconds                                           |                                                                                                    |
| XPTXSZ =  | 5.86 / microns                                            | EXPTIME = 0.005 / seconds                                                                                      |
| VPTXS7 =  | 5.86 / microns                                            |                                                                                                    |
| VRINNING= | 1 /                                                       |                                                                                                    |
| VRINNING= | 1/                                                        |                                                                                                    |
| CCD-TEMD- | 29 / 6                                                    |                                                                                                    |
| EDAWETYD- | ITight /                                                  |                                                                                                    |
| SUCDENTE- | SharmCan ud 0 8655 0 22 hit! /                            | Flip Vertically Flip Horizontally                                                                              |
| DATE-ORC- | 12022-02-00717-46-14 00607021 / CDC-Ctart Europuire       |                                                                                                    |
| DATE-END- | 2022-02-00117.46:14.00065703 / GPS.Statt Exposure         |                                                                                                    |
| DATE-OR2- | 2022-02-00117.46.14.0109204 / System Cluck.Flame Received | Pixel Value Mapping OK Caricer                                                                                 |
| DATE-DUC- | 2022-02-00117.46.14.0113030 / GPS.End Exposure            |                                                                                                    |
| DATE-AVG- | 2022-02-0811/14614.0035/03 / GPS.MIG Exposure             |                                                                                                    |
| UBSERVER= | Observer NN /                                             |                                                                                                    |
| ISLESCOP= | Terescope NR /                                            |                                                                                                    |
| OBSLAT =  | 52. 16007 /                                               |                                                                                                    |
| OBSLONG = | 1330/3333333 /                                            |                                                                                                    |
| BLKLEVEL= | 20 /                                                      | the second second second second second second second second second second second second second second second s |
| INSTRUME= | ·QHII/4M /                                                |                                                                                                    |
| END       |                                                           |                                                                                                    |

Figure 3.10. Tangra FITS keywords selection for a QHY174GPS camera, incorrect entries are easily possible.

| Reduction method:<br>Aperture Photometry<br>Aperture Photometry<br>PSF Photometry<br>Optimal Extraction Photometry | Reduction method:<br>Aperture Photometry                                                                       | Reduction method:<br>Aperture Photometry                                                                                                    |
|----------------------------------------------------------------------------------------------------|----------------------------------------------------------------------------------------------------|----------------------------------------------------------------------------------------------------|
| Digital filter:<br>No Filter<br>Background from:<br>Average Background                                             | Digital filter:<br>No Filter<br>Low Pass Filter (LP)<br>Low Pass Difference Filter (LPD)<br>Average Background | Digital filter:<br>No Filter<br>Background from:<br>Average Background<br>Average Background<br>Background Mode<br>3D Polynomial Fit<br>PSF-Fitting Background<br>Median Background |
| Works in most cases (= defa                                                                                        | ault settings)                                                                                                 |                                                                                                    |
| Useful to try out:<br>Optimal Extraction Ph. [1]                                                                   | Low Pass Filter                                                                                                | Median Background                                                                                                    |
| PSF Photometry:<br>More accurat, useful for<br>saturated stars                                                     |                                                                                                    |                                                                                                    |

**Figure 3.11.** Tangra photometry options, in difficult situations it is recommended to experiment with the different options.

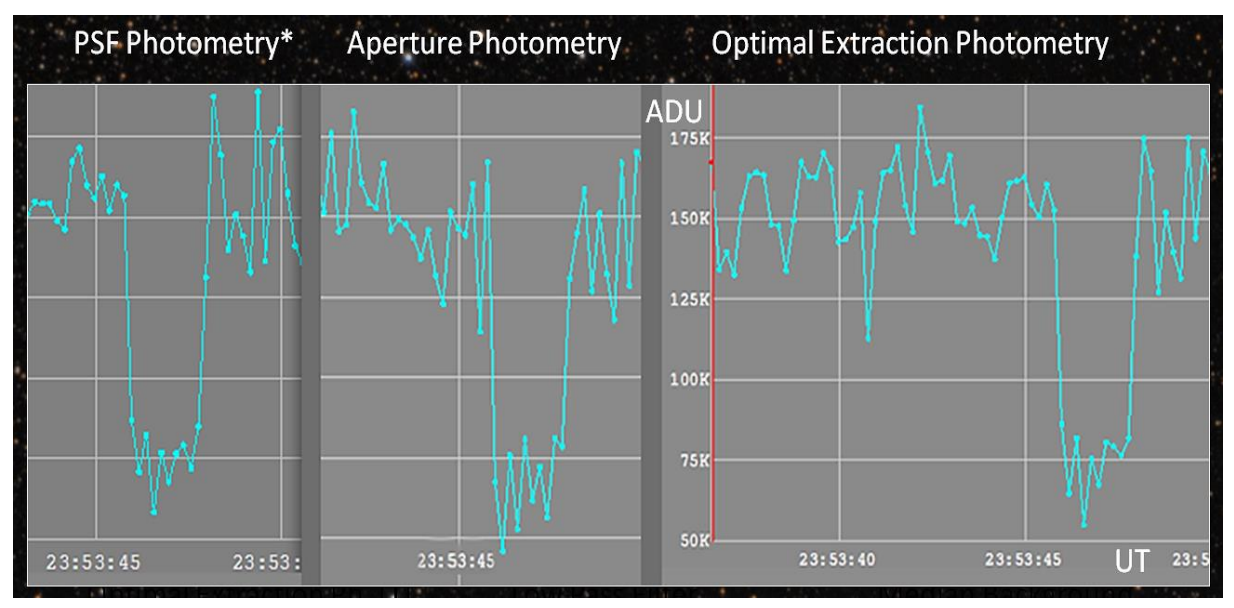

**Figure 3.12.** Comparison of Tangra's photometry methods (\* Numerical Quadrature in Aperture; for all: Average Background, No Filter).

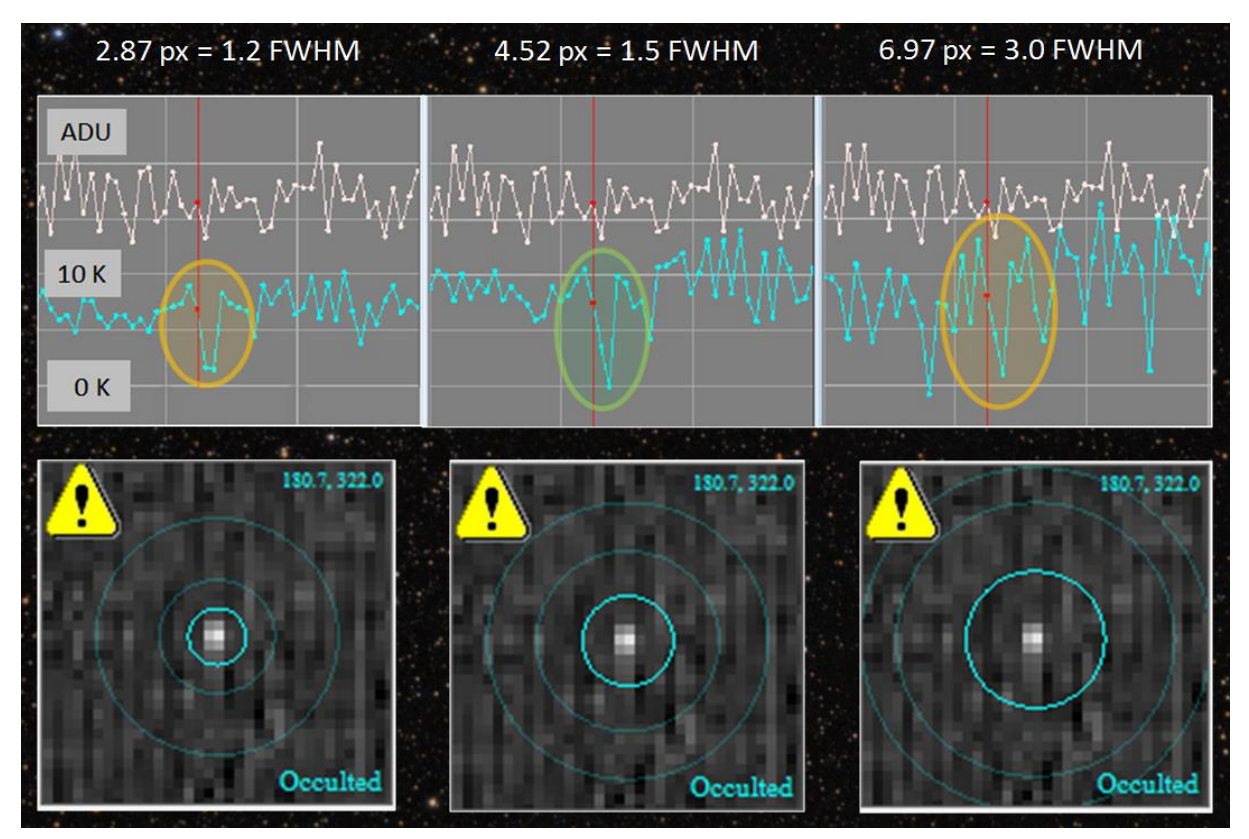

Figure 3.13. Tangra: Role of the size of the target aperture.

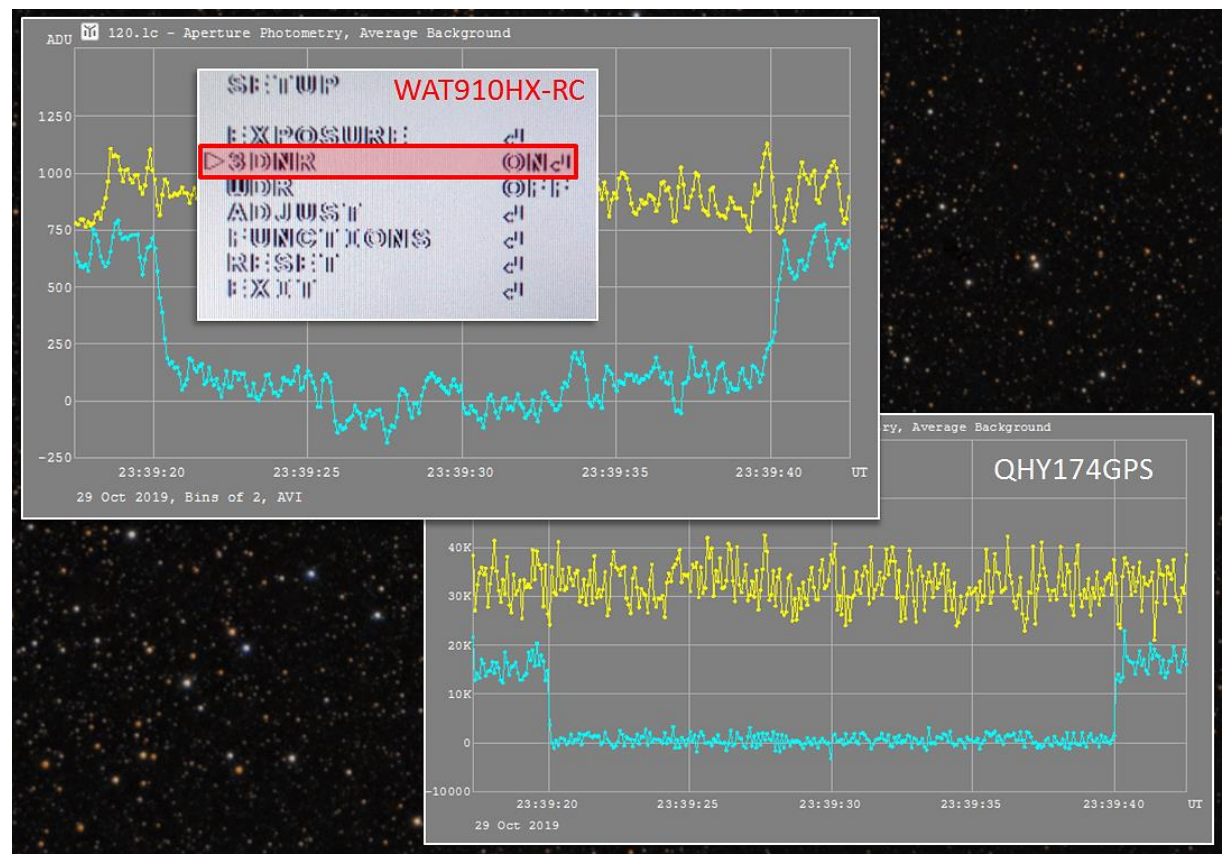

**Figure 3.14.** WAT910HX-RC incorrectly set, 3DNR was ON, resulting in "gradual" D and R transitions; with the QHY174GPS camera on a second telescope there were no D or R effects.

### 3.2.2 PyMovie

Compared to Tangra and AOTA, PyMovie (as well as PyOTE) use different approaches to data reduction. This is one of the reasons why both programmes require a certain training period. In any case, these Python programmes are a good alternative and it is worth installing them and familiarising yourself with them. Especially if data reduction with Tangra/AOTA is critical, it is recommended to do a cross-check with PyMovie/PyOTE.

Since there cannot be a complete guide for Tangra/AOTA in this manual, but only hints on critical points, this shall also be done for PyMovie and PyOTE in the same way.

Valid points for PyMovie as well as PyOTE:

### Installation

For the installation of the programmes see some hints in the appendix (<u>5.3 PyMovie/PyOTE</u> <u>installation hints</u>). Note: PyOTE versions 4.2.1, released on 8 February 2022, until version 4.4.8 were buggy (see appendix).

### • Help possibilities

Both programmes have dedicated help buttons. There is also a very detailed context help: *Right-click on the element in question* (Figure 3.15). In addition, the programme paths contain PDF documents explaining change logs and also contain documentations. On the global IOTA website one can find several tutorials.

• Settings

Normally, the default settings work well. With both programmes it is possible to work with several instances at the same time.

#### **Opening a recording**

PyMovie is able to read all of the common data formats used for occultation recordings (Figure 3.15). FITS sequences containing folders can be opened directly ("Select FITS folder"). After opening files of the other formats ("Open AVI/MOV/SER/ADV/AAV file") an "AVI/MOV/SER/ADV/AAV-WCS folder" must be created (required for later work with programme features like OCR, WCS, ...). This folder will also contain all the programme outputs.

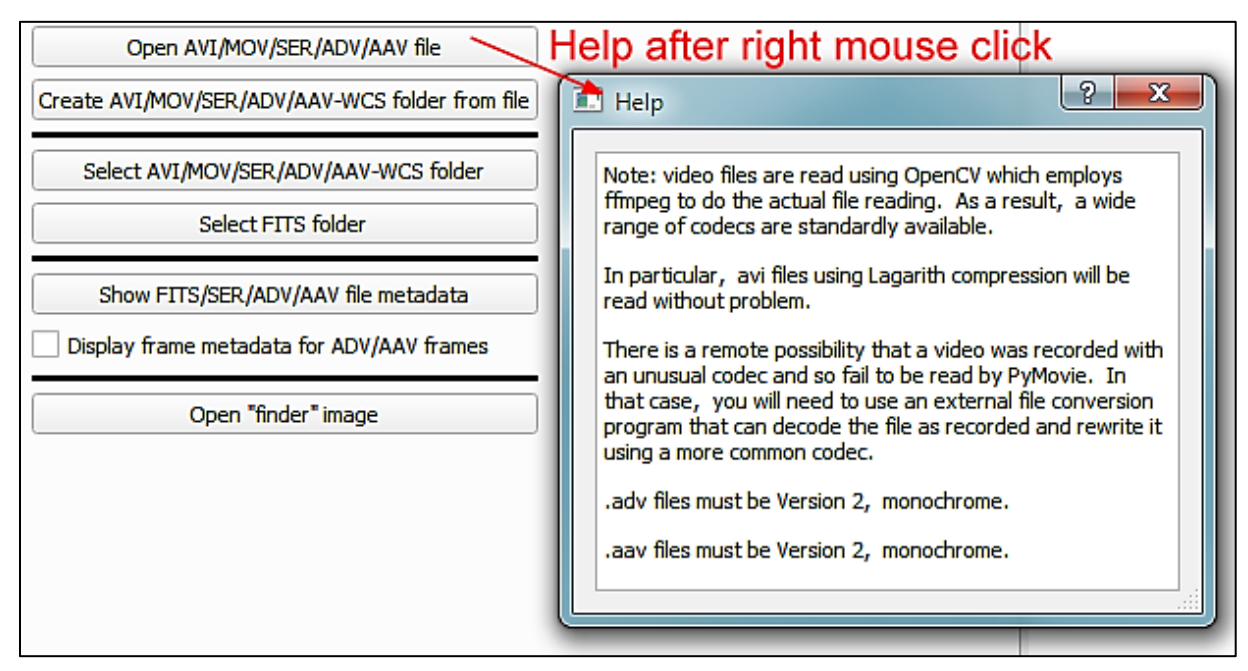

Figure 3.15. PyMovie file opening dialogues and context help example.

## Time source

In general, PyMovie (as well as PyOTE) await *Start-of-Exposure timestamps*. From recording data heaving time headers (ideally DATE\_OBS) like FITS and ADV, PyMovie reads the times directly with no further requirements to the operator.

For recordings with analogue cameras, PyMovie can handle common VTIs by OCR, see <u>Figure 3.16</u>. For not listed VTIs it is possible to create and save *custom OCR profiles*.

| Timestamp | CCD Hot Pixels | "finder' | ' Ir    | mage/Plot      | WCS         | Help |
|-----------|----------------|----------|---------|----------------|-------------|------|
| L.        |                |          |         |                |             | _    |
|           | selec          | t VTI:   | None    |                |             |      |
|           | Selec          |          | IOTA    | VTI 3: one li  | ne (with F) |      |
|           |                |          | IOTA    | VTI 3: two li  | ne (with F) |      |
|           |                |          | IOTA    | VTI 2: one li  | ne (with P) |      |
|           |                | т        | IOTA    | VTI 2: two li  | ne (with P) |      |
|           |                |          | BoxSp   | rite: one-line | 9           |      |
|           |                |          | Kiwi N  | ITSC (left)    |             |      |
|           |                |          | Kiwi N  | ITSC (right)   |             |      |
|           |                |          | Kiwi P. | AL (left)      |             |      |
|           |                |          | Kiwi P  | AL (right)     |             |      |
|           |                |          | GHS V   | П              |             |      |
|           |                |          | Sharp   | Cap 8 bit avi  |             |      |

Figure 3.16. PyMovie VTI selection options.

## Main image display

On the right-hand side of the programme, the recording is displayed. The possibility to change the histogram (checkbox "Show image contrast control") is useful to precisely positioning of the apertures. To keep changes here, the checkbox must be deactivated again after a setting has been made. Changing the histogram does *not* change any data. The various navigation buttons below the image display are self-explanatory.

## Setting apertures

Setting of apertures is best explained here: PyMovie/Help/Help for image area (aperture placement, etc):

- "A right-click in a region that does not contain a measuring aperture will cause a context menu to appear that has Add snap-to-blob aperture and Add static aperture (no snap) menu entries. You will almost always be using the 'snap-to-blob' aperture; Add static aperture (no snap) is used for placing an aperture exactly where you want it (i.e., no snap). This will most commonly be used for placing a <u>white</u> aperture (see below) and for placing an aperture on a "finder" image.
- On this same context menu, there are menu items for controlling aspects of the image view itself; the most used menu item will be View all, used after a <u>scroll wheel zoom</u> or <u>left-clickdrag-for-pan</u> have been used to adjust the view to return the size and position to the original condition.
- A right-click <u>inside</u> a measurement aperture brings up a context menu that allows you to change properties of the aperture. You will be most concerned with the color of the aperture:

- A <u>yellow</u> aperture around a bright star causes that star to be used as a tracking reference. If you select a single star as a tracking reference, translation movements (the image as a whole moves some number of pixels up, down, and sideways) of the star field will be tracked. The aperture constellation as a whole will be translated.
- You can add a second yellow aperture (no more than two are allowed) if there a possibility of field rotation as well as field translation. In this case, tracking equations are used that allow for the aperture constellation as a whole to be both rotated and translated in order to follow the star field.
- A green aperture is connected to the threshold setting spinner to make it easier to modify threshold settings. That spinner has the longish title: *set mskth counts above bkavg.*
- A <u>white</u> aperture is useful when flash-tags have been recorded in the video. The special thing about a white aperture is that all pixels in the aperture are summed and output as the 'signal' with no background subtraction. Such a signal can be employed by PyOTE to provide an alternative to the timestamp overlay from Video Time Inserters. In addition, a 'white' aperture always stays where placed --- it does not track and is never part of an aperture constellation group.
- A <u>red</u> aperture has the special property that it will only form a mask from a blob that is within 8 pixels of the center. This helps keep a nearby bright star from interfering with mask formation.
- Note: An aperture is never allowed to extend outside the image boundary. As a result, if an aperture is placed on a star that is close to the image edge and that star subsequently moves closer to the edge, tracking will be lost when the aperture bumps up against edge. In this case, use of a smaller aperture will allow tracking closer to the edge."

For a standard reduction, it should be sufficient to set a red aperture to the target, a yellow aperture to a tracking star (which is also the first comparison star) and again a red aperture to a second comparison star (Figure 3.17).

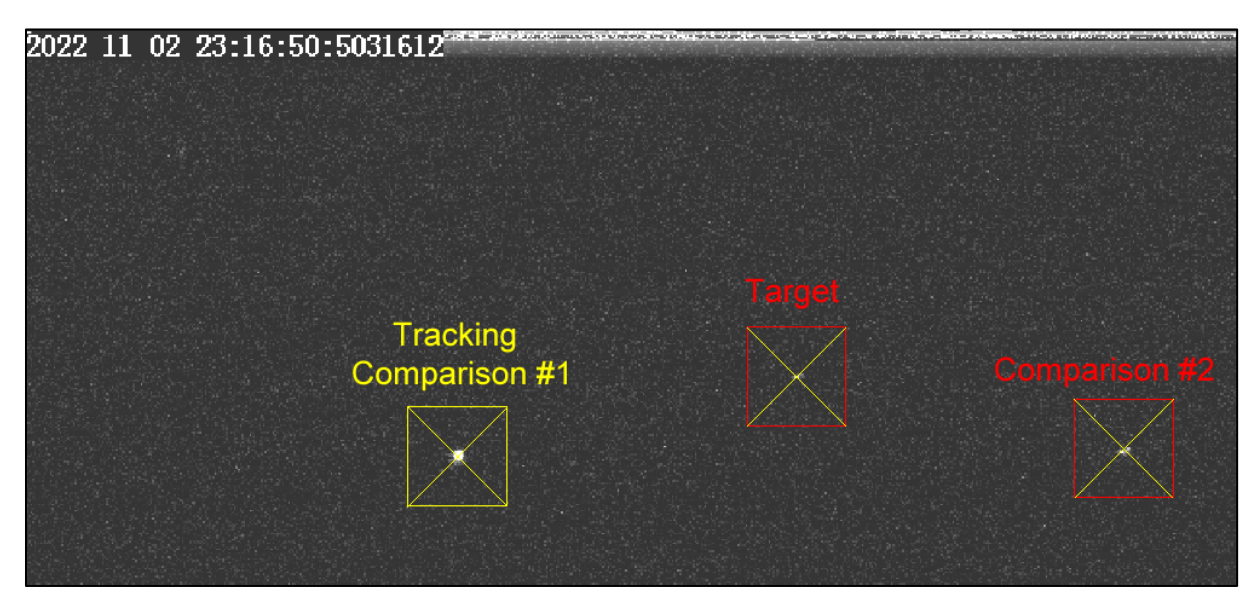

Figure 3.17. Aperture setting example.

The aperture details set can be viewed and changed via the "Examine/change aperture settings" button. It is very useful to save the aperture settings with "Save aperture group", PyMovie writes then two files: savedApertures-xxx.p and savedFrameNumber-xxx.p where xxx is the selected name of the aperture group. Via "Restore aperture group" the apertures can be recalled later. Occasionally, a saved aperture group could also be sent to a second reviewer or to the observer.

### Mask threshold

In contrast to common photometry methods, including Tangra, PyMovie can work with adaptive masks. The basic concept is described in *PyMovie-doc.pdf* (included in the programme path):

"The prime motivator that drove the development of this program was the belief that an aperture photometry program that could deal robustly and effectively with videos that have been affected by wind shake would be a useful tool. PyMovie uses the idea of forming a sampling mask from the image itself so as to get a sampling mask that adapts/conforms to the shape of a star image that has been distorted by wind shake. Such a mask minimizes the inclusion of background pixels. The expected benefit from this procedure is an increased SNR, particularly during the occultation as the intensity drops and the image gets smaller. This effect is useful even for videos that do not exhibit wind shake."

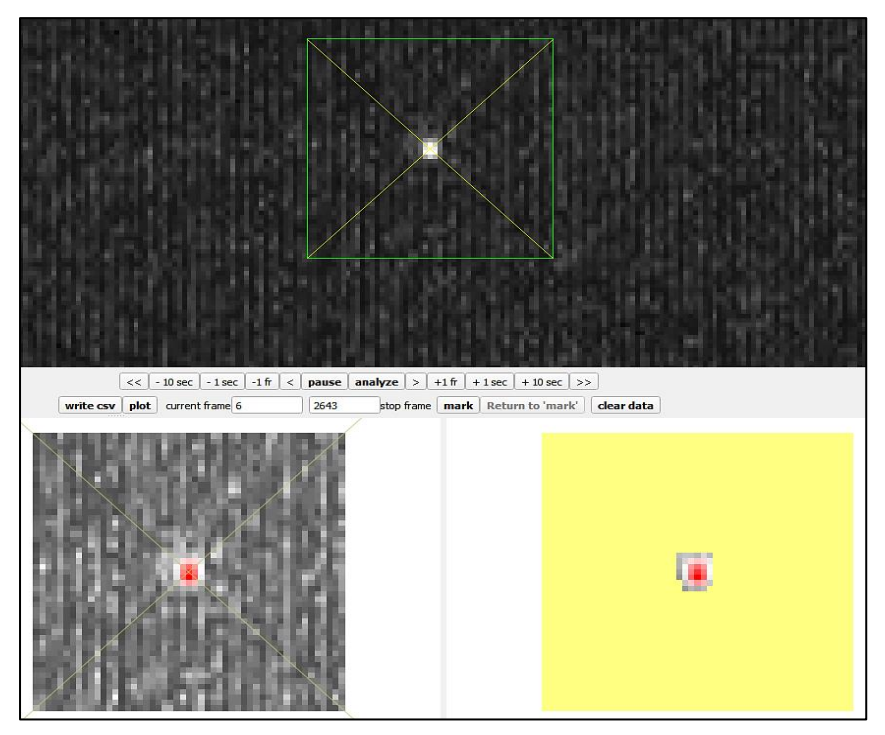

**Figure 3.18.** Example showing *Thumbnail Two* (bottom right) using a value of 14, which is the default (2 sigma) mask threshold. The green aperture indicates that it is connected to the threshold spinner.

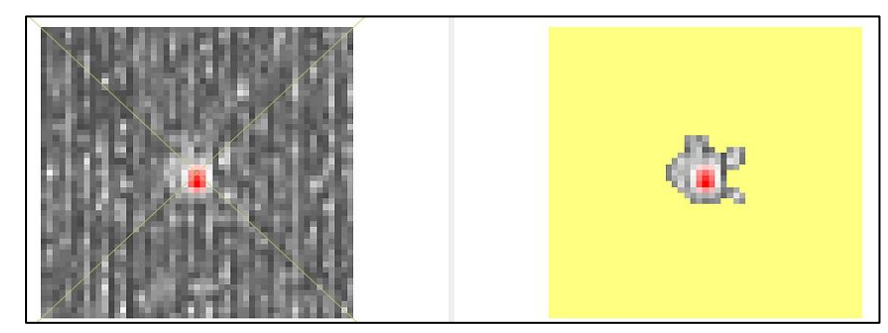

Figure 3.19. Thumbnail Two (right) after changing the mask threshold from 14 to 4.

The details are described in the context help getting by right clicking on *"Set mask threshold (mskth) counts above background (bkavg)"*, see Figures 3.18 and 3.19 for an example:

• "If there is a currently 'green' aperture showing, its threshold value will be set to any new value from this spinner and *Thumbnail Two* in the lower right corner will update dynamically to show the effect of the change on the binary sample mask generation.

The mask threshold is always set as counts above average background. A good starting point for setting this value is to set it equal to the background noise (found in the column labeled bkstd in the text box) rounded up. The program tries to do this automatically so, in most cases, this value will already be preset. This is sometimes referred to as 'setting the threshold to 1 sigma'.

Note: mskth (mask threshold) and bkavg (background average) are column headings in the text box."

In cases of critical reductions (maybe having bad SNRs, strong seeing effects, mechanical shaking) it often helps to vary the mask threshold of the target star.

### **Generating a lightcurve**

This occurs by simply pressing the *"analyze"* button. The analysing process will need a while and can be interrupted *("pause")* and continued at any time.

To check if all goes right, one can press the "plot" button (also during the analysing process, without the need of interrupting before). Then, a composite lightcurve is plotted (Figure 3.20) as well as single lightcurves for all individual apertures. If something is wrong, after "clear data" a new analysing run is possible.

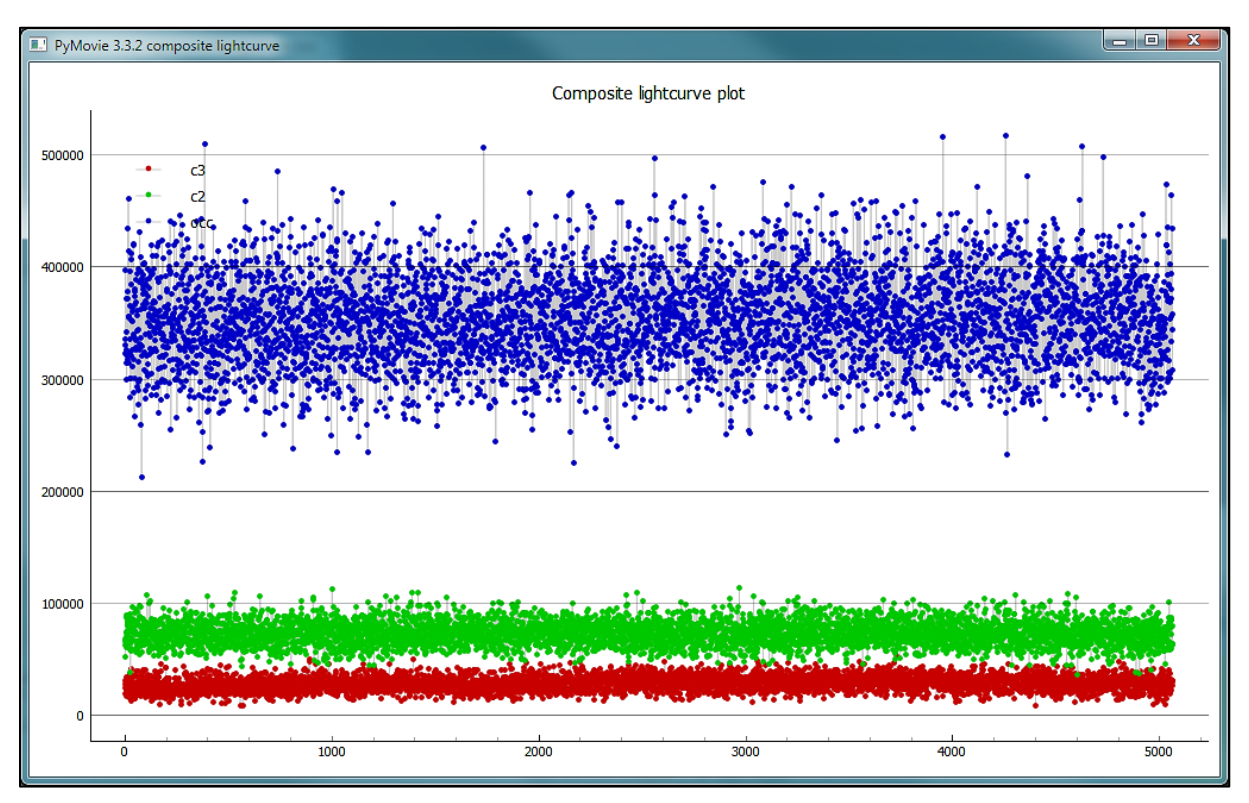

Figure 3.20. With PyMovie's "plot" button generated composite lightcurve.

If the analysis is finished, before saving the result, the checkbox *"auto-run PyOTE"* should be checked. Then, with *"write CSV"*, the lightcurve will be written to the appropriate directory and PyOTE will automatically open and show the lightcurves.

PyMovie offers a wide range of additional options and tools that need to be studied and/or used if necessary. Only one example is given: The possibility to 3D-render the *Thumbnail One* image, for an example see Figure 3.21. The feature is reached over *Misc/Show 3D thumbnail*.

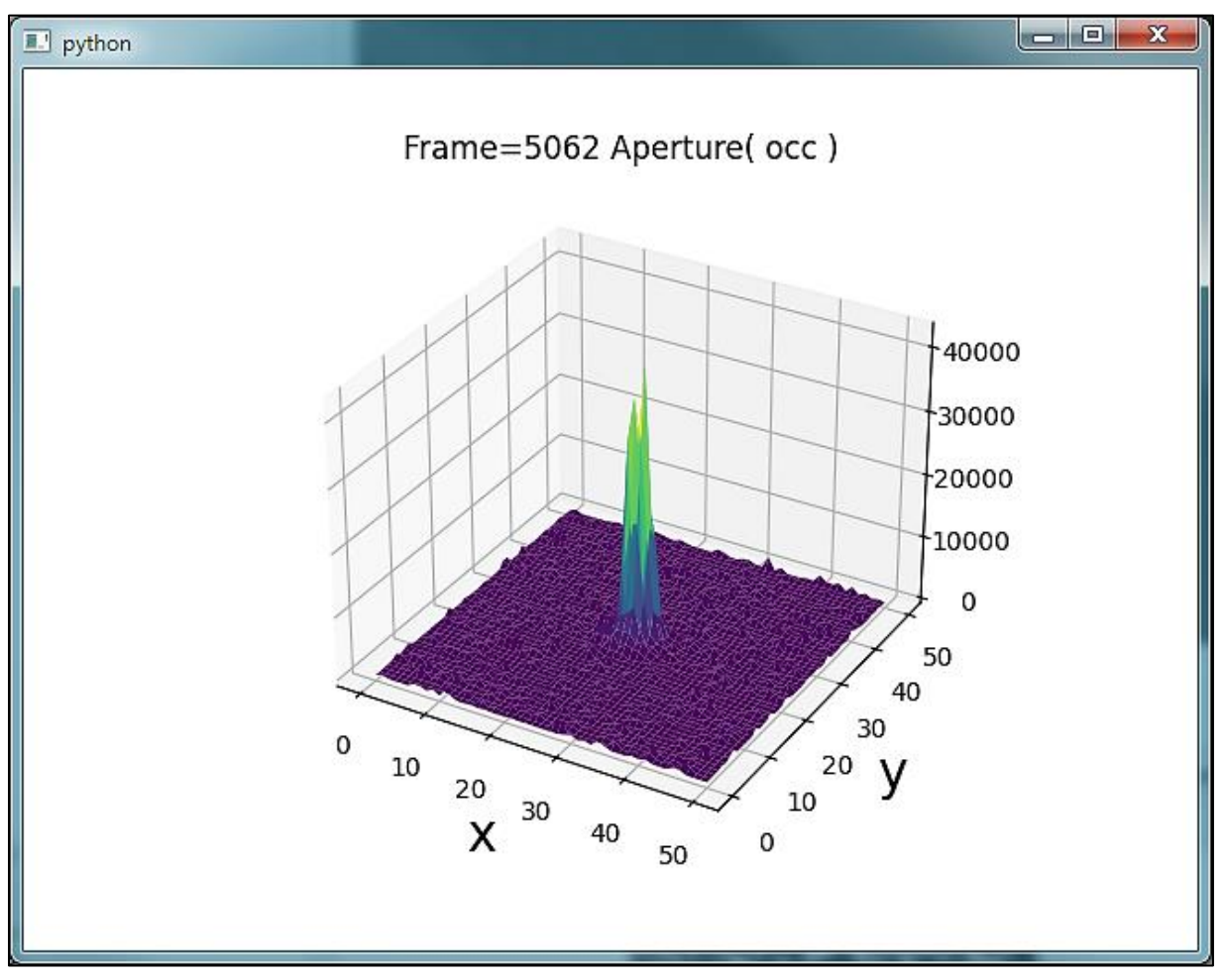

**Figure 3.21.** 3D-rendering of the *Thumbnail One* image (frame 5062 of the target aperture, named "occ").

# **3.3 Lightcurve analysis issues**

The lightcurve analysis (mainly to extract occultation times - but not only) is basing on the photometry results. Common software is AOTA (part of Occult4) and PyOTE (Figure 3.22). For various reasons (one of which is dealing with instrumental delays) it is best to use AOTA for Tangra photometry and PyOTE together with PyMovie, but with care and for comparison purposes PyOTE can read Tangra photometry CSV files just as well as AOTA can read PyMovie photometry.

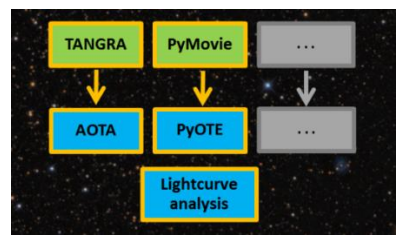

Figure 3.22. Common lightcurve analysis software.

When doing data reduction of occultation photometry results, there are many possible problems that can affect this - only some of them are listed below. It is not intended to describe the lightcurve analysis programmes itself in detail. For this, consult the relevant web resources and programme guides. In general, at least with complicated data reductions, it can be very useful to repeat the photometry with changed parameters and/or to use a different programme.

## 3.3.1 AOTA

AOTA as part of Occult4 is still the standard evaluation programme in Europe. One of its advantages is that, together with Tangra, it accurately handles the time delays of a wide range of cameras. A very detailed guide is part of the Occult4 help system. AOTA is logically structured, the problems occur mainly with "tab5" (Figure 3.23).

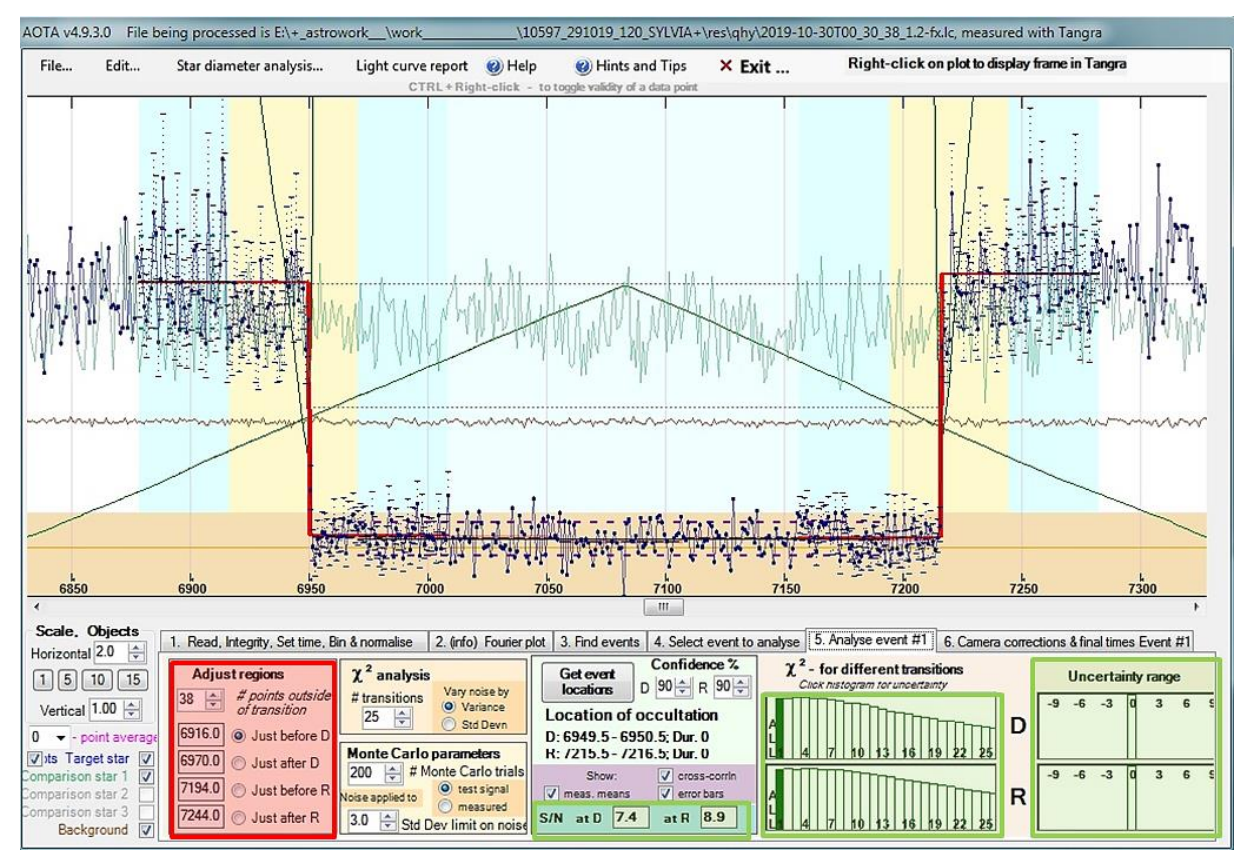

Figure 3.23. AOTA tab5, take care on the red and green marked areas.

Figure 3.24 shows AOTA's tab5 automatic result. The bad things are marked with red arrows. After manual adjustments the result is improved, see Figure 3.25. How to make the adjustments is part of the AOTA help:

### AOTA tab5 "Adjust regions": Guidance E. Frappa, Source: Occult4, Help: AOTA/Hints and Tips

- "In AOTA, you almost always have to review and manually set the zones of transition (in yellow) in tab 5, "Adjust regions", with enough points on each side of the actual transitions, allowing AOTA to calculate the uncertainties based on the local noise of the curve. To set these zones, just click on the curve when you are in tab 5, then the corresponding points will fill the 4 fields in the "Adjust regions" window. The 2 yellow zones have to include points at full level and points at occultation level. The rule, most of the time, is that the calculated uncertainties (red lines) should never touch a yellow border. Don't be fooled by the words "just before" and "just after". They don't mean that you have to frame strictly the start and end of the transition. In this case, the result would be forced. On the contrary, make the yellow zones large enough (this can be limited sometimes at the occultation level when the event is short).
- When setting the zones of transition and **when the drop is not at the background**, don't choose the same point for the 2nd and 3rd points, this to prevent AOTA making the bottom of the fit on the background instead of on the occultation level. Shift the point by at least one value for very short events and when you have a large event, ensure the blue zone in the middle to be large enough to allow a good average of the bottom level of the occultation.
- The blue zone is controlled by the "# points outside of transition" in "Adjust regions" and is used to measure locally the mean full and occultation levels. Use its extent intelligently according to the state of the light curve outside the event (avoid when possible unrepresentative levels such as gust of wind, outliers, etc).
- When you click on "get event locations", if the fit does not match the occultation (ingress, egress and occultation level) and the yellow zones are different than the ones you choose (assuming that you have set them correctly), just move back and forth the "# points outside of transition" value and everything should be back to normal.
- Always in tab 5, the histogram "chi2 for different transitions" gives you the best transition for D and R. For that, click on the highest rectangle in the histogram. However, use only transitions of type 1 or 2 not more unless you have a good reason to think that the transition is really gradual. Noise can often mimic a gradual transition and using such a fit (3 or more) can lead to times with small uncertainties where the result would require large ones because of the noisy event.
- Each click on the selected green rectangle in the chi2 histogram runs a Monte Carlo analysis, which allows you to test different solutions independently for D and R. The statistical nature of the analysis gives a range of different results, which is normal. **Try multiple clicks on the green rectangle** and, when possible, prefer the most symmetrical solution around the apparent transition."

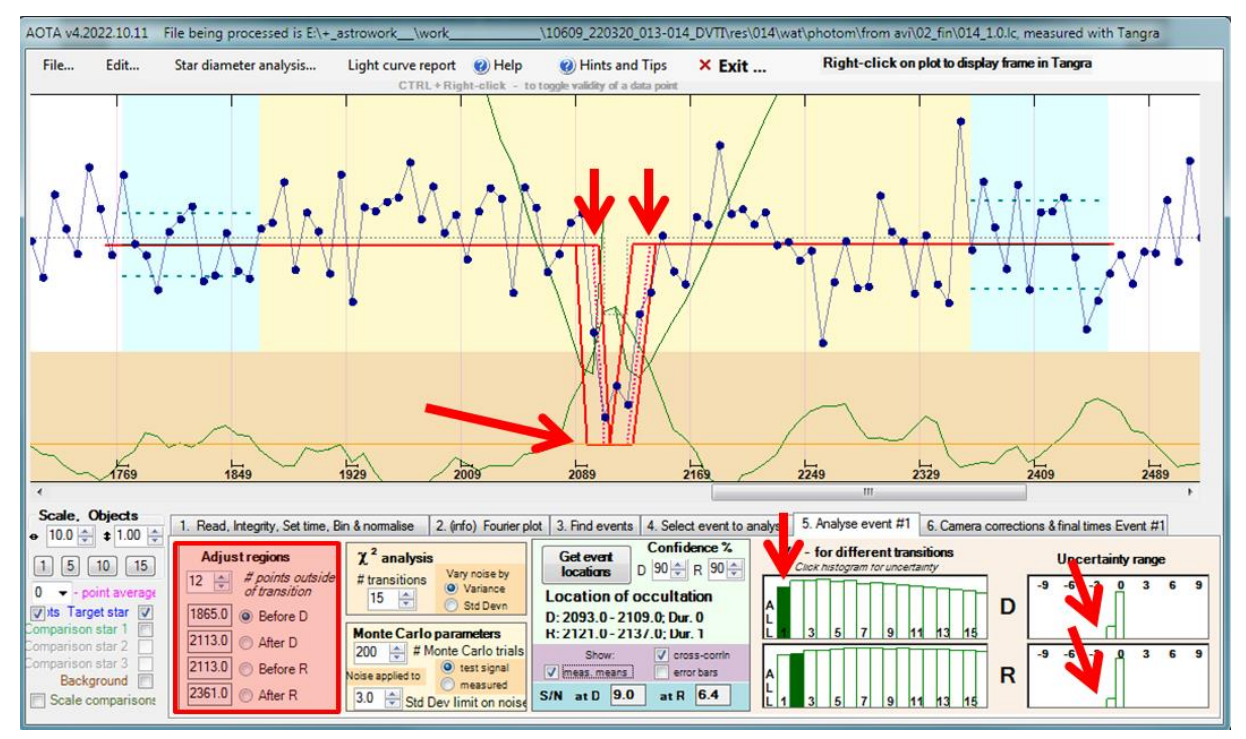

Figure 3.24. AOTA tab5 automatic result (follows after tab4, "Analyse #event").

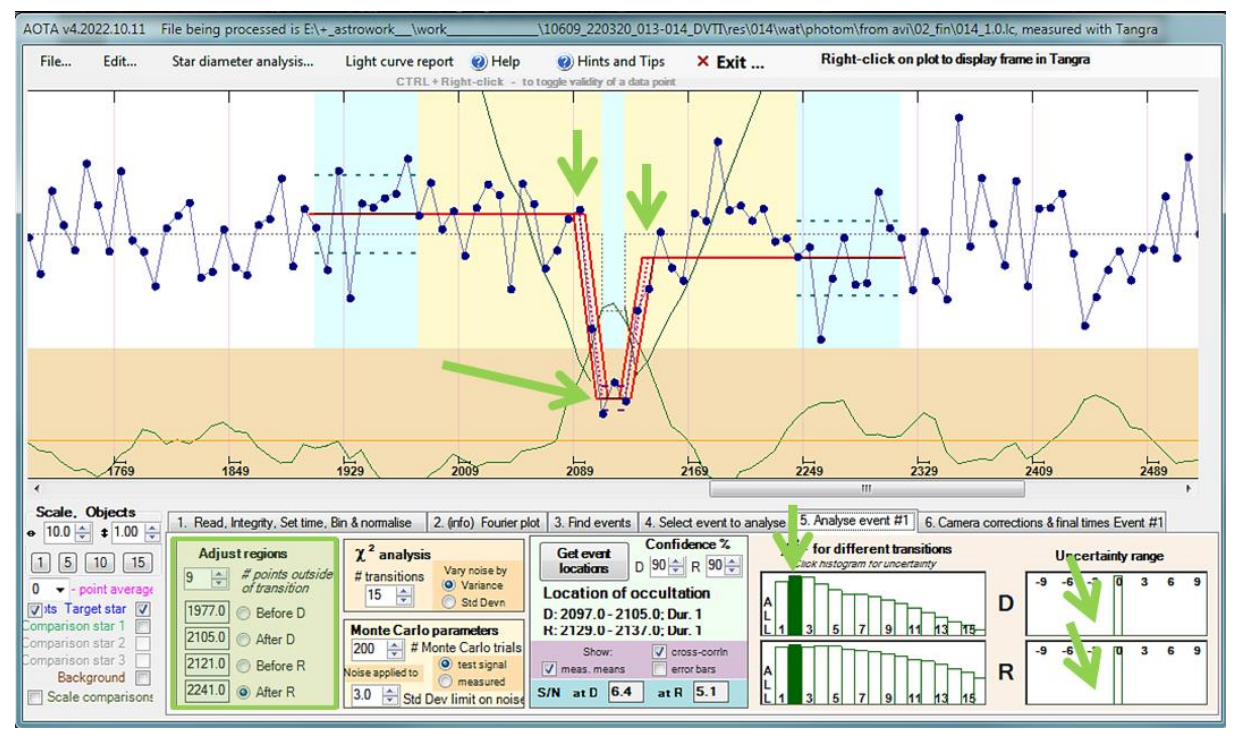

Figure 3.25. AOTA tab5 after "Adjust regions" done manually.

## 3.3.2 PyOTE

Note: In the following, some of the illustrations refer to PyOTE versions before version 5.0.7.

PyOTE is a Python-based programme for the photometry of occultation recording light curves. PyOTE can work independently and only reads CSV files, preferably from PyMovie. For some general notes, see the beginning of <u>Chapter 3.2.2</u>. The PyOTE programme window either opens automatically after saving a CSV file in PyMovie, or a CSV file was directly read into PyOTE. <u>Figure 3.26</u> shows an example of the programme window with activated *"Lightcurves"* button. It is recommended to study the various possibilities of *"Lightcurves"* by using the big *"Help"* button at the top of *"Lightcurves"*.

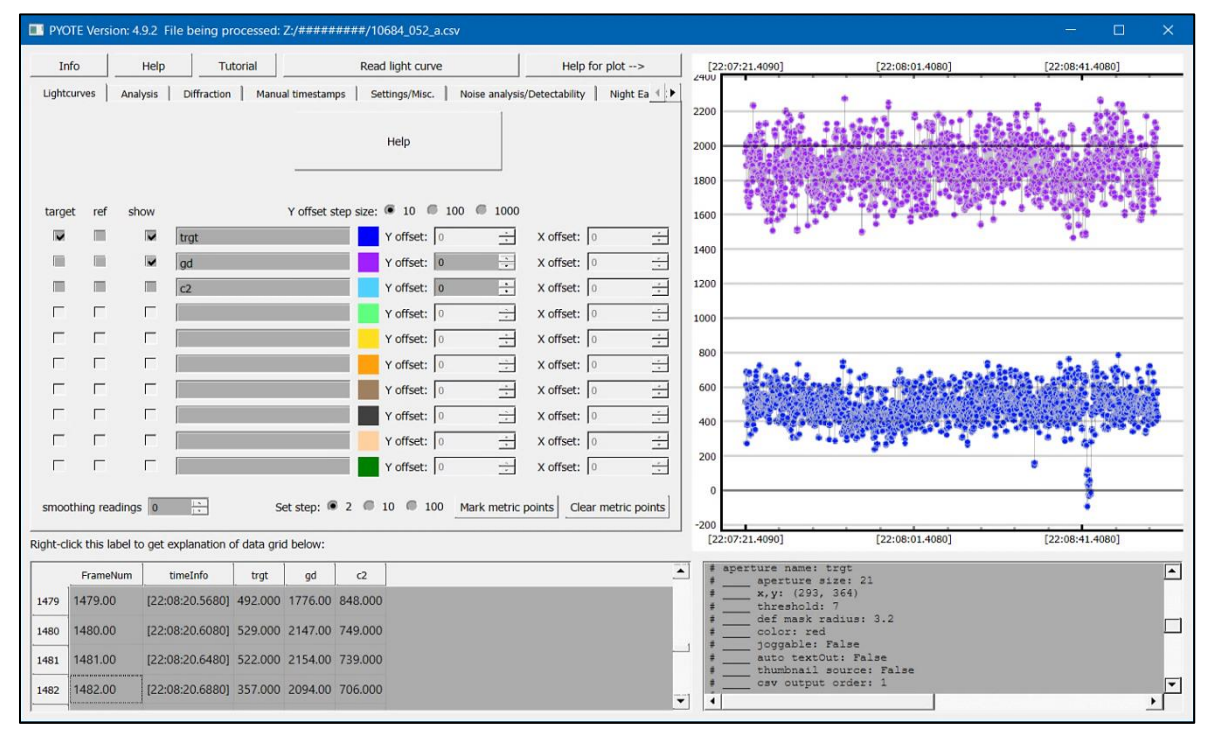

Figure 3.26. Example of the PyOTE GUI with activated "Lightcurves" button.

In particular, there are possibilities to smooth a reference curve and use it for normalisation, e.g. to take passing clouds into account (Figure 3.27).

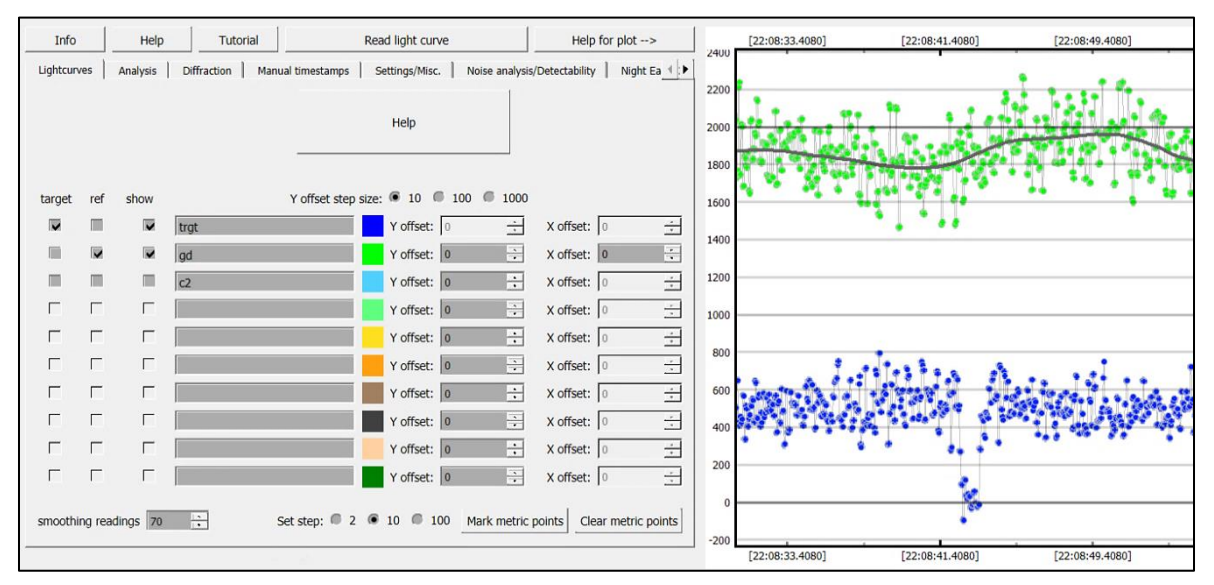

Figure 3.27. Smoothing the green reference lightcurve and using it to flatten the blue target lightcurve.

If for some reason the CSV file does not contain timestamps, but only frame numbers (perhaps PyMovie's OCR failed, or "flash timing" was used as a time reference), the "*Manual timestamps*" button activates the options for manual time entry (Figure 3.28).

| Manual Timestamp Entry                                                                                                    | Ĩ       | 2 ×    |  |
|----------------------------------------------------------------------------------------------------|---------|--------|--|
| PyOTE assumes that a frame timestamp represents the UTC time of the synch pulse that first appears in the composite video output as the frame/field is emitted from the camera.          |         |        |  |
| For an IOTA-VTI frame display, this will be the earliest of the two times displayed in the overlay text.                                                                                 |         |        |  |
| Note: if the light curve was processed in field mode, frame numbers are still used but become fractional to indicate fields. And the frame time remains the proper time unit to specify. |         |        |  |
|                                                                                                    |         |        |  |
|                                                                                                    |         |        |  |
| frame number hh mm                                                                                                    | SS.SSSS |        |  |
| Timestamp (early frame)                                                                                                    |         |        |  |
|                                                                                                    |         |        |  |
|                                                                                                    |         |        |  |
| frame number hh mm                                                                                                    | SS.SSSS |        |  |
|                                                                                                    |         |        |  |
| In order to detect dropped readings, PyOTE needs to know the expected frame time. Make a selection below:                                                                                |         |        |  |
| • use NTSC frame time (1.001/30 seconds)                                                                                                    |         |        |  |
| use PAL frame time (1.000/25 seconds)                                                                                                    |         |        |  |
| use Custom frame time (enter number or numerical expression in box below)                                                                                                    |         |        |  |
| Custom frame time (seconds)                                                                                                    |         |        |  |
|                                                                                                    | ОК      | Cancel |  |

Figure 3.28. Manual timestamp entry options.

After displaying lightcurves, firstly one should have a look if there are timing errors like dropped frames or cadence errors. Such issues are marked with red and yellow vertical lines, as can be seen in Figure 3.7.

Starting with PyOTE 5.0., timing errors are also shown in the GUI log-window (low right corner) and are also written to the PyOTE logfile. See in the following an example from the logfile:

At reading 00006: time delta to next reading = 0.0101 : likely 1 dropped readings At reading 00007: time delta to next reading = 0.0101 : likely 1 dropped readings At reading 00014: time delta to next reading = 0.0101 : likely 1 dropped readings At reading 05087: time delta to next reading = 0.0101 : likely 1 dropped readings At reading 05337: time delta to next reading = 0.0101 : likely 1 dropped readings At reading 05841: time delta to next reading = 0.0101 : likely 1 dropped readings At reading 07189: time delta to next reading = 0.0152 : likely 2 dropped readings At reading 08354: time delta to next reading = 0.0101 : likely 1 dropped readings

```
======= Total dropped readings..... 9
======== Num duplicated readings.... 0
======== Number of cadence errors... 8
```

timeDelta: 5.05930e-3 seconds per reading timestamp error rate: 0.0841%

Compared to the past, the analysis of timing errors is also more detailed.

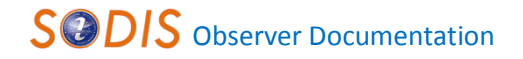

### PyOTE's main functionality opens by pressing the "SqWave model" button (Figure 3.29).

| Lightcurves SqWave model Other n                                                                                     | nodels   Manual timestamps   Settings/       | /Misc. Noise analysis/Detectability Night Eagle 3 |  |
|----------------------------------------------------------------------------------------------------|----------------------------------------------|---------------------------------------------------|--|
|                                                                                                    | Help                                         |                                                   |  |
| Manual/automatic block integrate Block size                                                                          |                                              |                                                   |  |
| Accept auto block integration                                                                                        |                                              |                                                   |  |
| Trim left/right                                                                                                    |                                              |                                                   |  |
| Validate a potential single point event                                                                              |                                              |                                                   |  |
| Optional: enter the expected magDrop for the event to get a visual of how that event level matches your observation. |                                              |                                                   |  |
| When edges ar                                                                                                    | e clearly visible, mark points to specify re | egion and click                                   |  |
| Mark D region                                                                                                    | Mark R region                                | mark Event points to use                          |  |
| otherwise use the entries below to place bounds on the event size.                                                   |                                              |                                                   |  |
| min event: max event:                                                                                                |                                              |                                                   |  |
| Finally, click on 'Find event' and, if event found, click ' write report'                                            |                                              |                                                   |  |
| Find event, then                                                                                                    | write report                                 | fill Excel report                                 |  |
|                                                                                                    |                                              | 0% Cancel                                         |  |
| Write current plot                                                                                                   | Write error bar plot                         | Save current light curve to .csv                  |  |
| Start over                                                                                                    |                                              |                                                   |  |

Figure 3.29. "SqWave model" options .

The options are largely self-explanatory and arranged in logical order from top to bottom. The main functionalities are:

#### "Manual/automatic block integrate"

If an integrating camera and integration itself has been used, it is essential to block-integrate, otherwise PyOTE's results will be wrong. Normally PyOTE detects the block size automatically, but one can also block-integrate manually.

#### "Trim left/right"

This function can be used to exclude lightcurve areas outside of two specified points (Figure 3.30). It can be useful, for example, when there are strong lightcurve fluctuations (due to clouds, atmospheric scintillations) that cannot be handled by normalisation with a reference star.

If there are multiple drops, the ability can also be used to analyse a specific drop by excluding the others. However, the tool must be used with caution in order not to "artificially" increase the significance of potential events. The *"Start over"* button will remove any trim.

#### "Validate a potential single point event"

A false-positive test for a potential single point event can be performed here.

#### "Optional: enter the expected magDrop ..."

Also new in PyOTE 5.0.x is the possibility to evaluate measured and simulated drop sizes.

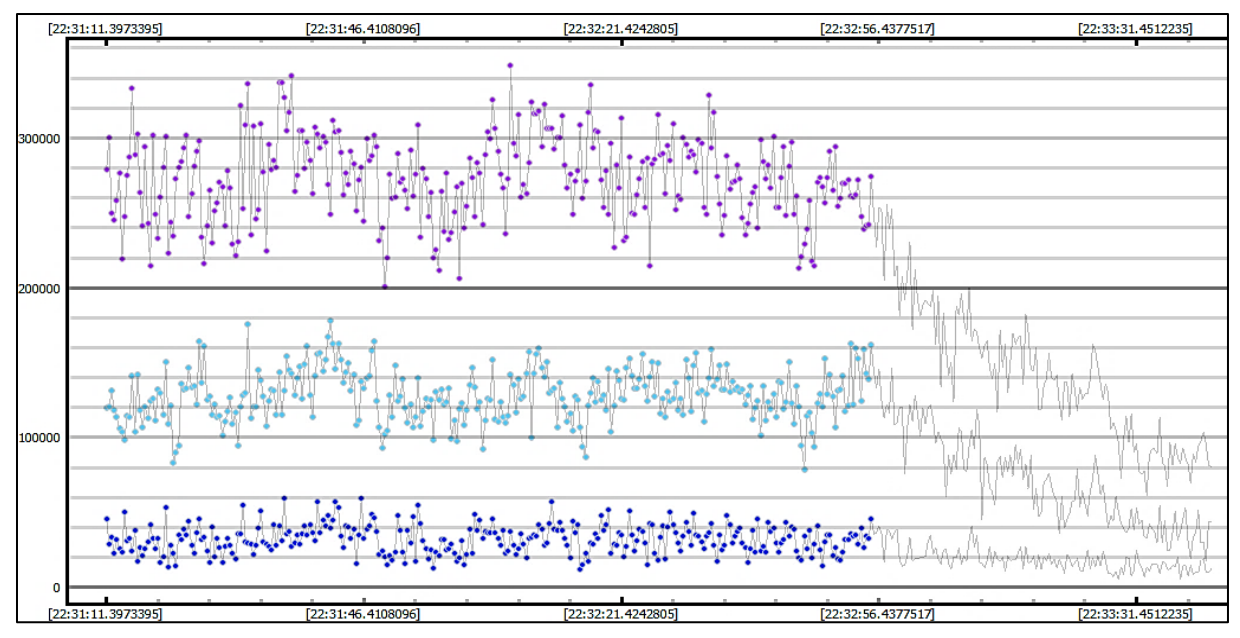

Figure 3.30. Lightcurve trimming, the greyed area is excluded.

## **Event identification**

The first step is to tell PyOTE where the event search should take place. Mostly, entries for "min/max event" that is the minimal/maximal event duration (in readings), will work well. To check what PyOTE can find in general, the minimum event duration is 2 and the maximum can be greater than the maximum predicted event duration. The second option is to work with mouse-"Mark D region/Mark R region".

By pressing the *"Find event, then ..."* button the analysis starts.

For demonstration purposes, the blue light curve from <u>Figure 3.30</u> was used to search (with "min event" = 2, "max event" = 20) for an "event". <u>Figure 3.31</u> shows the result: PyOTE found an event, although in reality there was none.

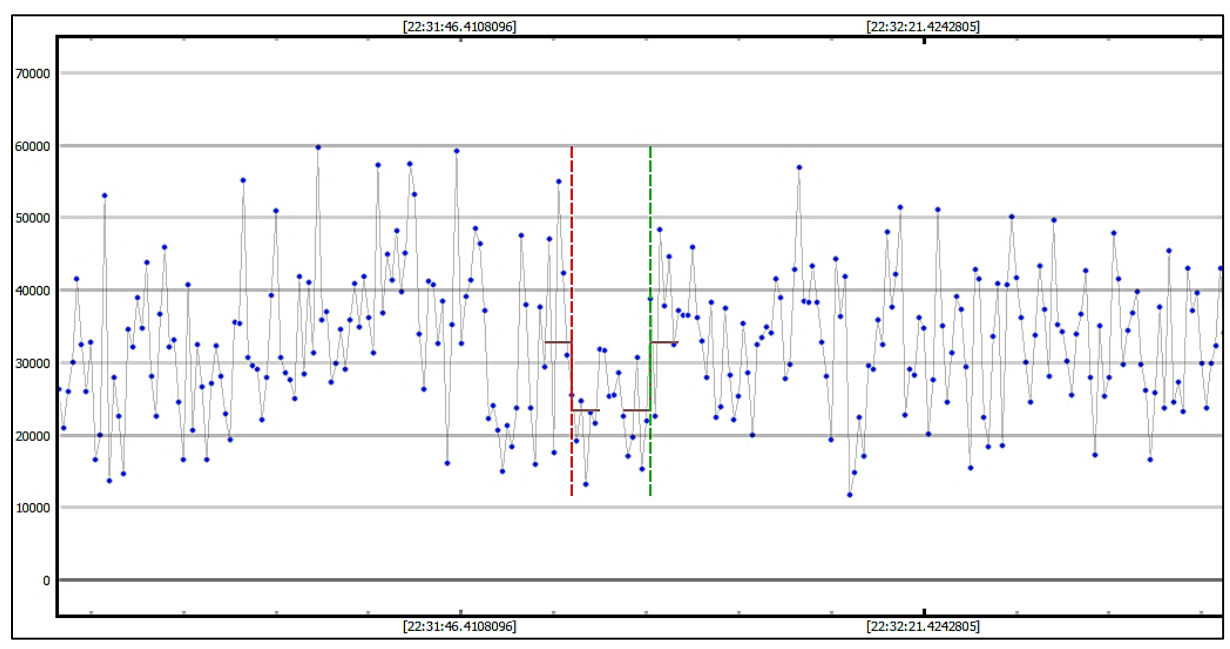

**Figure 3.31.** Result of an event search (with *"min event"* = 2, *"max event"* = 20) within the blue lightcurve of <u>Figure 3.30</u>.

When PyOTE finds something, the button "... write report" becomes active. Referring to the above example, this results in Figure 3.32.

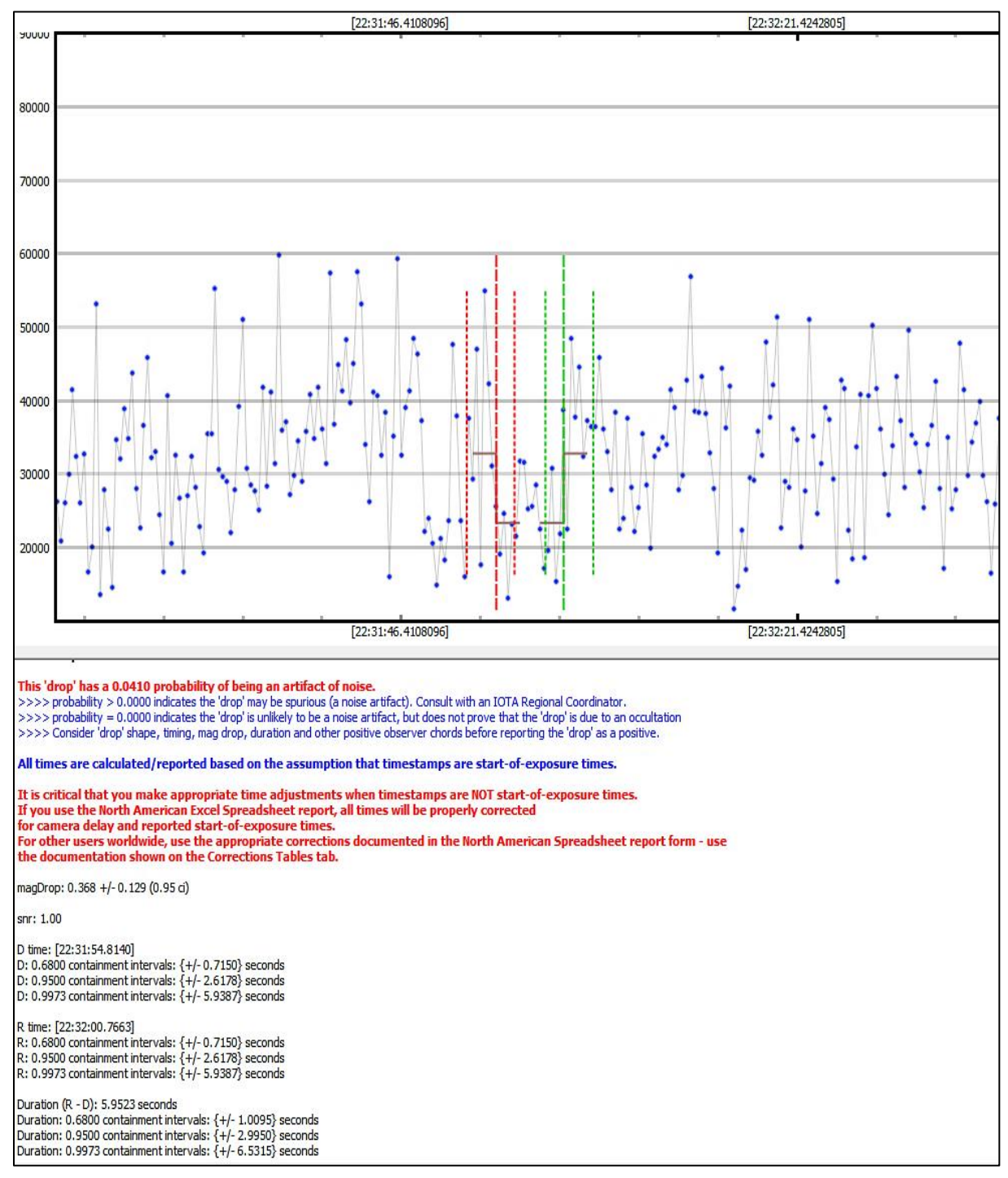

Figure 3.32. PyOTE analysis result of the "event" found according to Figure 3.31.

The result demonstrates a main feature of PyOTE, the ability to check the overall probability of an event. As awaited, in the above case, we have to do with a false-positive event. This is also demonstrated with PyOTE's correlated false-positive plot, shown in <u>Figure 3.33</u>.

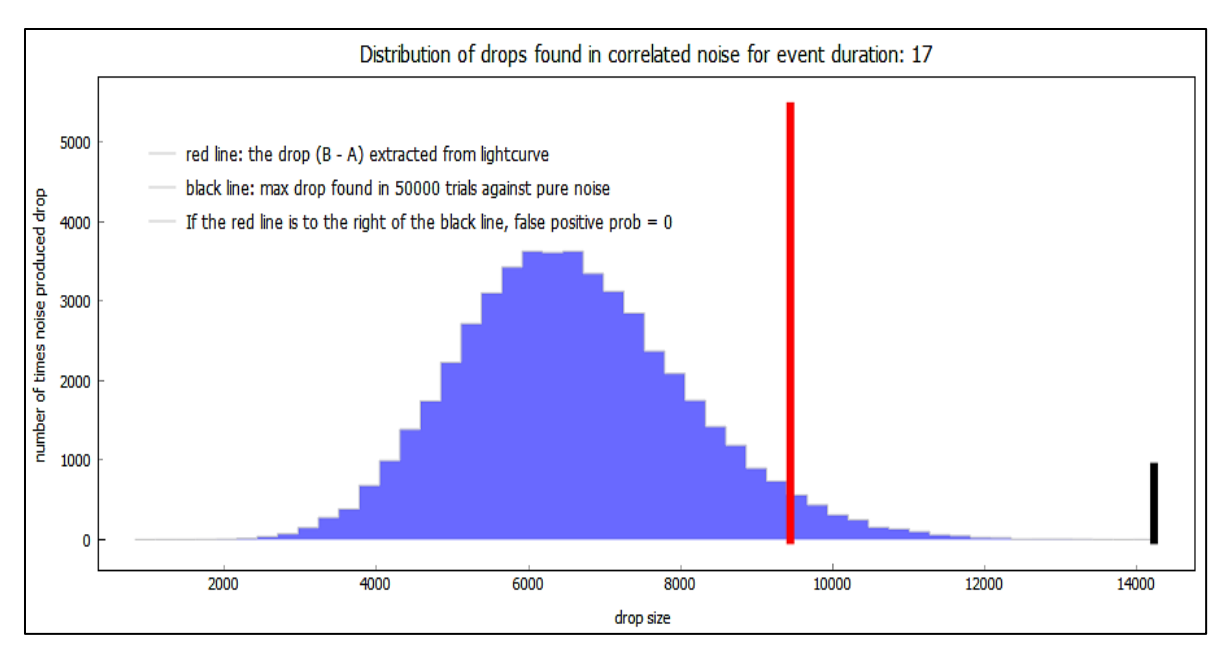

**Figure 3.33.** PyOTE's false-positive plot of the above example (false-positive because the red line is left of the black one).

With the main button *"Noise analysis/Detectability",* PyOTE can calculate the parameters to get a positive event (false-positive probability lower than 0). Doing this with the above example, one gets the following (Figure 3.34):

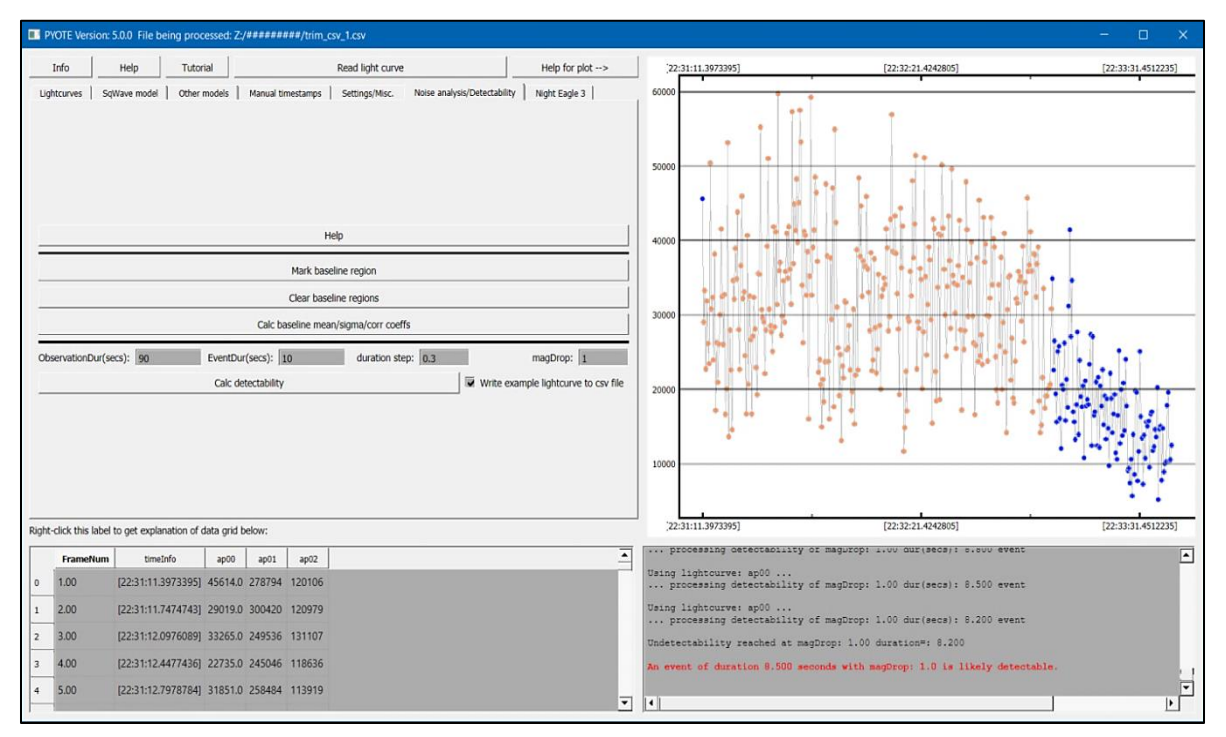

**Figure 3.34.** Using the PyOTE detectability tool with the example above. The baseline (brown) was calculated excluding the blue area. With the settings made (observation duration 90 s, magdrop 1), for this lightcurve one gets a duration of a positive event to be 8.5 s or more. All durations lower than 8.5 s would have the red line left of the black one (compare Figure 3.33). Calculating with a lower mag drop than 1, for a positive event the duration would exceed the 8.5 s. Calculating with the mag drop of 0.368 found with the pseudo "event" from Figure 3.32, we do not get a positive event at all.

The calculations with the detectability tool allow checking whether an event is a positive event in the trade-off between SNR, drop, drop duration and observation duration.

The analysis results of PyOTE are automatically written in the form of various files to the folder in which the lightcurve CSV is located.

Like PyMovie, also PyOTE offers a wide range of additional options and tools that need to be studied and/or used if necessary.

As of PyOTE 5.0.x, it is now possible to work with models other than just square wave modeling. According to *pyote-info.pdf*, located in the programme path, these are:

"Added a comprehensive set of lightcurve models together with tools to help automate the fitting of the new models to observation data. Models included:

- Diffraction (including central spot for low rho events) using physical optics
- Disk on disk (geometrical optics) for large stars
- Edge on disk (geometrical optics) for large stars and limb angles on asteroid"

These options are activated with the **"Other models"** button. From there, a very detailed documentation (*model-help.pdf*, located in the programme path) is reachable via the **"Help"** button. In addition, PyOTE provides corresponding CSV files with model examples (folder located in the Documents folder). For an example regarding see Figure 3.35.

| PYOTE Version: 5.0.3 File being processed: C:/Users/A                                                                                                    | ministrator/Desktop/model-examples/diffraction_with_central_spot_shothoise_1.0_readnoise_20.0 | .CSV                                         |
|----------------------------------------------------------------------------------------------------|-----------------------------------------------------------------------------------------------|----------------------------------------------|
| Info Help Tutorial                                                                                                    | Read light curve Help for plot>                                                               | [00:00:0.0000] [00:00:3.4400] [00:00:6.8800  |
| Lightcurves SqWave model Other models Manual t                                                                                                    | nestamps Settings/Misc. Noise analysis/Detectability Night Eagle 3                            | 3800                                         |
|                                                                                                    | Heln (ndf)                                                                                    | 3600                                         |
| Current event                                                                                                    | Past events                                                                                   | 3400                                         |
|                                                                                                    | Save event                                                                                    | 2200                                         |
|                                                                                                    |                                                                                               |                                              |
| Frame time (sec) Asteroid diameter                                                                                                    | Asteroid speed Asteroid distance Wavelength (nm)                                              | 3000                                         |
| 0.0344000 Km                                                                                                    | Shadow(km/sec) AU                                                                             | 2800                                         |
| Miss distance (km) mas                                                                                                    | Sky (mas/sec)                                                                                 | 2600                                         |
|                                                                                                    | July (mastacy                                                                                 | 2400                                         |
|                                                                                                    |                                                                                               |                                              |
| Baseline ADU Bottom ADU                                                                                                    | Limb angles Chord estimate Star diameter Fresnel size                                         | 2200                                         |
|                                                                                                    | D (degrees) seconds mas seconds                                                               | 2000                                         |
| Select Calc Clear Predicted magDrop                                                                                                    | R (degrees) km km km                                                                          | 1800                                         |
|                                                                                                    |                                                                                               | 1600                                         |
| Model to use: Fit model to observation point                                                                                                    |                                                                                               | 1400                                         |
| C diffraction                                                                                                    | IV Enable plot: IV versus time IV with notes IV with legends                                  | •                                            |
| C edge on disk                                                                                                    | <fit change="" metric=""></fit>                                                               | 1200                                         |
| C disk on disk                                                                                                    | Parameter being optimized                                                                     | 1000                                         |
| square wave     Show diffraction pattern on gro                                                                                                    | nd Precision of 'fit' narameters (step size for narameter changes):                           | 800                                          |
| Demo model lightcurve                                                                                                    |                                                                                               | 600                                          |
| Print event parameters                                                                                                    | Position step size Chord dur step size Limb angle step Miss distance step                     | 400                                          |
|                                                                                                    | louto seconds  0.010 seconds   degrees  0.1 km                                                |                                              |
| Principal de la companya de la companya de la compa |                                                                                               | [00:00:0.0000] [00:00:3.4400] [00:00:6.8800] |

Figure 3.35. PyOTE "Other models" tab, one of the provided demonstration files is loaded

Another new feature (starting with PyOTE 5.0.5) is the creation of occultation light curves in the VizieR required format (AOTA already has this option) for export to Dave Herald. The lightcurves can be seen from Occult4/Asteroid Observations/Light curves. They are exported to VizieR by D. Herald. Figure 3.36 shows PyOTE's "VizieR export" tab and a lightcurve example.

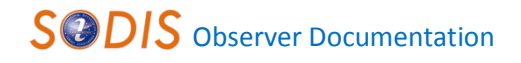

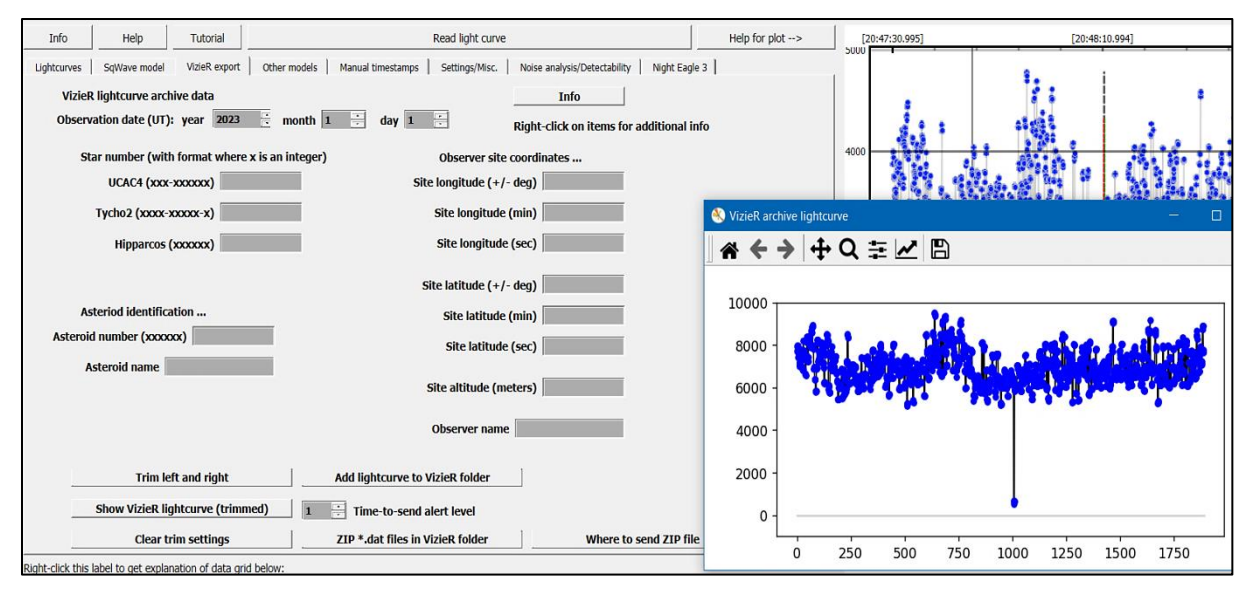

Figure 3.36. PyOTE "VizieR export" options.

## 3.3.3 Single point event analysis example

As described in <u>Chapter 1.2</u>, SODIS also deals with observations that are/will be classified as "uncertain". One such event category is single point events. In this section, an example is presented showing the lightcurve analysis with AOTA as well as with PyOTE.

#### Lightcurve

<u>Figure 3.37</u> shows the Tangra lightcurve of a WAT910HX recording with 4 frames integrated. There is a clear one-point drop, but it could not be assigned to a real occultation event. However, it is well suited as a model for demonstration purposes.

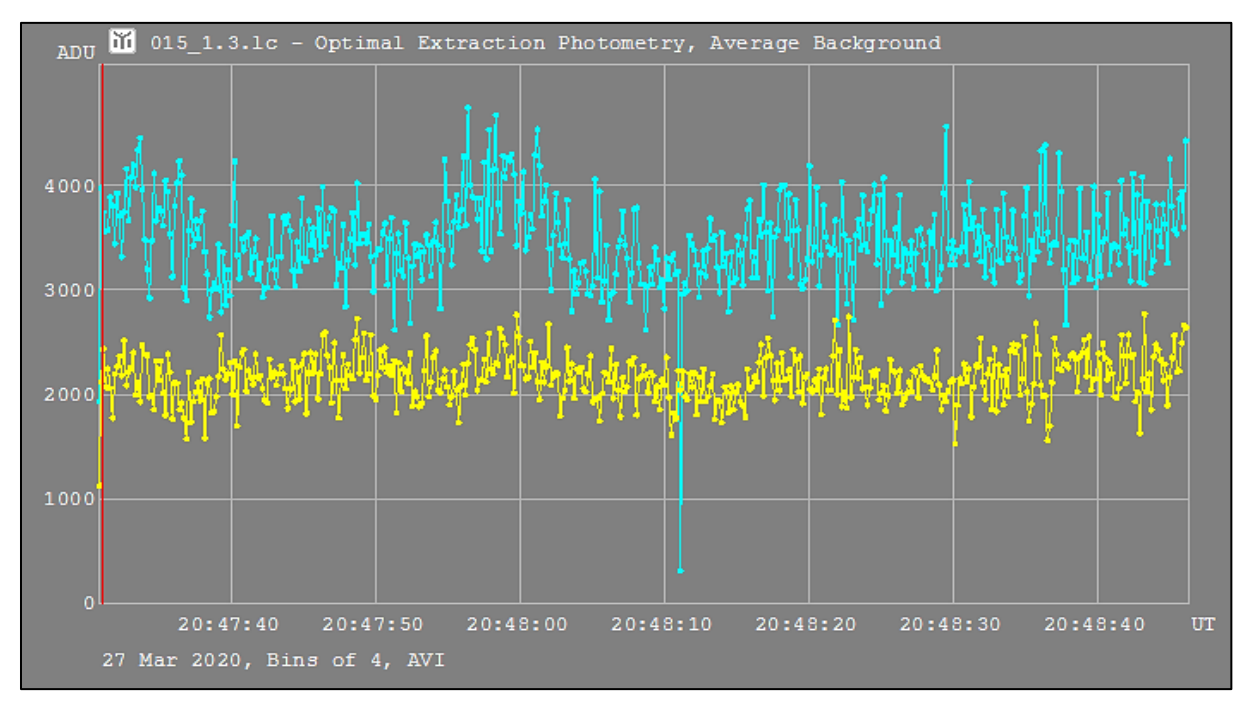

Figure 3.37. Tangra lightcurve showing a single point drop event.

## ΑΟΤΑ

AOTA's tab5 and tab6 results are presented in Figures 3.38 and 3.39.

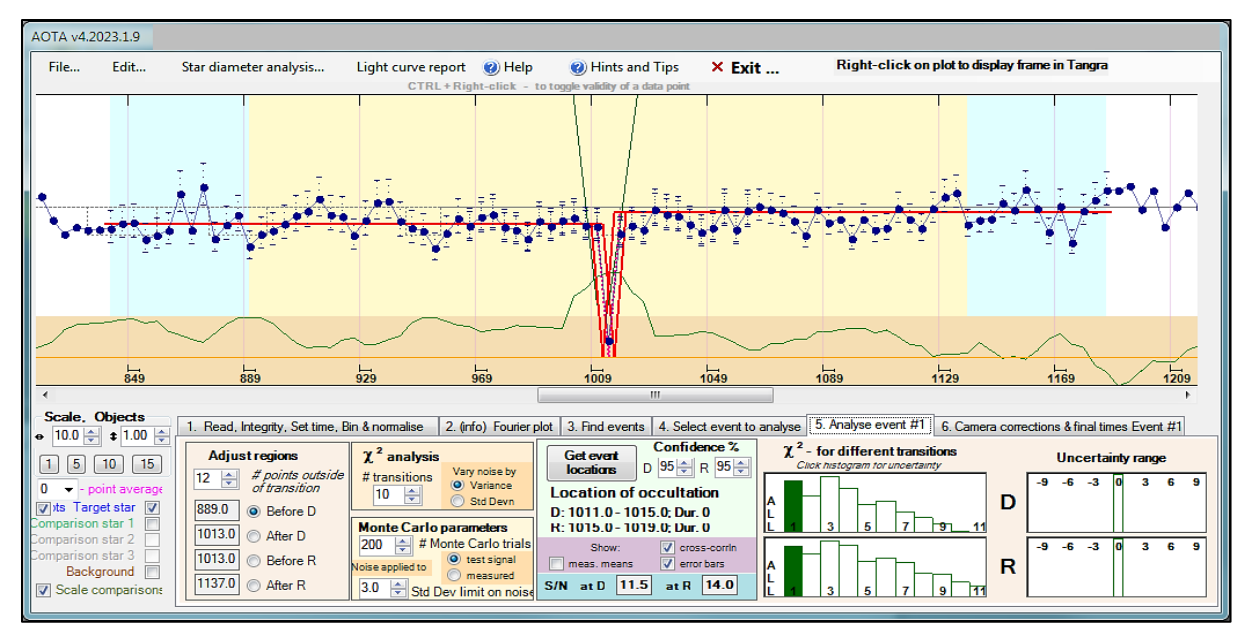

Figure 3.38. AOTA tab5 result.

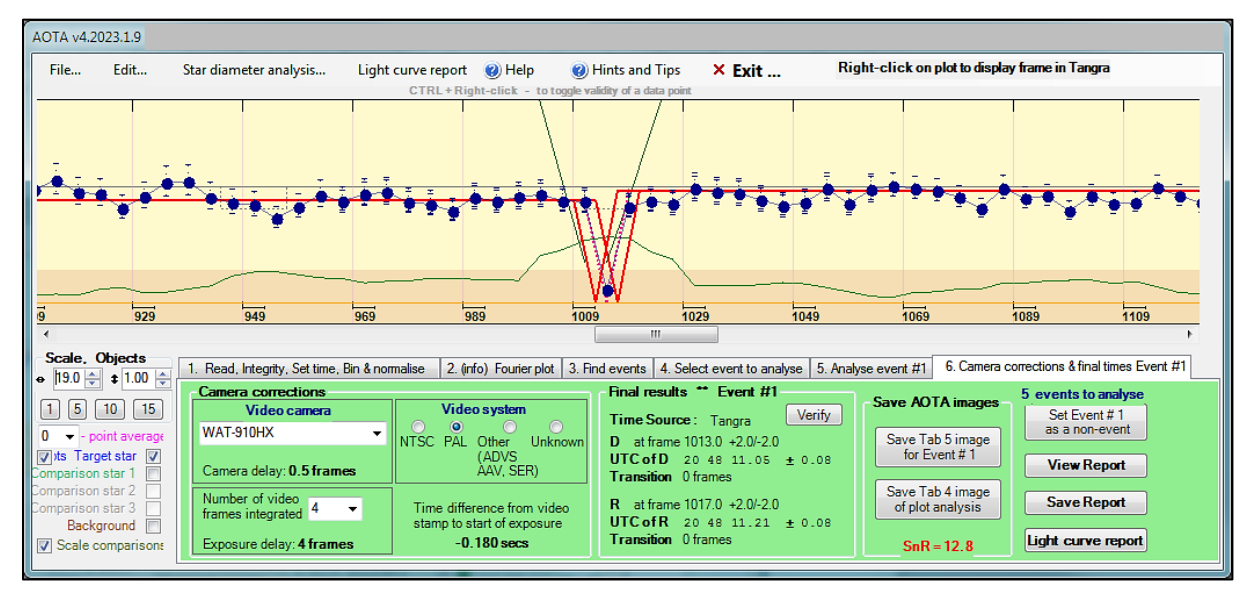

Figure 3.39. AOTA tab6 result.

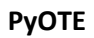

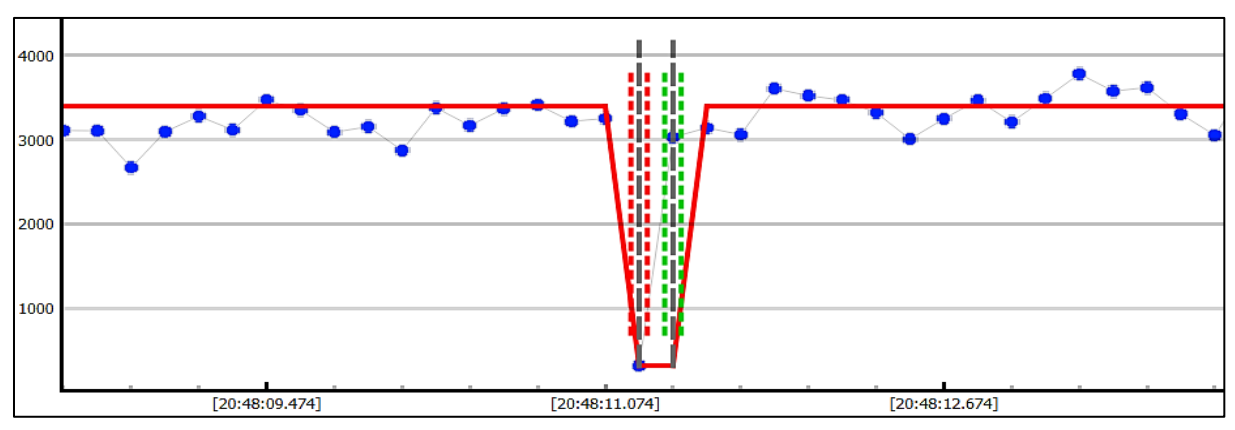

Figure 3.40. PyOTE result.

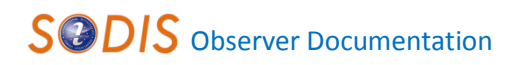

Figure 3.40 shows the result of the reduction with PyOTE. The false-positive test was negative.

A comparison AOTA/PyOTE shows very similar results:

|       | Tangra > AOTA        | Tangra > PyOTE         |
|-------|----------------------|------------------------|
| D:    | 20:48:11.05 +/- 0.08 | 20:48:11.054 +/- 0.039 |
| R:    | 20:48:11.21 +/- 0.08 | 20:48:11.214 +/- 0.039 |
| Dur.: | 0.16 s               | 0.16 s                 |
| Drop: | 2.50 mag             | 2.56 mag               |
| SNR:  | 12.8                 | 9.51                   |

**Note:** The intent here was only to show the reduction of a single point with common software. There are serious concerns with such events, see Chapter 1 / <u>Occult4/SODIS classification of observations</u>.

# 4 Links

| ΙΟΤΑ                   | https://occultations.org/                                                                                                    |  |
|------------------------|----------------------------------------------------------------------------------------------------|--|
| IOTA mailing list      | https://groups.io/g/IOTAoccultations                                                                                                    |  |
| IOTA/ES                | https://iota-es.de/index.html                                                                                                    |  |
| NASA PDS SBN Occ.      | https://sbn.psi.edu/pds/resource/occ.html                                                                                                    |  |
| MPC                    | https://www.minorplanetcenter.net/                                                                                                    |  |
| VizieR occ. lightcuves | https://vizier.cds.unistra.fr/viz-bin/VizieR-3?-source=B/occ&-out.max=50&-<br>out.form=HTML%20Table&-out.add=_r&-out.add=_RAJ,_DEJ&-sort=_r&-<br>oc.form=sexa |  |
| Planoccult             | https://lists.vvs.be/postorius/lists/planoccult.ls.vvs.be/                                                                                                    |  |
| Occult Watcher (OW)    | https://www.occultwatcher.net/                                                                                                    |  |
| OW add-ins             | https://www.occultwatcher.net/MoreAddins.html                                                                                                    |  |
| OW Occult tools        | http://www.hristopavlov.net/OccultWatcher/OccultW.OccultTools.zip                                                                                             |  |
| Occult Watcher Cloud   | https://cloud.occultwatcher.net/                                                                                                    |  |
| OWC mailing list       | https://groups.io/g/OWCloud                                                                                                    |  |
| SODIS                  | https://sodis.iota-es.de/                                                                                                    |  |
| SODIS forum            | https://forum.iota-es.de/index.php                                                                                                    |  |
| SODIS docu             | https://www.iota-es.de/sodis/sodis_docu.html                                                                                                    |  |
| CORA                   | https://astro.kretlow.de/cora/                                                                                                    |  |
| SORA                   | https://sora.readthedocs.io/index.html                                                                                                    |  |
| Euraster               | http://www.euraster.net/results/index.html                                                                                                    |  |
| Occultation portal     | https://occultation.tug.tubitak.gov.tr/about/                                                                                                    |  |
| Tangra                 | http://www.hristopavlov.net/Tangra/Tangra.html                                                                                                    |  |
|                        | http://www.hristopavlov.net/Tangra3/                                                                                                    |  |
| Tangra timestamps      | https://iota-es.de/SC-Timestamps_01.pdf                                                                                                    |  |
| IOTA/ES Tangra worksh. | tbd                                                                                                    |  |
| PyMovie/PyOTE          | http://occultations.org/observing/software/pymovie/                                                                                                    |  |
| PyM/PyO inst. guide    | https://occultations.org/sw/pymovie/WinPyMoviePyOTE-Install-2022-9-<br>16.zip                                                                                 |  |
| PyMovie repository     | https://github.com/bob-anderson-ok/pymovie/tags                                                                                                    |  |

| PyOTE repository     | https://github.com/bob-anderson-ok/py-ote/tags                    |  |
|----------------------|-------------------------------------------------------------------|--|
| PyMovie inst. source | https://pypi.org/project/pymovie/                                 |  |
| PyOTE inst. source   | https://pypi.org/project/pyote/                                   |  |
| Occult/AOTA          | http://www.lunar-occultations.com/iota/occult4.htm                |  |
| SharpCap             | http://www.sharpcap.co.uk/                                        |  |
| SharpCap forum       | https://forums.sharpcap.co.uk/                                    |  |
| ADV format           | https://forums.sharpcap.co.uk/viewtopic.php?f=8&t=2237            |  |
| SER format issues    | https://forums.sharpcap.co.uk/viewtopic.php?f=8&t=2237            |  |
|                      | https://www.iota-es.de/JOA/JOA2020_3.pdf                          |  |
| QHY174GPS            | https://www.qhyccd.com/qhy174gps-imx174-scientific-cooled-camera/ |  |
| QHY174GPS worksh.    | https://www.iota-es.de/qhy174gps_workshop.html                    |  |
| QHY174GPS FW updt.   | https://esop39.iota-es.de/lections/ESOP39_C.Weber_QHY-FW.pdf      |  |
| DVTI                 | https://dvticam.com/product                                       |  |
| DVTI mailing list    | https://groups.io/g/d-vti-cam                                     |  |
| DVTI tests           | https://esop39.iota-es.de/lections/ESOP39_C.Weber_DVTI.pdf        |  |
| G. Dangl tests       | http://www.dangl.at/menu_hhe.htm                                  |  |
| WATEC                | https://www.watec.co.jp/English/e_mono.html                       |  |
| Meinberg NTP         | https://www.meinberg.de/german/sw/ntp.htm                         |  |
# **5** Appendix

# 5.1 Structure and format of the Occult4 asteroid observation XML file

<Observations>

```
<FileVersion>file version number</FileVersion>
<Event>
   <Date> year| month| day| hour</Date>
   <Details>
       <Star> Catalogue| number| Gaia version|Gaia id| RA2000 (hh.hhhhhhhhhh)| Dec2000 (+/-dd.ddddddddd)|RA uncertainty (mas)
          |Dec uncertainty (mas)|Stellar diameter (mas)|IssuesFlag| RA Apparent (hh.hhhhhhhh)| Dec Apparent(+/-dd.dddddd)
          Mb|Mg|Mr| EPIC ID</Star>
       StarIssues>Reliability|Gaia Duplicated Source flag|No Proper Motion flag|Proper motion using UCAC4|Double star solution - star
          brightness ratio|Uncertainty in the star brightness ratio, in percent|Double star solution RA offset (mas)| Double star solution
          Dec offset (mas)|Standard Deviation RA offset (mas)| Standard Devaition Dec offset (mas)</StarIssues:
       <Asteroid> Number Name dX dY d2X d2Y d3X d3Y Parallax dParallax Nominal mean diameter (km) Uncertainty in mean
          diameter (km) | Mv</Asteroid>
       <EventFits>
          <SolveFlags>X| Y| Major Axis| Minor Axis| PA Major Axis| Circular solution| Include Miss events| Separation of 2nd
              star/asteroid moon| PA of 2nd star/asteroid moon</SolveFlags:
          <EllipticFit>X|Y| Major axis| Minor Axis| PA Major Axis| Fit quality| Used Assumed Diameter| Flag for future review|Center of
             Mass X| Center of Mass Y</EllipticFit:
          <EllipseUncertainty>Sdev_X| Sdev_Y| SdevMajor| SdevMinor| SdevPA</EllipseUncertainty>

    <ShapeModelFit>

              <Fit>Source| ID| SurfaceDia/VolumeDia ratio| Fit quality| Phase correction| Volume Dia Min| Volume Dia Max|
                 Version</Fit>
              .....
          </ShapeModelFit>

    <SatelliteFit>

              <Satellite>IAU designation|SatdX|SatdY|Satd2X|Satd2Y|Separation|J2000 Position Angle|Uncertainty in
                 separation Uncertainty in Position angle | Major axis | Minor Axis | PA Major Axis | Fit quality </ Satellite>
              ....
          </SatelliteFit>

    <DoubleStar>

              <Solution>PA| Separation| sdev_PA| Sdev_Separation| Centre_X| Centre_Y| Offset_X| Offset_Y| Solution number</Solution>
              ...{either 1| 2 or 4 lines| depending on the nature of the solution}
          </DoubleStar>
       </EventFits>
       <Astrometry>
          <ReferenceTime>year| month| day|Reference hour|Uncertainty</ReferenceTime>
          <MainBody>IAU designation/GeocentricX/ GeocentricY/dRACosDec/dDec/UncertRA/UncertDec/ Position centered on shape
             model|number of chords used|Position for an unseen primary of a binary asteroid|Fit code|Adustment to the across path
             uncertainty/adjustment to the along path uncertainty/Maximum +'ve Hit chord distance/Maximum -'ve chord
             distance|Minimum +'ve Miss chord distance|Minimum -'ve chord distance</MainBody>
          <MainAtConjunction>IAU designation|GeocentricX at conjunction|GeocentricY at conjunction|Position for an unseen primary of a
             binary asteroid </MainAtConjunction>
          <SatelliteBodies>
              <Secondary>IAU designation|GeocentricX| GeocentricY|PA 2000|dRACosDec|dDec|UncertRA|UncertDec|number of chords
                 used</Secondary:
              <SecondaryAtConjunction>IAU designation|MiriadeMotions|GeocentricX| GeocentricY|Year|Month| Day of
                conjunction|Sdev_day|Sdev_AlongTrack|Separation|Sdev_Separation|PAatConjuncton</SecondaryAtConjunction>
              ....} ....}
          </SatelliteBodies>
          <MPC>Date of publication | Circular number </ MPC>
       </Astrometry>
   </Details>
   <Observations>
       <Prediction>Seq Num|Longitude| Latitude| hr| min| sec|Event comments</Prediction>
      <Observer>
          <ID>Seq Num| Observer1| Observer2| MoreThan2Observers| NearLocation| State/country| Longitude| Latitude| Alt| Datum|
             TelescopeAperture| TelescopeType| Observing method| Time Source</ID:
          <Conditions>Stability| Transparency| SN| Time Adjustment| Comment</Conditions>
          <D>hh mm ss.ss| eventCode| Accuracy| PEqn| Weight| PlotCode</D>
          <R>hh mm ss.ss| eventCode| Accuracy| PEqn| Weight| PlotCode</R>
       </Observer>
   </Observations>
   <Added> yyyy|m|d</Added>
   <LastEdited>yyyy|m|d</LastEdited>
</Event>
```

</Observations>

**Figure 5.1.** Structure of the Occult4 asteroid observation XML file (shortened, from Occult4 help: File formats/Asteroids/Observations XML format, Occult4 v. 4.2023.1.9).

The Occult4 asteroid observation format is described under Occult4 help: File formats/Asteroids/ Observations XML format and is reproduced in the following (Occult4 v. 4.2023.1.9)

# "Format for Asteroid Occultation Observations Version 2.7+ XML format

## Change log

• V1.0 - Added Hourly rate of change of parallax (dParallax) to <Asteroid>. Changed file name to Asteroid~Observations.xml. Introduced Version number as a field in the file

• V1.1- Added <MainAtConjunction> and <SecondaryAtConjunction>

 $\bullet~V2.0$  - multiple changes in the <star> line and <astrometry> lines. See Revision details for v4.10.0.0 of 22 March 2020

• V2.1 - added a field in the 'Position for an unseen primary of a binary asteroid' to <MainBody>

• V2.2 - added diameter uncertainties to <asteroid>

• V2.3 - To <Astrometry><MainBody> added fields for 'Fit Code', adjustments to along and across path uncertainty (x2) and Maximum/Minimum chord distances (x4). In <Satellite>, corrected the of the units for the rates of motions

• V2.4 - Added new line <StarIssues> to include maters relating to the reliability of the Gaia star position. (RUWE, DuplicateSource flag, lack of proper motion, and where UCAC4 has been used to create a proper motion for the Gaia position Expanded the <Prediction> line to add a field for Fee text. In <EllipticFit> Added new field for 'Future Review'.

• V2.5 - Added offset of the Center of Mass from the Center of Figure fit. - at end of the  $\langle EllipticFit \rangle$  line.

- - Added a new event code 'N' for events involving a ring in
- Observations><Observer><D>, and ...<R> (July 2021)
- - Added a new telescope type eVscope

• V2.6 - Added offsets from the star position to the position of the star used for the solution, plus ratio of component brightness, in <Star><StarIssues>(April 2022)

• - Expanded the list of fit options for shape models, to include 'Not constrained'.

• V2.7 - Added a new event code 'n' for non-detection of events involving a ring - in Observations><Observer><D>, and ...<R> . Also revised the definitions of M and m to replace all references to 'Miss' with 'non-detection' (October 2022)

## The structure of the xml file is as follows (for a shortened form see Figure 5.1):

<Observations>

<FileVersion>file version number</FileVersion>

<Event>

<Date> year/ month/ day/ hour</Date>

<Details>

<Star> Catalogue/ number/ Gaia version/Gaia id/ RA2000 (hh.hhhhhhhhh)/ Dec2000 (±dd.dddddddd)/RA uncertainty (mas)/Dec uncertainty (mas)/Stellar diameter (mas)/IssuesFlag/ RA Apparent (hh.hhhhhhh)/ Dec Apparent(±dd.dddddd)/Mb/Mg/Mr/ EPIC ID</Star>

<StarIssues>Reliability/Gaia Duplicated Source flag/No Proper Motion flag/Proper motion using UCAC4/Double star solution - star brightness ratio/Uncertainty in the star brightness ratio, in percent/Double star solution RA offset (mas)/ Double star solution Dec offset (mas)/Standard Deviation RA offset (mas)/ Standard Devaition Dec offset (mas)</StarIssues>

<Asteroid> Number| Name| dX| dY| d2X| d2Y d3X| d3Y| Parallax| dParallax| Nominal mean diameter (km)/Uncertainty in mean diameter (km)| Mv</Asteroid>

<EventFits>

<SolveFlags>X/ Y/ Major Axis/ Minor Axis/ PA Major Axis/ Circular solution/ Include Miss events/ Separation of 2nd star/asteroid moon/ PA of 2nd star/asteroid moon</SolveFlags>

<EllipticFit>X/ Y/ Major axis/ Minor Axis/ PA Major Axis/ Fit quality/ Used Assumed Diameter/ Flag for future review/Center of Mass X/ Center of Mass Y</EllipticFit>

<EllipseUncertainty>Sdev\_X/ Sdev\_Y/ SdevMajor/ SdevMinor/ SdevPA</EllipseUncertainty> <ShapeModelFit>

<Fit>Source/ ID/ SurfaceDia/VolumeDia ratio/ Fit quality/ Phase correction/ Volume Dia Min/ Volume Dia Max/ Version</Fit>

..... </ShapeModelFit>

<*SatelliteFit>* 

<Satellite>IAU designation/SatdX/SatdY/Satd2X/Satd2Y/Separation/J2000 Position Angle/Uncertainty in separation/Uncertainty in Position angle/ Major axis/ Minor Axis/ PA Major Axis/ Fit quality</Satellite>

.... </SatelliteFit>

<DoubleStar>

<Solution>PA/ Separation/ sdev\_PA/ Sdev\_Separation/ Centre\_X/ Centre\_Y/ Offset\_X/ Offset\_Y/ Solution number</Solution>

...{either 1/2 or 4 lines/ depending on the nature of the solution}

</DoubleStar>

</EventFits>

<Astrometry>

<ReferenceTime>year| month| day|Reference hour|Uncertainty</ReferenceTime>

<MainBody>IAU designation/GeocentricX/ GeocentricY/dRACosDec/dDec/UncertRA/UncertDec/ Position centered on shape model/number of chords used/Position for an unseen primary of a binary asteroid/Fit code/Adustment to the across path uncertainty/adjustment to the along path uncertainty/Maximum +'ve Hit chord distance/Maximum -'ve chord distance/Minimum +'ve Miss chord distance/Minimum -'ve chord distance

<

<SatelliteBodies>

<Secondary>IAU designation/GeocentricX/

*GeocentricY*/PA\_2000/dRACosDec/dDec/UncertRA/UncertDec/number of chords used</Secondary> <SecondaryAtConjunction>IAU designation/MiriadeMotions/GeocentricX/

GeocentricY/Year/Month/ Day of

.... /

 $conjunction/Sdev\_day/Sdev\_AlongTrack/Separation/Sdev\_Separation/PAatConjuncton</SecondaryAtConjunction>$ 

...} </SatelliteBodies> <MPC>Date of publication/Circular number</MPC>

```
</Astrometry>
    </Details>
    <Observations>
      <Prediction>Seq Num/Longitude/ Latitude/ hr/ min/ sec/Event comments</Prediction>
      <Observer>
        <ID>Seq Num/ Observer1/ Observer2/ MoreThan2Observers/ NearLocation/ State/country/
Longitude Latitude Alt Datum TelescopeAperture TelescopeType Observing method Time Source </ID>
        <Conditions>Stability/ Transparency/ SN/ Time Adjustment/ Comment</Conditions>
        <D>hh mm ss.ss/ eventCode/ Accuracy/ PEqn/ Weight/ PlotCode</D>
        <R>hh mm ss.ss/ eventCode/ Accuracy/ PEqn/ Weight/ PlotCode</R>
      </Observer>
    </Observations>
    <Added> yyyy/m/d</Added>
    <LastEdited>yyyy/m/d</LastEdited>
  </Event>
</Observations>
```

The tag < Observations > delimits the XML file.

The tag <FileVersion> specifies a version number for the file format. The number is a decimal number, and is used to identify the need to upgrade either the file, or the version of Occult.

The tag <Event> delimits the data for an event. The whole file will be read into memory, but only data within an event will be decoded (when required).

Within an event, the tags <ShapeModelFit>, <DoubleStar> and <BinaryAsteroid> will only be present when appropriate, as will three items under <Astrometry>

Within a data element, individual items are stored as pipe-separated-values. This allows commas to be used in several fields.

IMPORTANT. None of the data items have been corrected for the Gaia DR2 Frame Rotation error. This correction is only applied when generating astrometric outputs."

| Tag         | Data items                                                                                                    |  |  |
|-------------|----------------------------------------------------------------------------------------------------|--|--|
| Date        | <b>Date of the event</b><br>The year, month, and day of the event, and the hour (to 0.1 hrs) close to the observed event times. If observations<br>extend across different days, specify the earlier day, with times going above 24hrs as required.                                                                                                    |  |  |
| Star        | <ul> <li>Details of the star</li> <li>Catalogue - the catalogue identifier. The identifiers used are:<br/>HIP (Hipparcos), Tycho2 (or TYC), UCAC4, USNO-B1, NOMAD and G-coords</li> <li>Number - the number in the catalogue</li> <li>Gaia version - The source of the star position. 0 = Hipparcos2, 1 = Gaia DR1, 2 = Gaia DR2, 3 = Gaia EDR3, -1<br/>= not specified</li> <li>Gaia id - the 18-digit Gaia id in the relevant Gaia version</li> <li>Right Ascension (hh.hhhhhhhhh - the RA of the star. GCRS coordinates. (That is, coordinates referred to<br/>the ICRS reference frame of 2000, proper motion to date, corrected for parallax). No correction for<br/>relativistic light bending.</li> <li>Declination (±dd.ddddddddd) - the Declination of the star, GCRS coordinates. No correction for relativistic<br/>light bending.</li> <li>Uncertainty in Right Ascension (mas) - incorporating position, proper motion and parallax uncertainties</li> <li>Uncertainty in Declination (mas) - incorporating position, proper motion and parallax uncertainties</li> <li>Uncertainty in Declination (mas) - using the Gaia estimated star diameter from DR2. For stars added after the<br/>beginning of 2021, an estimate based on the star's magnitudes is given as the quantity is not available in<br/>EDR3.</li> <li>Issues flag. 0 = no issues, 1 = high RUWE, 2 = Duplicate source flag, 3 = 1 + 2.<br/>- see Notes for explanations</li> <li>Right Ascension - apparent, hh.hhhhhhh. The apparent RA of the star at the Date+time of the event, with<br/>no correction for relativistic light bending.</li> <li>Declination - apparent, the didddddd) he apparent declination of the star at the Date+time of the event,<br/>with no correction for relativistic light bending.</li> <li>Mb - The Gaia Bum agnitude of the star</li> <li>Mg - The Gaia G magnitude. For non-Gaia stars, the V magnitude</li> <li>Mr - The Gaia G magnitude of the star. Where available, the Red Photometer magnitude of Gaia</li> <li>EPIC ID - the identification of stars if they are observed in the Keplar2 mission</li> </ul> |  |  |
| Star Issues | <ul> <li>Reliability. A measure of whether the star position is fully reliable.</li> <li>For Gaia stars, the value is the RUWE (Renormalised Unit Weight Error). "The RUWE is expected to be around 1.0 for sources where the single-star model provides a good fit to the astrometric observations. A value significantly greater than 1.0 (say, &gt;1.4) could indicate that the source is non-single or otherwise problematic for the astrometric solution."</li> <li>For star positions sourced from TychoGaia: the 'astrometric-excess-noise' parameter</li> <li>For star positions sourced from Hipparcos2: a value computed using the Hipparcos values of Ntr, F2, and the number of parameters in the solution. The result is largely equivalent to RUWE.</li> <li>Duplicated Source flag. A flag in Gaia. 0 = not set, 1 = set, -1 = not specified (that is, position comes from TychoGaia or Hipparcos2)</li> <li>During data processing, this source happened to be duplicated and only one source identifier has been kept. Observations assigned to the discarded source identifier(s) were not used. This may indicate observational, cross-matching or processing problems, or stellar multiplicity, and probable astrometric or photometric problems in all cases. In Gaia DR1 and DR2, for close doubles with separations below some 2 arcsec, truncated windows have not been processing the fainter transit. If more than two images are contained in a window, the result of the image parameter determination is unpredictable in the sense that it might refer to either (or neither) image, and no consistency is assured.</li> </ul>                                                                                                    |  |  |

|             | <ul> <li>No proper motion flag. Indicates that no proper motion has been specified in the Gaia catalogue. Values are 0 = has proper motion, 1 = no proper motion, -1 = not specified (that is, position comes from TychoGaia or Hipparcos2, which will have proper motions). An RUWE of 0 appears to be applied when there is no proper motion in Gaia.</li> <li>Proper motion derived using UCAC4. For some stars where there is no proper motion in Gaia, and approximate proper motion was added by comparing the UCAC4 J2000 position with the Gaia 2016 position. Values are 0 = (includes stars with Gaia proper motions, or stars with no Gaia proper motions that were not matched to UCAC4), 1 = proper motion added, -1 = not specified (that is, the position comes from TychoGaia or Hipparcos2)</li> <li>Double star - ratio of star brightness. Default is 1.2. The ratio is used to determine to location of the Gaia position along the component separation. If R is the ratio (reference/other), the distance of the reference star from the Gaia position is Separation/(R + 1)</li> <li>Uncertainty in the star brightness ratio, as %. Default is 10</li> <li>Double star solution, offset in RA. The offset in RA from the Gaia position, of the component used for the occultation solution.</li> <li>Double star solution, Standard deviation in offset in RA.</li> <li>Double star solution, Standard deviation in offset in Dec.</li> </ul> |
|-------------|----------------------------------------------------------------------------------------------------|
| Asteroid    | <ul> <li>Details of the asteroid</li> <li>Number - the number of the asteroid</li> <li>Name - the asteroid's name, or other identification [the name of asteroid (229762) G!kun    'homdima is held as Gunhoumdima]</li> <li>Positions on the Apparent fundamental plane are computed using orbital elements at the Date + time of the event, with the shadow motion being expressed as a*T + b*T<sup>2</sup> + c*T<sup>3</sup>, where T is the time (in hours) from the hour under Date. The following give the coefficients for this expression.</li> <li>dX - coefficient 'a' in X (Earth radii/hr)</li> <li>dY - coefficient 'a' in X (Earth radii/hr)</li> <li>d2Y - coefficient 'b' in X (Earth radii/hr<sup>2</sup>)</li> <li>d2Y - coefficient 'b' in X (Earth radii/hr<sup>2</sup>)</li> <li>d3X - coefficient 'c' in X (Earth radii/hr<sup>3</sup>)</li> <li>d3Y - coefficient 'c' in X (Earth radii/hr<sup>3</sup>)</li> <li>Parallax - in arcsec, at the hour under Date</li> <li>dParallax - in arcsec. The hourly rate of change in parallax</li> <li>Nominal mean diameter - in km. Typically from IR satellite measurements</li> <li>Uncertainty in that diameter - km (added in v2.2)</li> <li>Mv - the Visual magnitude of the asteroid</li> </ul>                                                                                                    |
| Solve Flags | <ul> <li>Flags for automatic fitting</li> <li>A number of parameters can be set for automatic fitting - and this is indicated by a flag. The flag is:</li> <li>0 if the parameter has not been included in the automatic fitting</li> <li>1 if the parameter was included in the automatic fitting of an ellipse to observed chords</li> </ul>                                                                                                    |

|              | The parameters for which the flags are set are:                                                                                          |  |  |
|--------------|----------------------------------------------------------------------------------------------------|--|--|
|              |                                                                                                    |  |  |
|              | X coordinate                                                                                                    |  |  |
|              | Y coordinate                                                                                                    |  |  |
|              | Major Axis                                                                                                    |  |  |
|              | Minor Axis                                                                                                    |  |  |
|              | PA Major Axis                                                                                                    |  |  |
|              | Circular solution                                                                                                    |  |  |
|              | Include Miss events                                                                                                    |  |  |
|              | Separation of 2nd star/asteroid moon                                                                                                    |  |  |
|              | PA of 2nd star/asteroid moon                                                                                                    |  |  |
|              | Details of the fit of an ellipse to the observed chords                                                                                  |  |  |
|              | • X - X-coordinate of the center of the best-fit ellipse (in km) relative to the reference frame used to plot the                        |  |  |
|              | observations                                                                                                    |  |  |
|              | • Y - Y-coordinate of the center of the best-fit ellipse (in km) relative to the reference frame used to plot the observations           |  |  |
|              | Major axis - in km                                                                                                    |  |  |
|              | Minor Axis - in km                                                                                                    |  |  |
|              | PA Major Axis - in deg                                                                                                    |  |  |
|              | Fit quality - a code indicating the quality of the fit                                                                                   |  |  |
|              | 0 = 'No reliable position or size'                                                                                                    |  |  |
|              | 1= 'Astrometry only. No reliable size' Observation can be used to report astrometry, but nothing                                         |  |  |
| Elliptic Fit | meaningful about the asteroid's size.                                                                                                    |  |  |
|              | 2 = 'Limits on size, but no shape'. Poor coverage around the profile, but a diameter is determinable                                     |  |  |
|              | (often with a fit to a snape model)                                                                                                    |  |  |
|              | s – Reliable size. Can it to shape models. Good coverage around much of the prome enabling a                                             |  |  |
|              | 4 = 'Resolution better than shape models'. Profile of the asteroid well covered with highly consistent                                   |  |  |
|              | results                                                                                                    |  |  |
|              | <ul> <li>Used Assumed Diameter - flag to indicate the major/minor axes are assumed values (e.g. from IR satellite</li> </ul>             |  |  |
|              | measures) rather than derived from the observation.                                                                                      |  |  |
|              | • Flag to indicate the event should be reviewed in the future because of particular issues that might be                                 |  |  |
|              | resolved with further information (0 = false, 1 = true)                                                                                  |  |  |
|              | X-offset from X to the Center of Mass location - in km                                                                                   |  |  |
|              | Y-offset from Y to the Center of Mass location - in km                                                                                   |  |  |
|              | The standard deviations of the values for the fitted ellipse                                                                             |  |  |
|              |                                                                                                    |  |  |
|              | • X - X-coordinate of the center of the best-fit ellipse relative to the reference frame used to plot the                                |  |  |
|              | Observations (Kin)                                                                                                    |  |  |
| Ellipse      | <ul> <li>Frequencies of the center of the best-fit empsementive to the reference frame used to plot the<br/>observations (km)</li> </ul> |  |  |
| Uncertain    | Major avis - in km                                                                                                    |  |  |
|              | Minor Axis - in km                                                                                                    |  |  |
| ty           | PA Major Axis - in deg                                                                                                    |  |  |
|              |                                                                                                    |  |  |
|              |                                                                                                    |  |  |
|              |                                                                                                    |  |  |
|              |                                                                                                    |  |  |

|                     | Where shape models are available, this group gives data about the fits to shape models                                                                                                    |
|---------------------|----------------------------------------------------------------------------------------------------|
|                     | Each shape model has its own group with the tags <b><fit> </fit></b> . The items within each such group are:                                                                                                    |
| Shape-<br>Model Fit | <ul> <li>Source - The shape model source name (DAMIT, ISAM)</li> <li>ID - the identification within that source</li> <li>SurfaceDia/VolumeDia ratio - the ratio of the Surface-equivalent diameter to the Volume-equivalent diameter of the shape model.</li> <li>Fit quality - a flag to indicate whether the model is consistent with the occultation observations. 0 = Not fitted. Too few chords to make a fit to the shape model.</li> <li>1 = Bad occn data. The occultation observations are either inconsistent or unreliable, with no ready way of distinguishing between reliable and unreliable observations</li> <li>2 = Model wrong. The shape model is clearly inconsistent with the observed chords</li> <li>3 = Minimum Dia. Usually associated with a single chord observation, with that chord being matched to the largest dimension of the shape model to give its minimum diameter</li> <li>4 = Diameter but no fit. The chords do not sensibly match the shape model, yet it is possible to derive minimum and maximum possible diameters. [NOTE: flag 1 - Model wrong - should be used unless there is a degree of confidence that the derived diameters are 'in the right ball-park']</li> <li>5 = Poor fit. The shape model is generally consistent with the observed chords.</li> <li>7 = Not constrained. The observations have been compared to the shape model, but the distribution of the chords, or the magnitude of the uncertainties, were such that no meaningful constraints could be determined. Setting 7 added with effect from May 2022</li> <li>Phase correction - the rotational correction (in degrees) applied to optimize the fit. Only applied if the light curve data warrants such an adjustment.</li> <li>Volume Dia Max - the maximum volume-equivalent diameter arising from a fit of the chords to the shape model.</li> <li>Version - information about the version</li> </ul> |
| Satellite           | <ul> <li>Details of an observed companion to an asteroid</li> <li>This group only appears if the observation shows the presence of two bodies.</li> <li>As at 2019, the fit to the satellite is 'manual', so there are no determined standard deviation values</li> <li>IAU designation of companion</li> <li>Sat_dRA - motion of the satellite in Right Ascension relative to the system's center of mass. Units are mas/hr. The zero time is same as for the motions of the main body. [Note this and the following three items are only set if a Miriade ephemeris is available for the system. Otherwise the values are set to zero. These values are only used to align the chords of the satellite.]</li> <li>Sat_dDec - motion in Declination relative to the system's center of mass</li> <li>Sat_d2RA - 2nd order motion in Right Ascension relative to the system's center of mass</li> <li>Sat_d2Dec - 2nd order motion in Declination relative to the system's center of mass</li> <li>Separation (mas)</li> <li>PA (deg) PA of companion with respect to the main body - Apparent reference frame</li> <li>Uncertainty in PA</li> <li>Major axis (km) - of the companion</li> <li>PA Major Axis (Deg) - of the companion</li> </ul>                                                                                                    |

|            | <ul> <li>Fit quality</li> <li>N</li> <li>Si</li> <li>Is</li> <li>e</li> <li>ty</li> <li>A</li> <li>Si</li> <li>O</li> <li>A</li> <li>O</li> <li>O</li> </ul>                                                                                                    | <ul> <li>ality</li> <li>None No fit to the satellite. This is only used when the observations indicate the detection of a satellite, but the observations have not been analyzed to obtain a fit to the observations.</li> <li>Is it a satellite? The observations indicates the possibility of a satellite. However the observation evidence is not sufficient to assert a definite detection. [Single-chord visual observations would typically fall into this category, as well as single noisy video recordings]</li> <li>Approx offset The existence of a satellite is reasonably definite. The approximate location of the satellite can be determined, but not its size or shape</li> <li>Offset + size An accurate location location of the satellite is determined, together with a size derived by assuming it is spherical</li> <li>Offset + shape An accurate determination of the location, size and shape of the satellite.</li> </ul>                                                                                                    |  |  |
|------------|----------------------------------------------------------------------------------------------------|----------------------------------------------------------------------------------------------------|--|--|
|            | Details of doub                                                                                                    | le star solutions                                                                                                    |  |  |
|            | This group only app                                                                                                    | pears if the observation indicates the star is double.                                                                                                    |  |  |
|            | The number of time<br>1 - if there are two<br>about which side or<br>unique solution.                                                                                                    | es this line can appear depends on the circumstances of the event, as follows:<br>or more spaced chords for both the primary and secondary star, such that there is no doubt<br>f the asteroid the primary or secondary star passed as seen by the observers. This provides a                                                                                                    |  |  |
|            | 2 - if there are two<br>side of the asteroid<br>determine which si                                                                                                    | or more spaced chords for one component of the pair - such that there is no doubt about which<br>that component passed. However if the other component does not have sufficient chords to<br>de of the asteroid it passed, there are two possible solutions.                                                                                                    |  |  |
|            | f observed chords is insufficient to locate either component against one or other side of the<br>4 possible solutions. This situation most commonly occurs with single-chord events, but it also<br>are two or more chords which happen to be closely spaced such that the relevant side of the<br>determined. |                                                                                                    |  |  |
|            | Tag                                                                                                    | Data items                                                                                                    |  |  |
| DoubleStar | Solution                                                                                                    | <ul> <li>The double star solution, or one of multiple double star solutions.</li> <li>This group is repeated as often as required - 1, 2 or 4 times.</li> <li>PA - the PA of the companion (deg)</li> <li>Separation - the separation of the components (mas)</li> <li>Uncertainty in PA</li> <li>Uncertainty in Separation</li> <li>Centre in X - for when there are plural solutions</li> <li>Centre in Y - for when there are plural solutions</li> <li>Offset in X</li> <li>Offset in Y</li> <li>Solution number</li> </ul> The Offsets in X and Y apply when there are insufficient chords to locate the primary star on one side of the asteroid. In this situation there are 4 potential solutions: <ul> <li>* primary star on one side of the asteroid, with secondary on one or the other side; and</li> <li>* primary star on other side of asteroid, with secondary on one or the other side.</li> <li>The offset value places the primary star one one or other side of the asteroid, avoiding the need to re-solve for the position of the asteroid. The astrometric position is for the mean relative location of the primary star.</li></ul> |  |  |

|                                                                                     | Details of the astrometric solution derived from the event |                                                                                                    |  |  |
|-------------------------------------------------------------------------------------|------------------------------------------------------------|----------------------------------------------------------------------------------------------------|--|--|
| This group only appears if the quality setting under EllipticFit is greater than 0. |                                                            |                                                                                                    |  |  |
|                                                                                     | There are three groups under this heading:                 |                                                                                                    |  |  |
|                                                                                     | Тад                                                        | Data Items                                                                                                    |  |  |
|                                                                                     | ReferenceTime                                              | <ul> <li>The time used for reporting an event.</li> <li>If the event involves a satellite, this time is the average of all events involving the satellite that have been used in the solution. This time is used for both the satellite, and the primary body.</li> <li>If the star is a double star, only the primary events are used. The first step in the solution is to identify the location of the center of the asteroid relative to the geocenter, at a time identified by a particular observed event that is used to define the plot axes.</li> <li>Year (yyyy)</li> <li>Month (mm)</li> <li>Day (dd)</li> <li>Reference hour (hh.hhhhh)</li> <li>Uncertainty in the reference time (s.sss)</li> </ul>                                                                                                    |  |  |
| Astrometry                                                                          | MainBody                                                   | Event details at the Reference Time         IAU designation         FundamentalPlaneX (km) kkkk.k (apparent)         FundamentalPlaneY (km) kkkk.k (apparent)         dRACosDec (arcsec) - J2000         dDec (arcsec) - J2000         UncertRA (arcsec) - uncertainty in Time included. This data element is not used. Final RA uncertainty is based on along/across track uncertainties and time uncertainty.         UncertDec (arcsec) - uncertainty in Time included. This data element is not used. Final Dec uncertainty is based on along/across track uncertainties and time uncertainty.         Position centered on shape model (0=false, 1=true). Set to false if <ellipticfit>, X-offset or Y-Offset, are non-zero         number of chords used         Position is for an unseen primary of a binary asteroid (0=false, 1=true), and is used solely as the origin for the position of the satellite.         The values of dRACosDec and dDec are 'observed' values. They have been converted from the Apparent reference frame to J2000. They have not had the effects of deflection of the asteroid relative to the star removed.         Fit code - uncertainty in position of center of asteroid.         Parts of the Fit code use the following 4 parameters relating to the locations of the maximum and minimum hit chords, and the location of the closest Miss chords (expressed in units of the asteroid's assumed radius)</ellipticfit> |  |  |

|  | :                                                                                                    |
|--|----------------------------------------------------------------------------------------------------|
|  | Well-located : PlusHit >= 0.3 and MinusHit <= -0.3                                                    |
|  | <b>Poorly-Located</b> : (PlusHit - MinusHit) > 0.5, with either PlusHit < 0.3 or MinusHit > -0.3      |
|  | <b>Constrained</b> : either PlusMiss < 1.3 or MinusMiss > -1.3                                        |
|  | Unconstrained - none of the above                                                                     |
|  | The fit uncertainty categories are:                                                                   |
|  | Default setting (a) - the uncertainty from a least squares fit to an ellipse                          |
|  | unqualified. [This is usually replaced by one of the following.                                       |
|  | However it will appear for occultations by the major planets and                                      |
|  | larger planetary satellites, when they have a known diameter and                                      |
|  | are known to be spherical.]                                                                           |
|  | (b), (c) and (d) - REPLACE the default setting with uncertainties as follows:                         |
|  | (b) - when the solution is fitted to the Center of Mass (or of a                                      |
|  | shape model) - set at 2% of diameter for both x & y                                                   |
|  | (c) - If not b, but has a shape model it of either poor or good                                       |
|  | diameter for both x & v                                                                               |
|  | <b>c2</b> If quality = 'Limits on size, but no shape'- set at 8% of                                   |
|  | diameter for both x & y                                                                               |
|  | (d) - for major planets & their large moons. [This relies on they                                     |
|  | being essentially circular in profile, and their diameters being                                      |
|  | which would not apply to asteroids 1                                                                  |
|  | <b>d1</b> - if Well-located, the unchanged uncertainty of the fit                                     |
|  | <b>d2</b> - if Poorly-located, 3 times the uncertainty of the fit 4%                                  |
|  | of assumed diameter                                                                                   |
|  | d3 - if Constrained:                                                                                  |
|  | (i) if only 1 chord, or the spread of the chords is less than                                         |
|  | 5% of the diameter,                                                                                   |
|  | If the motion in the time uncertainty period is                                                       |
|  | greater than the along-track uncertainty, that                                                        |
|  | motion distance is taken as the along-track                                                           |
|  | uncertainty. The along-Track and across-Track                                                         |
|  | uncertainties are taken as this value.                                                                |
|  | <ul> <li>otherwise the along-track and across-track are<br/>the uncertainties from the fit</li> </ul> |
|  |                                                                                                    |
|  | (ii) if not (i) the along-track and across-track are the                                              |
|  | uncertainties from the fit.                                                                           |
|  | (iii) <i>in both cases</i> , the along-track uncertainty is increased                                 |
|  | according to the distance from the center of the object.                                              |
|  | The across-track uncertainty is increased as the distance                                             |
|  | from the center of the object is reduced from the edge.                                               |
|  |                                                                                                    |
|  |                                                                                                    |
|  |                                                                                                    |
|  |                                                                                                    |

|  | d4 - if Not-constrained:                                                                                                    |
|--|----------------------------------------------------------------------------------------------------|
|  | (i) If only one chord,                                                                                                    |
|  |                                                                                                    |
|  | <ul> <li>the along-track uncertainty is computed on the<br/>same basis as for 'd3 - if Constrained', (i), first dot</li> </ul> |
|  | point.                                                                                                    |
|  | If the chord is located more than 2 arc-sec from<br>the center of the chieft the percest track                                 |
|  | uncertainty is computed on the same basis as for                                                                               |
|  | ' <b>d3</b> - if Constrained'. (i), first dot point.                                                                           |
|  | <ul> <li>otherwise the across-path uncertainty is set as</li> </ul>                                                            |
|  | 50% of the object's radius                                                                                                    |
|  | (ii) If more than one chord                                                                                                    |
|  | <ul> <li>the along-track uncertainty is computed on the</li> </ul>                                                             |
|  | same basis as for ' <b>d3</b> - if Constrained', (i), first dot                                                                |
|  | point.                                                                                                    |
|  | <ul> <li>if the average distance of the chords from the</li> </ul>                                                             |
|  | center of the object is greater than 25% of its                                                                                |
|  | greater than 5% of the radius. OR the average                                                                                  |
|  | distance is greater than 15% of the distance                                                                                   |
|  | covered is greater than 10%, the across-track                                                                                  |
|  | uncertainty is the uncertainty from the fit                                                                                    |
|  | <ul> <li>otherwise the across-path uncertainty is set as</li> </ul>                                                            |
|  | 50% of the object's radius                                                                                                    |
|  | (iii) <i>in both cases,</i>                                                                                                    |
|  | <ul> <li>the along-track uncertainty is increased</li> </ul>                                                                   |
|  | according to the distance from the center of the                                                                               |
|  | object.                                                                                                    |
|  | <ul> <li>the across-track uncertainty is increased as the</li> </ul>                                                           |
|  | distance from the center of the object is reduced                                                                              |
|  | from the edge - except for (ii) third dot point.                                                                               |
|  | (e) - MODIFIES the values from (a) by specifying a minimum value                                                               |
|  | (Separately considered in x & y)<br>e - for events where quality is better than 'Astrometry                                    |
|  | only'; and either Maior + Minor axes are included in Least                                                                     |
|  | Squares solution, or the solution is for a circle:                                                                             |
|  | Limits on size, but no shape                                                                                                   |
|  | <b>e1</b> - Well-located - uncertainty must be at least<br>8% of diameter                                                      |
|  | e2 - Poorly-located - uncertainty must be at least<br>12% of diameter                                                          |
|  | e3 - Constrained - uncertainty must be at least                                                                                |
|  | e4 - Unconstrained - uncertainty must be at least                                                                              |
|  | 20% of diameter                                                                                                    |
|  | 'Reliable size', or 'Better than Shape models'                                                                                 |
|  | e5 - Well-located - uncertainty must be at least                                                                               |
|  | 5% OF GIAMMELER<br><b>66</b> - Poorly-located -uncertainty must be at least                                                    |
|  |                                                                                                    |

|             | 8% of diameter                                                                                       |  |  |  |
|-------------|----------------------------------------------------------------------------------------------------|--|--|--|
|             | e7 - Constrained - uncertainty must be at least                                                      |  |  |  |
|             | 12% of diameter<br><b>e8</b> - Unconstrained - uncertainty must be at least<br>16% of diameter       |  |  |  |
|             |                                                                                                    |  |  |  |
|             | 16% of diameter<br>(f) - REPLACES the Default setting as follows<br>f - if none of (b) to (e) apply: |  |  |  |
|             |                                                                                                    |  |  |  |
|             |                                                                                                    |  |  |  |
|             | Along-track uncertainty set on following basis:                                                      |  |  |  |
|             | For each chord:                                                                                      |  |  |  |
|             | if chord length > 0.8 of assumed                                                                     |  |  |  |
|             | diameter - along track uncertainty set at                                                            |  |  |  |
|             | 5% of diameter                                                                                       |  |  |  |
|             | If chord length > 0.6 of assumed                                                                     |  |  |  |
|             | 10% of diameter                                                                                      |  |  |  |
|             | 10% of uldifield                                                                                     |  |  |  |
|             | at 20% of diameter                                                                                   |  |  |  |
|             | Final value - mean of the along track                                                                |  |  |  |
|             | uncertainties, assessed in inverse guadrature (to                                                    |  |  |  |
|             | give greater significance to smaller uncertainty                                                     |  |  |  |
|             | values).                                                                                             |  |  |  |
|             |                                                                                                    |  |  |  |
|             | Across-track uncertainty set on following basis:                                                     |  |  |  |
|             | f1 - if Well-located, asteroid diameter                                                              |  |  |  |
|             | uncertainty                                                                                          |  |  |  |
|             | f2 - If Poorly-located, 2 x asteroid diameter                                                        |  |  |  |
|             | f2 - if Constrained 2 v asteroid diameter                                                            |  |  |  |
|             | uncertainty                                                                                          |  |  |  |
|             | f4 - if Unconstrained, 40% of assumed                                                                |  |  |  |
|             |                                                                                                    |  |  |  |
|             | <ul> <li>Adjustment to the across-track uncertainty for the uncertainty in</li> </ul>                |  |  |  |
|             | location of the center of mass of the asteroid (km)                                                  |  |  |  |
|             | <ul> <li>Adjustment to the along-track uncertainty for the uncertainty in</li> </ul>                 |  |  |  |
|             | location of the center of mass of the asteroid (km)                                                  |  |  |  |
|             | <ul> <li>Maximum +'ve Hit distance, asteroid radii d.dd (always set)</li> </ul>                      |  |  |  |
|             | <ul> <li>Maximum -'ve Hit distance, asteroid radii -d.dd (always set)</li> </ul>                     |  |  |  |
|             | <ul> <li>Minimum +'ve Miss distance, asteroid radii d.dd; 9 = not set</li> </ul>                     |  |  |  |
|             | <ul> <li>Maximum -'ve Miss distance, asteroid radii -d.d; -9 = not set</li> </ul>                    |  |  |  |
|             |                                                                                                    |  |  |  |
|             | event details at for the time of deocentric Conjunction                                              |  |  |  |
|             | IAU designation                                                                                      |  |  |  |
|             | GeocentricX at Conjunction (km) kkkk.k                                                               |  |  |  |
|             | GeocentricY at Conjunction (km) kkkk.k                                                               |  |  |  |
| Main At     | Year of Conjunction                                                                                  |  |  |  |
| Conjunction | Month of Conjunction                                                                                 |  |  |  |
| conjunction | Day of Conjunction dd.dddddd                                                                         |  |  |  |
|             | Standard Deviation in Time of Conjunction d.dddddd                                                   |  |  |  |
|             | Standard deviation Along-track (mas) (s.s) - from fit only, SDev in Time of                          |  |  |  |
|             | Conj not included                                                                                    |  |  |  |
|             | Separation at conjunction (arcsec) ss.ssss                                                           |  |  |  |
|             | Standard deviation Across-track (Separation) (mas) (s.s)                                             |  |  |  |

|                             | <ul> <li>Position Angle of Conjunction (deg) ddd.ddd</li> <li>Position is for an unseen primary of a binary asteroid<br/>(0=false, 1=true), and is used solely as the origin for the position of the<br/>satellite</li> </ul>                                                                                                    |
|-----------------------------|----------------------------------------------------------------------------------------------------|
|                             | The values are 'observed' values. They have been converted from the Apparent reference frame to J2000. They have not had the effects of deflection of the asteroid relative to the star removed.                                                                                                    |
| Secondary                   | <ul> <li>Event details at the Reference Time</li> <li>IAU designation</li> <li>GeocentricX (km) kkkk.k</li> <li>GeocentricY (km) kkkk.k</li> <li>PA (deg) PA of companion with respect to the main body - J2000 reference frame</li> <li>dRACosDec (arcsec)</li> <li>dDec (arcsec)</li> <li>UncertRA (arcsec)</li> <li>UncertDec (arcsec)</li> <li>number of chords used</li> </ul>                                                                                                    |
|                             | The values of dRACosDec and dDec are 'observed' values, They have been converted from the Apparent reference frame to J2000. They have not had the effects of deflection of the satellite relative to the star removed.                                                                                                    |
| Secondary At<br>Conjunction | Event details at for the time of Geocentric Conjunction         IAU designation         Satellite motions (from Miriade) allowed for in the solution. 0 = no, 1 = yes         GeocentricX at Conjunction (km) kkkk.k         GeocentricY at Conjunction (km) kkkk.k         Year of Conjunction         Month of Conjunction         Day of Conjunction dd.ddddddd         Standard Deviation in Time of Conjunction d.dddddddd         Standard deviation Along-track (mas) (s.s)         Separation at conjunction (arcsec) ss.ssss         Standard deviation Across-track {Separation} (mas) (s.s)         Position Angle of Conjunction (deg) ddd.ddd         The values are 'observed' values. They have been converted from the Apparent reference frame to J2000. They have not had the effects of deflection of the asteroid relative to the star removed. |
| MPC                         | <ul> <li>Details of publication by the Minor Planet Center</li> <li>Date of publication</li> <li>Circular number</li> </ul>                                                                                                    |

| ere are two grou<br>Tag | ps under this headin<br>Data items<br>Details for a predict<br>The prediction infor                                                                                                    | g.<br>ted central line location near the observed locations                                                                                                    |
|-------------------------|----------------------------------------------------------------------------------------------------|----------------------------------------------------------------------------------------------------|
| Tag                     | Data items<br>Details for a predict<br>The prediction infor                                                                                                    | ted central line location near the observed locations                                                                                                    |
|                         | Details for a predict                                                                                                    | ted central line location near the observed locations                                                                                                    |
| Prediction              | <ul> <li>Details for a predicted central line location near the observed locations</li> <li>The prediction information is used to validate the observed data, and to calculate the offset between prediction and observed</li> <li>Sequential reference number</li> <li>Prediction Longitude (±ddd mm ss.s)</li> <li>Prediction Latitude (±dd mm ss.s)</li> <li>Time (hh mm ss.s) The time is always positive. For events near 0hrs UT, the hour can be 24 or more</li> <li>Event comments. A free-text field for overall comments about the event - such as why no astrometry is reported. Field added at start of 2021 - and is incomplete for earlier years. From Nov 2021, field includes the source of the orbit used for the prediction in this tag.</li> </ul> |                                                                                                    |
| Observer                | Observer details. This group is repeat There are four grou Tag ID                                                                                                    | ted as often as required<br>ps under this heading.<br>Data Item<br>Details of the observer and equipment<br>• Sequential reference number<br>• Name 1<br>• Name 2<br>• More Than 2 observers<br>• located near<br>• State or country (2 or 3 letter code)<br>• Longitude (±dd mm ss.s)<br>• Latitude (±dd mm ss.s)<br>• Latitude (±dd mm ss.s)<br>• Alt (m)<br>• Datum<br>_ = WGS84<br>N = NAD1927<br>E = ED1950<br>T = Tokyo<br>G = GB1936<br>* = unspecified, or other.<br>• Telescope Aperture (cm)<br>• Telescope Type<br>_ = unstated<br>1 = Refractor<br>2 = Newtonian<br>3 = SCT<br>4 = Dobsonian<br>5 = Binoculars<br>• C = Other                                                                                                    |
|                         | Prediction                                                                                                    | Prediction       Prediction         • Prediction       • Time (hh m can be 24 of the mediction of the mediction of the |

|            | <ul> <li>7 = None</li> <li>8 = eVscope</li> <li>Observing method <u li="" specified<=""> <li>a Analogue &amp; digital video</li> <li>b Digital SLR-camera video</li> <li>c Photometer</li> <li>d Sequential images</li> <li>e Drift scan</li> <li>f Visual</li> <li>g Other</li> </u></li></ul> Time Source <ul> <li>unspecified</li> <li>a GPS</li> <li>b NTP</li> <li>c Telephone (fixed or mobile)</li> <li>d Radio time signal</li> <li>e Internal clock of recorder [such as by calibrating the recorder well before and after the event]</li> <li>f Stopwatch</li> <li>g Other</li> </ul> |
|------------|----------------------------------------------------------------------------------------------------|
| Conditions | <ul> <li>Stability _ = unstated 1 = Steady 2 = Slight flickering 3 = Strong flickering</li> <li>Transparency _ = unstated 1 = Clear 2 = Fog 3 = Thin cloud &lt;2 [mag loss &lt;2 mag.] 4 = Thick cloud &gt;2 [mag loss &gt;2 mag. 5 = Broken opaque cloud [that is, observed thru gaps in the cloud] 6 = Star faint 7 = By averted vision</li> <li>SN</li> <li>Time Adjustment (±s.ss) [Adjustment to time base of observer, to fit to other observations ]</li> <li>Free-text comments</li> </ul>                                                                                              |
| D          | <ul> <li>hh mm ss.ss. Always +'ve values. For events near 0hrs UT, the hour can be 24h or more</li> <li>event Code</li> <li>D for main star</li> <li>d for 2nd star</li> <li>G for satellite with main star</li> <li>g for satellite with 2nd star</li> </ul>                                                                                                    |

|  |    | M applies to situations where an occultation event              |
|--|----|-----------------------------------------------------------------|
|  |    | could not be reliably detected. Most commonly this              |
|  |    | relates to a situation where the object did not                 |
|  |    | explanations for the non-detection                              |
|  |    | m applies to situations where an occultation event              |
|  |    | involving a 2nd star of a double star could not be              |
|  |    | reliably detected. Most commonly this relates to a              |
|  |    | situation where the object did not occult the 2nd               |
|  |    | star. However there may be other explanations for               |
|  |    | the non-detection.                                              |
|  |    | N for events involving a ring. The D and R times are            |
|  |    | for opposite arms of a ring. Where there is a D+R               |
|  |    | for an arm of a ring, the mid-time is specified, with           |
|  |    | n for asteroids (or planets) known to have one or               |
|  |    | more rings, and an occultation by that ring(s) could            |
|  |    | not be reliably detected. Most commonly this                    |
|  |    | relates to the star not crossing the orbit of any ring,         |
|  |    | or the absence of material in the portion of a ring             |
|  |    | crossed by the star. However there may be other                 |
|  |    | explanations for the non-detection.                             |
|  |    | C for Not Seen - e.g. because of cloud                          |
|  |    | e for an artificial D time of the primary body of an            |
|  |    | component is not observed. Always a predicted                   |
|  |    | location and time                                               |
|  |    |                                                                 |
|  |    | • Accuracy (s.ss) [usually specified by the observer. See below |
|  |    | for default values when not specified.]                         |
|  |    | • PEqn (s.s)                                                    |
|  |    | Weight [Usually set as 'blank'. See below for default values    |
|  |    | that are then applied]                                          |
|  |    | Include in Solution Code                                        |
|  |    | _ Include observation                                           |
|  |    | x Exclude Observation                                           |
|  |    | z Include R only                                                |
|  |    | ·····,                                                          |
|  |    | Details of the R event                                          |
|  |    |                                                                 |
|  |    | • hh mm ss.ss. Always +'ve values. For events near 0hrs UT,     |
|  |    | the hour can be 24h or more                                     |
|  |    | event Code                                                      |
|  |    | P for main star                                                 |
|  |    | r for 2nd star                                                  |
|  | к  | B for satellite with main star                                  |
|  |    | <b>b</b> for satellite with 2nd star                            |
|  |    | M applies to situations where an occultation event              |
|  |    | could not be reliably detected. Most commonly this              |
|  |    | relates to a situation where the object did not                 |
|  |    | occult the star. However there may be other                     |
|  |    | explanations for the non-detection.                             |
|  | 11 |                                                                 |

| <ul> <li>involving a 2nd star of a double star coul reliably detected. Most commonly this r situation where the object did not occul star. However there may be other explait the non-detection.</li> <li>N for events involving a ring. The D and I for opposite arms of a ring, Where there for an arm of a ring, the mid-time is speet the duration being given in FREE_TEXT n for asteroids (or planets) known to hav more rings, and an occultation by that rinot be reliably detected. Most commonl relates to the star not crossing the orbit or the absence of material in the portion crossed by the star. However there may explanations for the non-detection.</li> <li>C for Not Seen - e.g. because of cloud. f for an artificial R time of the primary be asteroid with satellites - for use when th component is not observed. Usually a pr location and time.</li> <li>Accuracy (s.s) [usually specified by the observer for default values when not specified.]</li> <li>PEqn (s.s)</li> <li>Weight [Usually set as blank. See below for defaut that are then applied.]</li> <li>Include observation x Exclude observation y Include D only z Include R only</li> </ul> | d not be<br>elates to a<br>: the 2nd<br>hations for<br>{ times are<br>is a D+R<br>:ified, with<br>re one or<br>ng(s) could<br>y this<br>of any ring,<br>of a ring<br>be other<br>ody of an<br>e primary<br>edicted<br>. See below                                                                                                    |  |  |
|----------------------------------------------------------------------------------------------------|----------------------------------------------------------------------------------------------------|--|--|
| <ul> <li>Some items have default values:</li> <li>Accuracy is usually set by the observer. However when not set (which most co occurs for observations before 2000) the accuracy is set as follows: <ul> <li>If the observing Method was 'a', 'b', or 'c'</li> <li>0.5 sec if the Time Source was 'a', 'd', 'e', 'f';</li> <li>1.5 sec if the time source was 'b', 'c', or 'g'</li> </ul> </li> <li>1.0 sec if the observing Method was 'd', 'e', 'f', or 'g'</li> <li>Weight is usually set as Blank. When solving for the best fit, the applied weigh 5 - for analogue or digital (non-SLR) video</li> <li>4 - for digital SLR-camera video, and Photometer</li> <li>3 - for sequential images and drift scan</li> <li>1 - for visual and anything else.</li> <li>0 - event is ignored in any solution, but may still be plotted</li> </ul> Miss events are considered only if expressly included in the solution - in which weighted 5.                                                                                                    | <ul> <li>Some items have default values:</li> <li>Accuracy is usually set by the observer. However when not set (which most commonly occurs for observations before 2000) the accuracy is set as follows: <ul> <li>If the observing Method was 'a', 'b', or 'c'</li> <li>0.5 sec if the Time Source was 'a', 'd', 'e', 'f';</li> <li>1.5 sec if the time source was 'b', 'c', or 'g'</li> <li>1.0 sec if the observing Method was 'd', 'e', 'f', or 'g'</li> </ul> </li> <li>Weight is usually set as Blank. When solving for the best fit, the applied weights are: 5 - for analogue or digital (non-SLR) video</li> <li>4 - for digital SLR-camera video, and Photometer</li> <li>3 - for sequential images and drift scan</li> <li>1 - for visual and anything else.</li> <li>0 - event is ignored in any solution, but may still be plotted</li> </ul> <li>Miss events are considered only if expressly included in the solution - in which case they are weighted 5.</li> |  |  |

|             | Plot code - determines whether an event is plotted in Occult, and by corollary whether the event is reliable in any way. The settings are: <blank> - both events plotted         x - neither event is plotted         y - only the D event plotted         z - only the R event plotted</blank> |  |  |
|-------------|----------------------------------------------------------------------------------------------------|--|--|
| Added       | The date the record was added to the file                                                                                                    |  |  |
| Last Edited | The date the record was last edited                                                                                                    |  |  |

# **5.2 IOTA-ES ASTEROIDAL OCCULTATION - REPORT FORM 2.03**

### Source: https://forum.iota-es.de/showthread.php?tid=1

#### **#IOTA-ES ASTEROIDAL OCCULTATION - REPORT FORM 2.03**

#Event #Occultation: xxxxTIVE **#DATE: %EVENT-DATE% #PREDICTTIME: %EventTimeUT%** #STAR: %STAR% #ASTEROID: %ASTEROID% **#Nr: %ASTEROID-NO% #OBSERVER** #Observer1: #Observer2: #moreObs: #E-mail: #Address: **#OBSERVING STATION** #NearestCity: #Countrycode: #Coordinates LAT +/-DD MM SS.S LON +/-DDD MM SS.S #Latitude: #Longitude: #Altitude: #Datum blank=WGS84 N=NAD1927 E=ED1950 T=Tokyo G=GB1936 \*=unspecified, or other #Datum: #Teleskop = unstated 1=Refractor 2=Newtonian 3=SCT 4=Dobsonian 5=Binoculars 6=Other 7=None 8=eVscope #Telescope: #Aperture in cm #Aperture: #FocalLength in cm **#FocalLength:** #ObservingMethod \_=unspecified a=Analogue & digital video b=Digital SLR-camera video c=Photometer d=Sequential images e=Drift scan f=Visual g=Other #ObservingMethod: #Observation #StartObs: #D D=Main Star d=second Star G=satellite main star g=satellite 2nd star N=ring M=non detection +time hh:mm:ss.s #D: #Acc D: #R R=Main Star r=second Star B=satellite main star b=satellite 2nd star N=ring M=non detection +time hh:mm:ss.s #R: #Acc\_R: #EndObs: **#Duration:** #Exp Time: #Timesource =unspecified a=GPS b=NTP c=Telephone (fixed or mobile) d=Radio time signal e=Internal clock of recorder f=Stopwatch g=Other #Timesource: #Camera: #Signal/Noise: #Weatherconditions #Wind: #Temperature: #Transparency 1=Clear 2=Fog 3=Thin cloud <2 [mag loss <2 mag.] 4=Thick cloud >2 [mag loss >2 mag. 5=Broken opaque cloud [that is, observed thru gaps in the cloud] 6=Star faint 7=By averted vision #Transparency: 3 #Stability \_=unstated 1=Steady 2=Slight flickering 3=Strong flickering **#Stability:** #Comments:

# **5.3 PyMovie/PyOTE installation hints**

**1)** It is recommended to **always use the latest programme versions** (currently PyMovie 3.7.3, PyOTE 5.2.0).

**2)** Bug: Wrong occultation times with PyOTE versions 4.2.1, released on 8 February 2022, until version 4.4.8. With version 4.4.9 the bug was fixed. However, the changelog also lists some other bugs after version 4.4.9, see therefore 1).

**3)** Old installations with Anaconda3: For a long time (until July 2022), Anaconda3 was required to install PyMovie/PyOTE. Anaconda3 could require up to 10 GB of disk space. From July 2022, there was a transition to versions that no longer required Anaconda3. However, this transition was also associated with a *change in update handling*. The option to download a new version by simply quitting and restarting the programme has been removed.

On the other hand, there are users who work with other applications that need Anaconda3, so they don't tend to uninstall because of PyMovie/PyOTE. But, there is also a (bit tricky) way to keep PyMovie/PyOTE

up to date. If starting PyMovie/PyOTE new versions continue to be displayed, see Figure 5.2.

| Get latest version of PyMovie query                                 | Get latest version of PyOTE query                                 |
|---------------------------------------------------------------------|-------------------------------------------------------------------|
| A newer version of PyMovie is available. Do you wish to install it? | A newer version of PyOTE is available. Do you wish to install it? |

Figure 5.2. PyMovie and PyOTE update offers.

*Do not accept the offer to update, otherwise your installation may be destroyed.* Press "No" and the programmes open and show the available updates. (Figure 5.3).

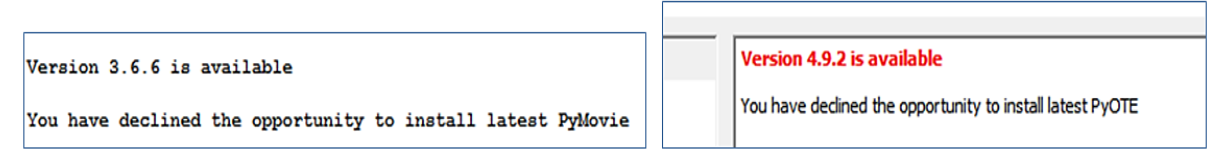

Figure 5.3. Example of update versions displayed by PyMovie and PyOTE.

The names of the available update versions can also be obtained from the PyMovie/PyOTE web repositories. If you know the available versions, the update is done via the command line (C:\Users\[username]>...). For the above examples one would have to type (exactly, in terms of spaces and double ==):

## C:\Users\[username]>*pip install pymovie==3.6.6* C:\Users\[username]>*pip install pyote==4.9.2*

Depending on the Anaconda3 installation and/or if not working as an administrator, it is possible that the Anaconda3 prompt (Anaconda3/Anaconda Prompt) must be used instead of the Windows command line (as shown above).

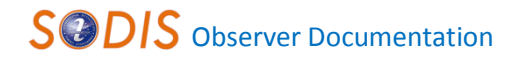

PyOTE update log example (begin and end):

Microsoft Windows [Version 10.0.19044.1865] (c) Microsoft Corporation. Alle Rechte vorbehalten. C:\Users\Administrator>pip install pyote==4.9.2 Collecting pyote==4.9.2 Downloading pyote-4.9.2-py3-none-any.whl (500 kB) |.....| 500 kB 939 kB/s Requirement already satisfied: numpy<=1.22 in c:\anaconda3\lib\site-packages (from pyote==4.9.2) (1.20.3) Requirement already satisfied: attrs>=17.4.0 in c:\anaconda3\lib\site-packages (from jsonschema->JsonForm>=0.0.2->resource->pyote==4.9.2) (21.2.0) Installing collected packages: pyote Attempting uninstall: pyote Found existing installation: pyote 4.9.1 Uninstalling pyote-4.9.1: Successfully uninstalled pyote-4.9.1 Successfully installed pyote-4.9.2 C:\Users\Administrator>

According to the developer, it is not guaranteed that PyMovie/PyOTE Anaconda3 installations will continue to work/be updatable.

**4)** Newer versions (from July 2022) no longer require Anaconda3. This option is the best if users do not need Anaconda3. It is recommended for first-time installations and for cases where Anaconda3 has been uninstalled.

There is a detailed installation guide: <u>https://occultations.org/sw/pymovie/WinPyMoviePyOTE-Install-2022-9-16.zip</u>. A test installation according to the instructions (W10-64, 22H2, Home) went without problems (Note: The Python version provided in the MS App Store that worked was 3.10.9, *the also provided latest version 3.11.1 failed, already the Python installation*). According to the PyMovie/PyOTE developer, both programmes will not run under Python 3.11, a 3.10 Python is required.

The update process is analogous to 3) via the Windows command prompt:

PyMovie: open a Windows command prompt:

At the > prompt, type: *pip install pymovie==x.x.x* (x.x.x is the new version number)

PyOTE: open a Windows command prompt:

At the > prompt, type: *pip install pyote==x.x.x* (x.x.x is the new version number)

**5) PyOTE** does not work with *pyqtgraph* version 0.13.0 and 0.13.1 which is installed with latest **PyOTE** versions (without Anaconda3). Symptom: "Write report" doesn't work and the black PyOTE console shows:

"AttributeError: module 'pyqtgraph' has no attribute 'GraphicsWindow', Did you mean: 'GraphiCSView'?"

**Fix:** <u>https://groups.io/g/IOTAoccultations/message/72608</u> Installation of the older pyqtgraph version 0.12.4 (there is no need to uninstall v 0.13..., the uninstallation occurs automatically during the installation of v 0.12.4): *pip install pyqtgraph==0.12.4* 

The issue seems to be generally fixed with latest PyOTE versions.

# **5.4 Reviewer checklist**

It can also be helpful for observers to know how reviewers work.

- 1) Get info: Observation to review (e-mail with country code, HOME page, REVIEW page)
- 2) REVIEW: Open observation
- 3) Is the report/data submitted complete?
- 4) Ask observer if incomplete (E-MAIL & REQUEST CHANGES ON INPUT)
- 5) Data complete?
- 6) Study the event itself (e.g. by the provided Occult4 image, ...)
- 7) Are there other observations of the same event?
- Check all observer entries in the REPORT mask and all additional data and comments for correctness and plausibility
- 9) Correct simple errors (UPDATE ENTRY & SET REVIEWER FIELDS)
- **10) If non detection:** Check the lightcurve overview image: Indeed no drop? Were SNR and temporal resolution sufficient? Compare lightcurve(s) of reference star(s)
- 11) Ask observer if there is something ... (E-MAIL & REQUEST CHANGES ON INPUT)
- 12) Check again
- **13)** Make comments in the log area if required
- 14) ACCEPT or DELETE the report
- 15) If detection: Check the lightcurve overview image: Reliable drop? Were SNR and temporal resolution sufficient? Compare lightcurve of reference star(s), are there similar "drops"?
- **16)** Ask observer in case of doubt ... (E-MAIL & REQUEST CHANGES ON INPUT)
- **17)** Check again, possibly DELETE report, (or maybe, change it to "negative")
- 18) Check regarding additional drops (secondary events), separate reports required
- 19) If drop seems reliable, check the provided data reduction image and the log- and txt-files regarding data reduction, in case of PyOTE also the False-Positive test image, also have a look at possible steps in D and R (multiple stars?) and possible diffraction effects
- **20)** If in doubt, ask observer ... (E-MAIL & REQUEST CHANGES ON INPUT), possibly also ask colleagues from the reviewer team or make a post in the SODIS reviewer forum

- 21) Check again
- 22) If o.k., possibly make additional assessments (D\_WT, R\_WT, Timeshift, Plotcode)
- 23) Make comments in the log area if required
- **24)** ACCEPT the report
- 25) If uncertain: See Chapter 1 / Occult4/SODIS classification of observations
- 26) If unreliable/inconclusive: See Chapter 1 / Occult4/SODIS classification of observations
- 27) Check later again: Are there newly posted observations of the same event?

# 5.5 FAQ

The following FAQ are not in a logical order and may have already been answered in the text or in the forum.

Are FITS recordings "Sequential images"? > Yes, and \*not\* "Analogue & digital video".

What should be written in the "Comment" field of the report? > Not much, but essential things not included in the report form (e.g. handling of a rolling shutter or

measured delays due to NTP as timing source).

Who can make changes to or delete a *finally* reviewed report? > An administrator only (on request).

How to quickly find an observation by its #number? > With the search field on HOME and REVIEW sites.

Is it possible to set several filters (HOME, REVIEW) at the same time? > Yes.

How to send a REVIEW site (maybe in process) directly to another reviewer? > Simply via the URL displayed in the browser address bar.

If I found a bug or have a feature request ("FRQ")? > Check it carefully and post it to the SODIS Bug and Feature Request subforum (https://forum.iota-es.de/forumdisplay.php?fid=10).

## What about "Date" vs. "Predictdate"?

> "Date" = True Date (UTC) of observer's observation.

"Predictdate" = Date (UTC) that is shown in prediction, e.g. from the Occult4 plot, ( \*not\* , when the prediction was generated).

## What about observer names?

> In the report mask, the name of the observer is added automatically (the reason that there is no first observer entry field). If there are several observers, *only* the second observer can be added in the field "*Observer 2*". This is optional. If there is no second observer, this field remains empty, please do not add something like *undefined* or so here. If there are three or more observers, the checkbox "*More Obs*" can be used.

## Where in the programme path is the Occult4 database file located?

> It is located under Occult4\Resource Files\Asteroid~Observations.XML. The file is frequently updated by D. Herald.

## Where can I find the description of the Occult4 observation XML format?

> From Occult4 help: File formats/Asteroids/Observations XML format and also in <u>Chapter 5.1</u> of this document

## How to stay up to date with the SODIS Forum?

> In the forum, there are options at the bottom: "View Today's Posts" and "View New posts". It is advisable to visit the forum regularly, as many relevant questions and topics are discussed there.

## How to handle a focal reducer in the report?

> The *effective* focal length must be entered.

## How to report a multiple event?

> For multiple events (double stars, secondaries), several reports must be submitted.

How to deal with transcontinental events?

> This was discussed recently. S. Preston wrote

(https://forum.iota-es.de/showthread.php?tid=191&pid=541#pid541):

"The region with the most reports becomes the "lead" region. All other regions sent their reports to the lead region. The lead region collects and reviews all reports for the events and forwards the full set to Dave Herald.

There is no automated method for detecting events which have reports from multiple regions. However, the regional coordinators usually notice these situations and hand off reports appropriately. The NA reviewer generally check OW to see if they are missing any reports noted on OW. If the regional coordinators don't notice, Dave Herald will notice when he received reports for the same event from multiple regions."

#### Uploading Tangra lightcurves (xxx.lc)?

> Initially not, but it is possible at the request of the reviewer. The file size can be a problem (e.g. 4 MB did work). PyOTE CSVs are also possible, the file sizes are smaller here.

#### Negative reports event code?

> "Non detection" (code "M") must be selected. The fields "Duration", "Acc\_D" and "Acc\_R" must remain empty, to fill in "0" (zero) here is wrong!

### Reporting on behalf?

> Observers who do not want to register with SODIS can ask an already registered person to report on their behalf. In this case, the registered user must create a SODIS account under the name of the non-registered observer but with his own e-mail address. The observer's own SODIS account is not affected by this.

How soon should I send my observation to SODIS?

> Within a week is ideal, at least within 14 days.